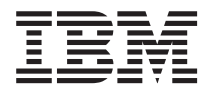

# IBM Hardware Management Console for pSeries Operations Guide

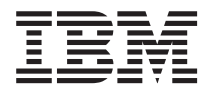

# IBM Hardware Management Console for pSeries Operations Guide

#### Second Edition (April 2002)

Before using this information and the product it supports, read the information in Appendix A, "Notices" on page 115 and product warranties included with your system.

A reader's comment form is provided at the back of this publication. If the form has been removed, address comments to Publications Department, Internal Zip 905-6C006, 11400 Burnet Road, Austin, Texas 78758-3493. To send comments electronically, use this commercial internet address: aix6kpub@austin.ibm.com. Any information that you supply may be used without incurring any obligation to you.

© International Business Machines Corporation 2001, 2002. All rights reserved. Note to U.S. Government Users -Documentation related to restricted rights - Use, duplication, or disclosure is subject to the restrictions set forth in the GSA ADP Schedule Contract with IBM Corp.

# Contents

| About This Book                                |        |       |       |   |     |     |     |   | ix   |
|------------------------------------------------|--------|-------|-------|---|-----|-----|-----|---|------|
|                                                | • •    | • •   | • •   | • | •   | • • | ·   | · | . ix |
|                                                | • •    | • •   | • •   | • | ·   | • • | ·   | · | . 1. |
|                                                | • •    | • •   | • •   | · | ·   | • • | ·   | · | . IX |
|                                                | · ·    | • •   | • •   | · | ·   |     | ·   | · | . IX |
| Related Publications                           |        |       | · ·   |   | •   |     | •   | • | . ix |
| Trademarks                                     | • •    | • •   | • •   | · | •   | •   |     | · | . х  |
| Chapter 1. Reference Materials                 |        |       |       |   |     |     |     |   | . 1  |
| Documentation Overview                         |        |       |       |   |     |     |     |   | . 2  |
|                                                |        |       |       | - | -   |     |     |   |      |
| Chapter 2. Introducing the Hardware Manage     | ment   | Consc | ole . |   |     |     |     |   | . 5  |
| Managed System Operations                      |        |       |       |   |     |     |     |   | . 5  |
| Partitioning                                   |        |       |       |   |     |     |     |   | . 5  |
| Service Focal Point                            |        |       |       |   |     |     |     |   | . 6  |
| Getting Started                                | • •    | • •   | • •   | • | •   | •   | • • | • | . 0  |
| Change the Keyboard Settings                   | • •    | • •   | • •   | • | •   | • • | • • | • | . 0  |
| Log in to the LINC                             | • •    | • •   | • •   | • | •   | • • | • • | • | . 0  |
|                                                | • •    | • •   | • •   | · | ·   | • • | • • | · | . 0  |
| Change the Predefined hscroot Password .       | • •    |       | · ·   | · | ·   | • • | • • | · | . /  |
| Change the Predefined Root-User Password       | on the | e HMC | • •   | · | •   | • • |     | · | . /  |
| Create Users                                   | • •    |       | • •   | • | •   | • • |     | • | . 7  |
|                                                |        |       |       |   |     |     |     |   |      |
| Chapter 3. Partitioning                        |        |       | · ·   | • | •   | • • |     | · | . 9  |
| Types of Partitions                            |        |       |       |   |     | • • |     |   | . 9  |
| Logical Partitions                             |        |       |       |   |     |     |     |   | . 9  |
| Full System Partition                          |        |       |       |   |     |     |     |   | . 9  |
| Benefits of Partitioning.                      |        |       |       |   |     |     |     |   | . 9  |
| Managing a Partitioned System                  |        |       |       |   |     |     |     |   | . 10 |
| Managed Systems                                |        |       |       |   |     |     |     |   | 10   |
| Partitions                                     | • •    |       | •••   | • | • • | •   | •   | • | 10   |
|                                                | • •    |       | • •   | • | • • | •   | •   | • | . 10 |
| Fromes                                         | • •    | • •   |       | • | • • | •   | ·   | • |      |
| Chapter 4 Preparing for Partitioning           |        |       |       |   |     |     |     |   | 13   |
| Partitioning Requirements                      | • •    |       | •     | • | • • | •   | •   | • | 13   |
| Assignable Resources for Logical Dertitioning  |        |       | • •   | • | • • | •   | •   | • | . 10 |
| Assignable Resources for Affinity Partitioning |        |       | • •   | • | • • | •   | ·   | • | . 13 |
| Assignable Resources for Annity Partitioning   | · ·    |       | • •   | • | • • | •   | ·   | • | . 14 |
| Giving Your Partition a Host Name              | • •    |       | • •   | · | • • | •   | ·   | • | . 15 |
| Setting Up Service Authority                   |        |       | • •   | • |     | •   | ·   | · | . 15 |
| Operating States                               |        |       | • •   | • |     | •   | •   | • | . 16 |
| Operating States for Managed Systems .         |        |       |       |   |     |     |     |   | . 16 |
| Partition Operating States                     |        |       |       |   |     |     |     |   | . 17 |
|                                                |        |       |       |   |     |     |     |   |      |
| Chapter 5. User Environment                    |        |       | • •   | • |     | •   | ·   | · | . 19 |
| Using the Login Window                         |        |       | • •   |   |     |     |     | • | . 19 |
| Logging Out                                    |        |       |       |   |     |     |     |   | . 19 |
| Using the Two-Button Mouse                     |        |       |       |   |     |     |     |   | . 19 |
| HMC System Management Environment              |        |       |       |   |     |     |     |   | . 20 |
| Using Multiple HMCs.                           |        |       |       |   |     |     |     |   | . 20 |

| HMC Application Overview                                                    | . 21 |  |  |  |  |  |  |  |
|-----------------------------------------------------------------------------|------|--|--|--|--|--|--|--|
| System Manager Security                                                     | . 21 |  |  |  |  |  |  |  |
| Server and Partition                                                        | . 21 |  |  |  |  |  |  |  |
| HMC Maintenance                                                             | . 21 |  |  |  |  |  |  |  |
| Service Applications                                                        | . 22 |  |  |  |  |  |  |  |
| HMC Management Window                                                       | . 23 |  |  |  |  |  |  |  |
|                                                                             | . 24 |  |  |  |  |  |  |  |
| Object Menu                                                                 | . 24 |  |  |  |  |  |  |  |
| Selected Menu                                                               | . 24 |  |  |  |  |  |  |  |
|                                                                             | 24   |  |  |  |  |  |  |  |
|                                                                             | 24   |  |  |  |  |  |  |  |
|                                                                             | 2/   |  |  |  |  |  |  |  |
|                                                                             | . 27 |  |  |  |  |  |  |  |
| Chapter 6 System Configuration                                              | 25   |  |  |  |  |  |  |  |
| Chapter 6. System Computer Data and Time                                    | . 20 |  |  |  |  |  |  |  |
| Setting and viewing the Console Date and Time                               | . 25 |  |  |  |  |  |  |  |
|                                                                             | . 25 |  |  |  |  |  |  |  |
|                                                                             | . 26 |  |  |  |  |  |  |  |
| Using Network Adapters to Communicate with Partitions                       | . 26 |  |  |  |  |  |  |  |
| Setting the IP Address                                                      | . 27 |  |  |  |  |  |  |  |
| Setting Domain Names                                                        | . 28 |  |  |  |  |  |  |  |
| Setting Host Names                                                          | . 28 |  |  |  |  |  |  |  |
| Adding and Changing IP Addresses and Host Names                             | . 28 |  |  |  |  |  |  |  |
| Setting Routing Information.                                                | . 29 |  |  |  |  |  |  |  |
| Setting Device Attributes                                                   | . 29 |  |  |  |  |  |  |  |
| Scheduling Backups                                                          | . 30 |  |  |  |  |  |  |  |
| Scheduling a Backup Operation                                               | . 30 |  |  |  |  |  |  |  |
| Reviewing an Existing Scheduled Operation                                   | . 34 |  |  |  |  |  |  |  |
| Viewing Console Events.                                                     | . 36 |  |  |  |  |  |  |  |
| Testing Network Connectivity                                                | . 37 |  |  |  |  |  |  |  |
| Enabling and Disabling Remote Commands                                      | . 38 |  |  |  |  |  |  |  |
| <b>.</b>                                                                    |      |  |  |  |  |  |  |  |
| Chapter 7. Remote PC Client                                                 | . 39 |  |  |  |  |  |  |  |
| Minimum Recommended System Requirements for PC Client                       | . 39 |  |  |  |  |  |  |  |
| Installation Requirements to Support PC Client and PC Client Security       | . 39 |  |  |  |  |  |  |  |
| Installing Web-based System Manager Remote PC Client and PC Client Security | . 39 |  |  |  |  |  |  |  |
| Installing the Remote PC Client                                             | 39   |  |  |  |  |  |  |  |
| Installing Security Features for the Remote PC Client                       | . 00 |  |  |  |  |  |  |  |
| Configuring PC Client Security                                              | . 40 |  |  |  |  |  |  |  |
|                                                                             | . 40 |  |  |  |  |  |  |  |
| Chapter 9 Security                                                          | 11   |  |  |  |  |  |  |  |
|                                                                             | . 41 |  |  |  |  |  |  |  |
| Configuring Find System Manager Servers and Clients for Secure Operation    | . 41 |  |  |  |  |  |  |  |
|                                                                             | . 41 |  |  |  |  |  |  |  |
| Generate Private Key Ring Files for the HMCs That You Want to Manage        |      |  |  |  |  |  |  |  |
| Remotely.                                                                   | . 42 |  |  |  |  |  |  |  |
| Install the Private Key Ring Files and Configure Your HMC Servers as Secure |      |  |  |  |  |  |  |  |
| System Manager Servers                                                      | . 42 |  |  |  |  |  |  |  |
| Distribute the Certificate Authority's Public Key to Your Clients           | . 43 |  |  |  |  |  |  |  |
| Viewing Configuration Properties                                            | . 45 |  |  |  |  |  |  |  |
| Configure Object Manager Security                                           | . 45 |  |  |  |  |  |  |  |

| Chapter 9. Inventory Scout Services                         |
|-------------------------------------------------------------|
| Configuring the Inventory Scout Services Profile            |
| Conducting Microcode Surveys                                |
| Collecting Vital Product Data Information                   |
| Restarting Inventory Scout Services                         |
|                                                             |
| Chapter 10 Using Two HMCs Connected to One Managed System 5 |
| Working with Two HMCs                                       |
| Other Considerations for Redundant HMCs                     |
|                                                             |
| Chanter 11 Hour Management                                  |
|                                                             |
|                                                             |
| Roles and lasks                                             |
| User Management Tasks                                       |
|                                                             |
| Chapter 12. Basic System Management Tasks                   |
| Managing the System                                         |
| Powering On the Managed System                              |
| Partition Standby                                           |
| Full System Partition                                       |
| System Profiles                                             |
| Powering Off the Managed System                             |
| Viewing Managed System Properties                           |
| Managing Profile Data                                       |
| Backing Up Profile Data                                     |
| Restoring Profile Data                                      |
|                                                             |
|                                                             |
| Removing Flome Data                                         |
| Detelling the Managed System from the Contents Area         |
|                                                             |
|                                                             |
| Resetting the Operating System on a Partition               |
|                                                             |
| Chapter 13. Server Management Tasks                         |
| Creating Partitions                                         |
| Preparing Your System For Partitioning                      |
| Creating Logical Partitions                                 |
| Creating Affinity Partitions                                |
| Activating Partitions                                       |
| Deleting Partitions.                                        |
| Resetting the Operating System                              |
| Managing Partition Profiles                                 |
| Creating Additional Partition Profiles                      |
| Viewing Partition Profile Properties                        |
| Setting Service Authority                                   |
| Conving Partition Profiles                                  |
| Changing Default Partition Profiles                         |
| Understanding Deritian Post Errors                          |
| Deleting Dertition Drofiles                                 |
|                                                             |
| Invianaging System Profiles                                 |

| Creating System Profiles                                                                                                    | . 83                                   |
|----------------------------------------------------------------------------------------------------|----------------------------------------|
| Viewing System Profile Properties                                                                                                    | . 83                                   |
| Modifying System Profile Properties                                                                                                    | . 84                                   |
| Copying System Profiles                                                                                                    | . 84                                   |
| Deleting System Profiles                                                                                                    | . 84                                   |
| Activating System Profiles                                                                                                    | . 84                                   |
| Activating System Profiles When Other Partition Profiles Are Running                                                                                                    | . 85                                   |
| Powering On Using a System Profile                                                                                                    | . 85                                   |
|                                                                                                    |                                        |
| Chapter 14. Virtual Terminal Window                                                                                                    | . 87                                   |
| Virtual Terminal Windows on a Full System Partition                                                                                                    | . 88                                   |
| Opening a Virtual Terminal Window                                                                                                    | . 88                                   |
| Opening Virtual Terminal Windows on a Partition                                                                                                    | . 88                                   |
| Managing AIX Device Drivers on Partitions                                                                                                    | . 88                                   |
| Installing AIX on a Full System Partition                                                                                                    |                                        |
| Installing AIX on a Partition                                                                                                    |                                        |
| Conving and Pasting Within a Virtual Terminal                                                                                                    | . 00                                   |
| Closing a Virtual Terminal Window                                                                                                    | . 30                                   |
|                                                                                                    | . 90                                   |
| Chanter 15, UNC Software Maintenance                                                                                                    | 04                                     |
| Chapter 15. HWC Software Maintenance                                                                                                    | . 91                                   |
|                                                                                                    | . 91                                   |
|                                                                                                    | . 91                                   |
|                                                                                                    | . 92                                   |
| Formatting Removable Media                                                                                                    | . 93                                   |
|                                                                                                    |                                        |
| Chapter 16. Service Agent                                                                                                    | . 95                                   |
|                                                                                                    | . 95                                   |
| Configuring and Using Service Agent                                                                                                    | . 96                                   |
| Registering and Customizing the Service Agent User Interface                                                                                                    | . 96                                   |
| Stopping the Service Agent User Interface                                                                                                    | . 97                                   |
| Starting Service Agent Processes                                                                                                    | . 97                                   |
| Changing the Service Agent Mode                                                                                                    | . 97                                   |
| Stopping Service Agent Processes                                                                                                    | . 98                                   |
| Service Agent Status Indicators                                                                                                    | . 98                                   |
|                                                                                                    |                                        |
| Chapter 17. Service Focal Point                                                                                                    | 101                                    |
| Getting Started                                                                                                    | 102                                    |
| Automatic Call-Home Feature                                                                                                    | 102                                    |
| Extended Error Data Collection                                                                                                    | 103                                    |
| Working With Serviceable Events                                                                                                    | 103                                    |
| Viewing Serviceable Events                                                                                                    | 104                                    |
| Viewing Serviceable Event Details                                                                                                    | 104                                    |
| Saving and Managing Extended Error Data                                                                                                    | 106                                    |
| Viewing and Adding Serviceable Event Comments                                                                                                    |                                        |
| Closing a Serviceable Event                                                                                                    | 106                                    |
|                                                                                                    | 106<br>107                             |
| Updating Field Replaceable Unit (FRU) Information                                                                                                    | 106<br>107<br>107                      |
| Updating Field Replaceable Unit (FRU) Information                                                                                                    | 106<br>107<br>107<br>108               |
| Updating Field Replaceable Unit (FRU) Information       .       .       .       .       .       .       .       .       .       .       .       .       .       .       .       .       .       .       .       .       .       .       .       .       .       .       .       .       .       .       .       .       .       .       .       .       .       .       .       .       .       .       .       .       .       .       .       .       .       .       .       .       .       .       .       .       .       .       .       .       .       .       .       .       .       .       .       .       .       .       .       .       .       .       .       .       .       .       .       .       .       .       .       .       .       .       .       .       .       .       .       .       .       .       .       .       .       .       .       .       .       .       .       .       .       .       .       .       .       .       .       .       .       .       . | 106<br>107<br>107<br>108<br>109        |
| Updating Field Replaceable Unit (FRU) Information                                                                                                    | 106<br>107<br>107<br>108<br>109<br>109 |

| Chapter 18. Using the Command Line             |         |       |      |      |       |       |   |   |   |   |   | 111 |
|------------------------------------------------|---------|-------|------|------|-------|-------|---|---|---|---|---|-----|
| High-Level Command Line                        |         |       |      |      |       |       |   |   |   |   |   | 111 |
| Examples of Command Line Scripts               |         |       |      |      |       |       |   |   |   |   |   | 112 |
| Example 1                                      |         |       |      |      |       |       |   |   |   |   |   | 112 |
| Example 2                                      |         |       |      |      |       |       |   |   |   |   |   | 113 |
| Appendix A. Neticos                            |         |       |      |      |       |       |   |   |   |   |   | 115 |
|                                                | • •     | •     | •    | •    | • •   | •     | · | · | · | · | • | 115 |
| Appendix B. Planning for Logical Partition     | na .    |       |      |      |       |       |   |   |   |   |   | 117 |
| Basic Logical Partition Planning               |         |       |      |      |       |       |   |   |   |   |   | 117 |
| Intermediate Logical Partition Planning with A | terna   | ite P | arti | tion | Pro   | files |   | • | • |   |   | 118 |
| Advanced Logical Partition Planning Using Mu   | ultiple | Sve   | sten | n Pr | ofile | nice  |   |   |   |   |   | 119 |
|                                                |         | , -   |      |      | •     |       | • | · | • | • | · |     |
| Appendix C. Logical Partitioning Resource      | Trac    | king  | y W  | ork  | she   | et.   |   |   |   |   |   | 121 |
| Partition Properties                           |         |       |      |      |       |       |   |   |   |   |   | 121 |
| Sample Partition Properties Worksheet          |         |       |      |      |       |       |   |   |   |   |   | 121 |
| I/O Properties                                 |         |       |      |      |       |       |   |   |   |   |   | 122 |
| Sample I/O Drawer Resource Worksheet           |         |       |      |      |       |       |   |   |   |   |   | 123 |
| System Profiles                                | • •     |       | ·    |      | • •   | •     | • | • | • | · | • | 140 |
| Sample System Profile Worksheet                | • •     | •     | ·    | •    | • •   | •     | • | • | • | • | • | 140 |
| System Profile Worksheet                       | • •     | ·     | ·    | •    | • •   | •     | • | • | • | · | • | 1/1 |
| Gystem i folie Worksheet                       | • •     | •     | •    | •    | • •   | •     | • | • | • | • | · | 141 |
| Appendix D. Remote Connections                 |         |       |      |      |       |       |   |   |   |   |   | 143 |
| Using Scripts to Connect Remotely              | • •     | •     | ·    | •    | • •   | •     | • | • | • | • | · | 143 |
|                                                | • •     |       |      | •    |       |       | • | • | • |   | · |     |
| Appendix E. Error Messages and Recovery        | , Info  | rma   | tior | า    |       |       |   |   |   |   |   | 147 |
| Virtual Terminal Errors                        |         |       |      |      |       |       |   |   |   |   |   | 206 |
| Operating States                               |         |       |      |      |       |       |   |   |   |   |   | 207 |
| Managed System Operating States                |         | ÷     | ÷    |      |       |       |   |   |   |   |   | 207 |
| Partition Operating States                     | • •     |       | ·    |      | • •   | •     | • | • | • | · | • | 208 |
| Frior Recovery Actions                         | • •     | ·     | ·    | •    | • •   | •     | • | • | • | · | • | 200 |
| Rebuild Managed System Indicated               | • •     | •     | •    | •    | • •   | •     | • | • | • | · | • | 200 |
| Steps to Rebuild Managed System                | • •     | •     | •    | •    | • •   | •     | • | • | • | · | • | 203 |
| Stops for Robesting the Hardware Manage        | · · ·   |       | •    | Io   | • •   | •     | • | • | • | · | • | 210 |
| Derforming a File System Check on HMC          | Debe    |       | 150  | le   | • •   | •     | · | · | · | · | • | 210 |
| Menaged System Clothe Llardware Ma             | Rebo    | 01.   |      | •    | <br>  | ·     | · | • | · | · | • | 210 |
| Managed System States for the Hardware Ma      | inage   | mer   |      | ons  | oie.  | •     | · | · | · | · | · | 211 |
| No Connection State                            | • •     | •     | ·    | ·    | • •   | •     | · | · | · | · | · | 211 |
|                                                | • •     | •     | ·    | ·    | • •   | •     | • | · | · | · | • | 211 |
| Recovery State                                 | • •     | •     | ·    | ·    |       | •     | · | · | · | · | • | 212 |
| Error State                                    |         | •     | ·    | ·    |       | •     | · | • | · | · | • | 212 |
| Open Firmware State                            |         |       |      |      |       |       |   |   |   |   |   | 212 |
| Boot Error Values                              |         |       |      |      |       |       |   |   |   |   |   | 212 |
| Releasing an HMC Lock on the Managed Sys       | stem.   |       |      | •    |       |       |   |   |   |   |   | 213 |
|                                                |         |       |      |      |       |       |   |   |   |   |   |     |
| Index                                          | • •     | •     | •    | •    |       | •     |   | • |   | • |   | 215 |

# **About This Book**

This book provides information to operators and system administrators on how to use an IBM Hardware Management Console for pSeries (HMC) to manage a system. It also discusses the issues associated with the planning and implementing of partitioning.

#### **ISO 9000**

ISO 9000 registered quality systems were used in the development and manufacturing of this product.

# **Online Publications**

IBM @server pSeries publications are available online. To access the online books, visit our Web site at: http://www.ibm.com/servers/eserver/pseries/library/hardware\_docs/

# Highlighting

The following highlighting conventions are used in this book:

| Bold      | Identifies commands, subroutines, keywords, files, structures, directories, and other items whose names are predefined by the system. Also identifies graphical objects such as buttons, labels, and icons that the user selects.                                        |
|-----------|----------------------------------------------------------------------------------------------------|
| Italics   | Identifies parameters whose actual names or values are to be supplied by the user.                                                                                                    |
| Monospace | Identifies examples of specific data values, examples of text similar to what<br>you might see displayed, examples of portions of program code similar to<br>what you might write as a programmer, messages from the system, or<br>information you should actually type. |

# **Related Publications**

The following publications contain related information:

- The documentation shipped with your managed system contains detailed planning, installation, and option information.
- The managed system's user's guide, which contains user information for the managed system connected to your HMC.
- The AIX 5L Version 5.1: AIX Installation in a Partitioned Environment guide, order number SC23-4382, contains information about installing, managing, and maintaining the AIX 5L operating system in a partitioned environment.
- The *Site and Hardware Planning Information*, order number SA38-0508, contains information to help you plan the installation of your machine.
- The @server pSeries Electronic Service Agent for eServer pSeries User's Guide, order number LCD4-1060, provides detailed information about the Service Agent application.

- The Hardware Management Console for pSeries Maintenance Guide, provides information about servicing your HMC, and includes diagnostic and error information.
- The *PCI Adapter Placement Reference*, order number SA38-0538, provides information about where to place an adapter in your managed system.

# Trademarks

The following terms are trademarks of the International Business Machines Corporation in the United States, other countries, or both:

- AIX
- AIX 5L
- e (logo)
- IBM
- pSeries

Java and all Java-based trademarks and logos are trademarks or registered trademarks of Sun Microsystems, Inc. in the United States, other countries, or both.

Other company, product, and service names may be trademarks or service marks of others.

# **Chapter 1. Reference Materials**

This chapter helps you get started with installing and configuring the @server pSeries environment. The following information is included in the chapter:

- @server pSeries Roadmap
- Documentation Overview Brief description of the printed and softcopy documentation shipped including targeted audience

The @server pSeries Roadmap helps you locate marketing, service, and customer task information. The roadmap guides you through the tasks and the publications that document those tasks.

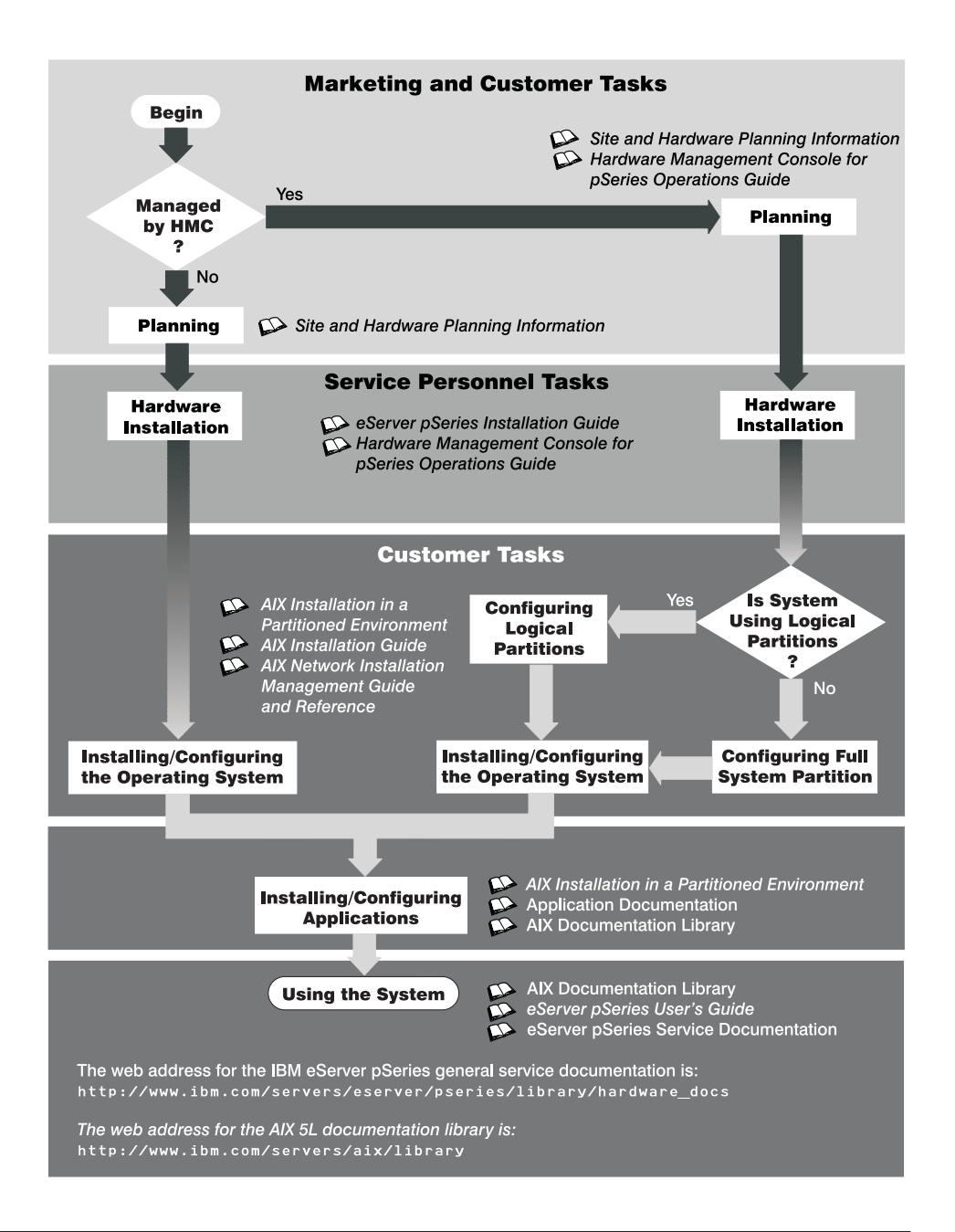

# **Documentation Overview**

This section provides descriptions and target audience information for the eServer pSeries and AIX 5L documentation libraries. Some of the documentation may only be available in printed form or in softcopy form. Based on the documentation content, the books are divided into the following categories: **Planning**, **Installing and Configuring**,

# and Using the System.

| Documentation Title                                            | Description                                                                                                    | Audience                               | Туре                       |
|----------------------------------------------------------------|----------------------------------------------------------------------------------------------------|----------------------------------------|----------------------------|
| Site and Hardware<br>Planning Information                      | Contains information to help plan for<br>site preparation tasks, such as<br>floor-planning, electrical needs, air<br>conditioning, and other site-planning<br>considerations.                                            | Marketing,<br>system<br>administrators | softcopy                   |
| Hardware Management<br>Console for pSeries<br>Operations Guide | Provides information on how to<br>configure and use a Hardware<br>Management Console (HMC). Logical<br>partition (LPAR) tasks, such as<br>configuring and managing partitions on<br>multiple host servers, are included. | System<br>administrators               | printed<br>and<br>softcopy |

| Table 2. | Installing and | Configuring |
|----------|----------------|-------------|
|----------|----------------|-------------|

| Documentation Title                                              | Description                                                                                                    | Audience                 | Туре                       |
|------------------------------------------------------------------|----------------------------------------------------------------------------------------------------|--------------------------|----------------------------|
| Øserver pSeries<br>Installation Guide                            | Provides information on how to install<br>system hardware, cable the system,<br>and verify operations.                                                                                                    | Service<br>personnel     | printed<br>and<br>softcopy |
| Hardware Management<br>Console for pSeries<br>Operations Guide   | Provides information on how to<br>configure and use a Hardware<br>Management Console (HMC). Logical<br>partition (LPAR) tasks, such as<br>configuring and managing partitions on<br>multiple host servers are included. | System<br>administrators | printed<br>and<br>softcopy |
| AIX Installation in a<br>Partitioned Environment                 | Provides information on how to install,<br>AIX in the operating system in an<br>LPAR environment.                                                                                                    | System<br>administrators | printed<br>and<br>softcopy |
| AIX 5L Installation Guide                                        | Provides information on how to install,<br>manage, and maintain the AIX 5L<br>operating system.                                                                                                    | System<br>administrators | printed<br>and<br>softcopy |
| AIX 5L Network<br>Installation Management<br>Guide and Reference | Provides information about using<br>Network Installation Management<br>(NIM) to install the AIX 5L operating<br>system.                                                                                                 | System<br>administrators | printed<br>and<br>softcopy |
| PCI Adapter Placement<br>Reference                               | Outlines system-specific PCI adapter<br>slot placement and adapter support<br>configurations.                                                                                                    | Service<br>personnel     | printed                    |
| AIX 5L Version 5.1C<br>Release Notes                             | Provides late-breaking information for a specific AIX release.                                                                                                    | System<br>administrators | printed<br>and<br>softcopy |
| AIX 5L Documentation CD                                          | AIX documentation library (system<br>management guides, user guides,<br>application programmer guides,<br>commands and files references, AIX<br>man pages, and so on).                                                  | System<br>administrators | softcopy                   |

Table 3. Using the System

| Documentation Title                                                     | Description                                                                                                    | Audience                                        | Туре                        |
|-------------------------------------------------------------------------|----------------------------------------------------------------------------------------------------|-------------------------------------------------|-----------------------------|
| Hardware Management<br>Console for pSeries<br>Operations Guide          | Provides information on how to configure<br>and use a Hardware Management Console<br>(HMC). Logical partition (LPAR) tasks, such<br>as configuring and managing partitions on<br>multiple host servers, are included. | System<br>administrator                         | printed<br>sand<br>softcopy |
| @server pSeries User's<br>Guide                                         | Provides using, problem determination, and service processor information.                                                                                                    | System<br>administrator                         | printed<br>sand<br>softcopy |
| @server pSeries Service<br>Guide                                        | Contains MAPs, removal and replacement,<br>error code, and parts information to help<br>diagnose and repair the system. Also<br>contains MAPs that are not common to all<br>systems.                                  | Service<br>personnel                            | printed<br>and<br>softcopy  |
| Diagnostic Information for<br>Multiple Bus Systems                      | Combines operating instructions for<br>hardware diagnostic programs with common<br>MAPs and SRNs (Service Request<br>Numbers).                                                                                        | Service<br>personnel                            | printed<br>and<br>softcopy  |
| PCI Adapter Placement<br>Reference                                      | Outlines system-specific PCI adapter slot<br>placement and adapter support<br>configurations.                                                                                                    | Service<br>personnel                            | printed                     |
| Hardware Management<br>Console for pSeries<br>Maintenance Guide         | Contains MAPs, removal and replacement,<br>error code, and parts information to help<br>diagnose and repair the system.                                                                                               | Service<br>personnel                            | printed<br>and<br>softcopy  |
| Adapters, Devices, and<br>Cable Information for<br>Multiple Bus Systems | Provides information about adapters,<br>devices, and cables that are attached to or<br>used within the system.                                                                                                    | System<br>administrator                         | printed<br>sand<br>softcopy |
| System Unit Safety<br>Information                                       | Contains the English version of safety<br>notices, as well as translations of those<br>safety notices into other languages.                                                                                           | System<br>administrator<br>service<br>personnel | printed<br>sand<br>softcopy |
| AIX 5L Documentation CD                                                 | AIX documentation library (system<br>management guides, user guides,<br>application programmer guides, commands<br>and files references, AIX man pages, and<br>so on).                                                | System<br>administrator                         | softcopy<br>s               |

# **Chapter 2. Introducing the Hardware Management Console**

The IBM Hardware Management Console for pSeries (HMC) included with your system provides you with features never before available on the IBM pSeries line of servers.

The HMC uses its connection to one or more systems (referred to in this book as *managed systems*) to perform various functions, including the following:

- · Creating and maintaining a multiple-partitioned environment
- · Displaying a virtual operating system session terminal for each partition
- · Displaying virtual operator panel values for each partition
- · Detecting, reporting, and storing changes in hardware conditions
- · Powering managed systems on and off
- Acting as a service focal point for service representatives to determine an appropriate service strategy

#### Managed System Operations

Partitioning provides users with the ability to configure a single computer into several independent systems. Each of these systems, called *partitions*, is capable of running applications in its own independent environment. This independent environment contains its own operating system, its own set of system processors, its own set of system memory, and its own I/O adapters.

The HMC allows you to perform many hardware management tasks for your managed system, including configuring logical and affinity partitions. You can choose to operate your managed system as a single server, or you can choose to run multiple partitions.

You can choose among the following types of partitioning: affinity partitioning, logical partitioning, and the Full System Partition.

# Partitioning

*Logical partitioning* has no limitations to the number of hardware resources that are contained in a partition. A partition could have any number of installed processors assigned to it, limited only by the total number of installed processors. Similarly, a partition could have any amount of memory, limited only by the total amount of memory installed. I/O adapters are physically installed in one of many I/O drawers in the system. However, with logical partitioning, any I/O adapter in any I/O drawer can be assigned to any partition.

Some systems have the ability to create affinity partitions. An *affinity partition* is a partition with a close physical proximity to each of its resources. Hardware resources for affinity partitioning, with the exception of I/O, are defined by the HMC. When creating an affinity partition, the HMC automatically determines which system resources are to be grouped together and allows you to choose which type of grouping you want. The HMC then creates a profile for each affinity partition and a system profile that contains the affinity partitions for the managed system.

The operating system running in a partition is completely independent of any other operating system running in another partition. Operating system levels in each partition do not need to be the same, nor do the application levels.

By using partitions, for example, a company can test its program on one partition while developing the same program on another, all at the same time, all by using the same system. This "same system" partitioning method is more cost-effective, potentially eliminating the need for a separate test system.

For more information about partitions and their capabilities, see Chapter 3, "Partitioning" on page 9.

# **Service Focal Point**

Service representatives use the Service Focal Point application to start and end their service calls and provide them with event and diagnostic information. The HMC can also automatically notify service representatives of hardware failures by using a feature called *Service Agent*. You can configure the HMC to use Service Agent's call-home feature to send event information to your service representative.

The HMC must have a LAN connection to each partition (including the Full System Partition, if used) to collect partition errors.

The Service Focal Point application must be configured so that the proper information is sent. For more information, see Chapter 17, "Service Focal Point" on page 101.

#### **Getting Started**

Your HMC has been installed by a service representative and is ready for use. Use the steps in this section to start using your HMC.

#### Change the Keyboard Settings

During the system boot, you are prompted to change the keyboard settings. If you do not take any action, this prompt times out in 30 seconds and defaults to an English keyboard setting. If you only want to use an non-English keyboard setting, you can select the language you want and disable this prompt for future sessions.

#### Log in to the HMC

The HMC is shipped with a predefined user ID and password. Both the user ID and password are case-sensitive and must be typed exactly as shown. This default user ID and password are as follows:

- ID: hscroot
- Password: abc123

This hscroot user ID is a member of the System Administrator role. When the console is powered on for the first time, use this user ID to log in. For more information about user management and roles, see Chapter 11, "User Management" on page 53.

After you power on your HMC, the HMC login window displays, and prompts you to enter your user ID and password.

#### Change the Predefined hscroot Password

To restrict access, change the predefined hscroot password immediately. To change the predefined hscroot password, do the following:

- 1. In the Navigation area (the area on the left side of the screen), click the **User** icon.
- 2. In the Contents area (the area on the right side of the screen), right-click the **hscroot** icon.
- 3. Select Change Password.
- 4. Type the new password in the first field.
- 5. Confirm the new password by typing it again in the Retype new password field.

#### Change the Predefined Root-User Password on the HMC

The HMC is shipped with the following predefined root-user password:

#### passw0rd

The root-user ID and password cannot be used to log in to the console. However, the root-user ID and password are needed to perform some maintenance procedures.

To change the root-user password, do the following:

- 1. In the Navigation area (the area on the left side of the screen), select the User icon.
- 2. In the Contents area (the area on the right side of the screen), right-click the **root** icon.
- 3. Select Change Password.
- 4. Type the new password in the first field.
- 5. Confirm the new password by typing it again in the **Retype new password** field.

# **Create Users**

After you have logged in and changed both passwords, you are ready to create additional HMC users. The additional users can be assigned different roles to control their access to different HMC tasks. For more information about user management and roles, see Chapter 11, "User Management" on page 53.

# **Chapter 3. Partitioning**

Partitioning your system is similar to partitioning a hard drive. When you partition a hard drive, you divide a single physical hard drive so that the operating system recognizes it as a number of separate logical hard drives. You have the option of dividing the system's resources by using the HMC to partition your system. On each of these divisions, called *partitions*, you can install an operating system and use each partition as you would a separate physical system.

# **Types of Partitions**

The HMC allows you to use two types of partitions: logical partitions, and the Full System Partition.

# Logical Partitions

Logical partitions are user-defined system resource divisions. Users determine the number of processors, memory, and I/O that a logical partition can have when active.

#### **Affinity Partitions**

Some systems are equipped to use affinity partitions. An affinity partition is a special type of Logical Partition. Affinity partitions are divisions of system-defined resources that have a close physical proximity to each other. When you decide to create an affinity partition, the system determines the number of processors and memory that a partition can have, but the user determines the I/O requirements for each of these partitions.

## **Full System Partition**

A special partition called the *Full System Partition* assigns all of your managed system's resources to one large partition. The Full System Partition is similar to the traditional, non-partition method of operating a system. Because all resources are assigned to this partition, no other partitions can be started when the Full System Partition is running. Likewise, the Full System Partition cannot be started while other partitions are running.

The HMC allows you to easily switch from the Full System Partition to logical partitions. The actual setup of the operating system in a partition may require some careful planning to ensure no conflicts exist between the two environments.

# **Benefits of Partitioning**

Partitioning provides greater flexibility when deploying multiple workloads on servers, providing better management, improved availability, and more efficient use of resources.

• **Consolidate Servers**: A server with sufficient processing capacity that is capable of being partitioned can address the need for server consolidation by logically subdividing the server into a number of separate, smaller systems. In this way, application-isolation needs can be met in a consolidated environment, with the additional benefits of reduced floor space, a single point of management, and easier redistribution of resources as workloads change.

- Merge Production and Test Environments: Partitioning enables separate partitions to be allocated for production and test systems, eliminating the need to purchase additional hardware and software. When testing has been completed, the resources allocated to the test partition can be returned to the production partition or elsewhere as required. As new projects are developed, they can be built and tested on the same hardware on which they will eventually be deployed.
- **Consolidate Multiple Versions of the Same Operating System**: A single system can have different versions of the operating system installed to accommodate multiple application requirements. Furthermore, a partition can be created to test applications under new versions of the operating system *prior* to upgrading the production environments. Instead of having a separate server for this function, a minimum set of resources can be temporarily used to create a new partition where the tests are performed. When the partition is no longer needed, its resources can be incorporated back into the other partitions.
- Consolidate Applications Requiring Different Time Zone Settings: Partitioning enables multiple regional workloads to be consolidated onto a single server. The different workloads can run in different partitions, with different operating systems, as well as with different time and date settings. For example, workloads for operations based in San Francisco and New York can run in different partitions on a single server. The evening batch workload, maintenance, or upgrade for the New York operation does not affect those of the San Francisco operation.

# Managing a Partitioned System

Using the HMC to manage your pSeries partitioned system, different managed-object types exist within the user interface. You can perform management functions by selecting the appropriate object type and then selecting an appropriate task. The main types of objects are managed systems, partitions, and profiles.

#### Managed Systems

Managed systems are the systems that are physically attached to and managed by the HMC. The HMC can perform tasks that affect the entire managed system, such as powering the system on and off. You can also create partitions and profiles within each managed system. These partitions and profiles define the way that you configure and operate your partitioned system.

# **Partitions**

Within your managed system, you can assign resources to create partitions. Each partition, whether it is an affinity partition or logical partition, runs a specific instance of an operating system. The HMC can perform tasks on individual partitions. These tasks are similar to those you can perform on traditional, non-partitioned servers. For example, you can start the operating system and access the operating system console.

Because the HMC provides a *virtual terminal* for each partition, a terminal window can be opened for each console. This virtual terminal can be used for software installation, system diagnostics, and system outputs. The managed system firmware and device drivers provide the redirection of the data to the virtual terminal. For more information about the virtual terminal window, see Chapter 14, "Virtual Terminal Window" on page 87.

# Profiles

A profile defines a configuration setup for a managed system or partition. The HMC allows you to create multiple profiles for each managed system or partition. You can then use the profiles you created to start a managed system or partition in a particular configuration.

You can create the following types of profiles:

#### **Partition Profiles**

A partition does not actually own any resources until it is activated; resource specifications are stored within partition profiles. The same partition can operate using different resources at different times, depending on the profile you activate.

When you activate a partition, you enable the system to create a partition using the set of resources in a profile created for that partition. For example, a logical partition profile might indicate to the managed system that its partition requires 3 processors, 2 gigabytes of memory, and I/O slots 6, 11 and 12 when activated.

You can have more than one profile for a partition. However, you can only activate a partition with one profile at a time. Additionally, affinity partitions and logical partitions cannot be active at the same time.

When you create a partition profile, the HMC shows you all the resources available on your system. The HMC does *not*, however, verify if another partition profile is currently using a portion of these resources. For example, the HMC might show 16 processors on your system, but does not notify you that other partitions are using nine of them. You can create two partition profiles, each using a majority of system resources. If you attempt to activate both of these partitions at the same time, the second partition in the activation list fails.

#### **System Profiles**

Using the HMC, you can create and activate often-used collections of predefined partition profiles. A collection of predefined partition profiles is called a *system profile*. The system profile is an ordered list of partitions and the profile that is to be activated for each partition. The first profile in the list is activated first, followed by the second profile in the list, followed by the third, and so on.

The system profile helps you change the managed systems from one complete set of partitions configurations to another. For example, a company might want to switch from using 12 partitions to using only four, every day. To do this, the system administrator deactivates the 12 partitions and activates a different system profile, one specifying four partitions.

When you create a group of affinity partitions, the HMC automatically creates a system profile that includes all of the affinity partitions that you created.

# **Chapter 4. Preparing for Partitioning**

This chapter helps you prepare for a multiple-partitioned environment.

# **Partitioning Requirements**

Before you start using partitioning, you must determine the following:

- · Your resources for each partition
- · The operating system host name for each partition
- · The partition you want to use for service actions

# Assignable Resources for Logical Partitioning

For logical partitions, you must assign resources by creating partition profiles. Use the following guidelines for assigning resources in logical partition profiles.

#### **Processors**

Each processor installed and configured on your system can be individually assigned to a logical partition. You must assign at least one processor to each logical partition.

# Memory

The HMC can assign memory to a logical partition in increments of 256 MB, with a minimum of 1 gigabyte (GB) per partition.

Because partitioning your system requires some memory overhead, use the following guidelines when you are planning to create partitions:

- Start all the partitions that are greater than 16 GB in size *before* starting all the partitions that are less than or equal to 16 GB in size. If you activate a partition that is greater than 16 GB last, it may not start.
- If all your partitions are greater than 16 GB in size, start the largest partition last. Use the following table to determine the maximum number of partitions greater than 16 GB in size that can be activated based on your memory configuration.

You can also use the following table to determine how many partitions you can create with the memory amount installed on your machine:

| Total Memory (in GB) | Approximate Memory<br>Overhead (in GB) | Approximate Usable<br>Partition Memory (in<br>GB) | Maximum Number of<br>Partitions <=16GB<br>and >16GB |
|----------------------|----------------------------------------|---------------------------------------------------|-----------------------------------------------------|
| 8                    | .75 to 1                               | 7 to 7.25                                         | 6 and 0                                             |
| 16                   | .75 to 1                               | 15 to 15.25                                       | 14 and 0                                            |
| 24                   | 1 to 1.25                              | 22.75 to 23                                       | 16 and 0                                            |
| 32                   | 1 to 1.25                              | 30.75 to 31                                       | 16 and 0                                            |
| 48                   | 1.25 to 1.75                           | 46.25 to 46.75                                    | 16 and 1                                            |
| 64                   | 1.5 to 2                               | 62 to 62.5                                        | 16 and 2                                            |

| Total Memory (in GB) | Approximate Memory<br>Overhead (in GB) | Approximate Usable<br>Partition Memory (in<br>GB) | Maximum Number of<br>Partitions <=16GB<br>and >16GB |
|----------------------|----------------------------------------|---------------------------------------------------|-----------------------------------------------------|
| 96                   | 2 to 2.5                               | 93.5 to 94                                        | 16 and 4                                            |
| 128                  | 2.5 to 3.5                             | 124.5 to 125.5                                    | 16 and 6                                            |
| 192                  | 3.5 to 4.5                             | 187.5 to 188.5                                    | 16 and 10                                           |
| 256                  | 5 to 6                                 | 250 to 251                                        | 16 and 14                                           |

The preceding memory considerations are useful when you record the amount of memory you have used in Appendix C, "Logical Partitioning Resource Tracking Worksheet" on page 121.

#### I/O Devices

I/O is assignable to a given partition on a PCI adapter-slot basis.

Because each partition requires its own separate boot device, the system must have at least one boot device and associated adapter per partition.

Each partition should have one network adapter, although this is not mandatory. In addition to providing a network connection, the connection is also needed to provide the capability for HMC service functions. For more information, see "Customizing Network Settings" on page 26.

For more information about a specific device and its capabilities, see the documentation shipped with that device. For a list of supported adapters and a detailed discussion about adapter placement, refer to the *PCI Adapter Placement Reference*, order number SA38-0538.

#### Assignable Resources for Affinity Partitioning

You will need to assign I/O resources to your affinity partitions by creating partition profiles.

#### **Processors and Memory**

Unlike logical partitions, the HMC pre-allocates processors and memory to affinity partitions. You can choose to create either 4-processor affinity partitions or 8-processor affinity partitions. If you have 32 processors on your system, choosing a 4-processor group allows you to create up to eight affinity partitions. Likewise, an 8-processor group allows you to create up to four affinity partitions. You cannot define 4-processor groups and 8-processor groups at the same time.

#### I/O Devices

Like logical partitioning, the user allocates I/O to each affinity partition. I/O is assignable to a given partition on a PCI adapter-slot basis.

Because each partition requires its own separate boot device, the system must have at least one boot device and associated adapter per partition.

Each partition should have one network adapter, although this is not mandatory. In addition to providing a network connection, the connection is also needed to provide the capability for HMC service functions. For more information, see "Customizing Network Settings" on page 26.

For more information about a specific device and its capabilities, see the documentation shipped with that device. For a list of supported adapters and a detailed discussion about adapter placement, refer to the *PCI Adapter Placement Reference*, order number SA38-0538.

# **Giving Your Partition a Host Name**

Each partition, including the Full System Partition, must have a unique host name that can be resolved. Host names cannot be reused between the Full System Partition and the logical partitions. If the host name of the partition must be changed, before changing the host name of the partition, do the following:

- 1. Run the following command: /usr/sbin/rsct/bin/runact -c IBM.ManagementServer SetRTASPollingInterval Seconds=0 (Skip this step if the AIX level is below 51D.)
- 2. Run the following command: /usr/sbin/rsct/bin/lsrsrc IBM.ManagementServer Hostname

The output displayed will be similar to the following: (If the partition is managed by multiple HMCs, there may be multiple entries, since each HMC has its own entry.)

resource 1: Hostname = "hmc1.mydomain.mycompany.com"

- For each entry, remove the resource using the host name shown. For each entry, remove the resource using the host name shown. For example, type the following: /usr/sbin/rsct/bin/rmrsrc -s'Hostname = "hmc1.mydomain.mycompany.com"'
   IBM.ManagementServer. You can verify that all entries have been removed by performing Step 2 again.
- 4. Run the following command: /usr/sbin/rsct/bin/rmcctrl -z
- 5. Change the host name of the partition.
- 6. Once the host name has been changed, run the following command: /usr/sbin/rsct/bin/rmcctrl -A

Once the host name of the partition is changed, you may need to update the Network Settings on the HMC. This will be the case if a "short" partition name is used or if a DNS server is not used. See "Customizing Network Settings" on page 26 to determine if any additional changes are needed.

#### Setting Up Service Authority

A service representative may install a firmware update on the managed server. Firmware updates are done at the system level, not on a per-partition basis. A firmware update can be performed from a partition that is running AIX or from the service processor menus.

When partitions are being created, it is recommended that one partition be given service authority. Service technicians use the partition designated as having service

authority to perform system firmware updates and set other system policy parameters without having to power off the managed system. All other partitions must be shut down before the firmware update is initiated.

The partition that has service authority must also have access to the firmware update image. If the firmware update image is going to be read from diskettes, the diskette drive must be assigned to the partition that has service authority. If you are downloading the firmware update from the network, download it to the partition that has service authority.

For more information about how to set service authority on a partition, read "Setting Service Authority" on page 81.

If you powered on with the Full System Partition, you do not have to take additional steps to prepare for firmware updates.

## **Operating States**

In the HMC Contents area, an operating state is indicated for the managed system.

#### **Operating States for Managed Systems**

The following operating states apply to the managed system itself.

| State         | Description                                                                                         |  |
|---------------|----------------------------------------------------------------------------------------------------|--|
| Initializing  | The managed system is powered on and is initializing.                                               |  |
| Ready         | The managed system is powered on and operating normally.                                            |  |
| No Power      | The managed system is powered off.                                                                  |  |
| Error         | The managed system's operating system or hardware is experiencing errors.                           |  |
|               | For recovery information, see Appendix E, "Error Messages and Recovery Information" on page 147.    |  |
| Incomplete    | The HMC cannot gather complete partition, profile, or resource information from the managed system. |  |
|               | For recovery information, see Appendix E, "Error Messages and Recovery Information" on page 147.    |  |
| No Connection | The HMC cannot contact the managed system.                                                          |  |
|               | For recovery information, see Appendix E, "Error Messages and Recovery Information" on page 147.    |  |
| Recovery      | The partition and profile data stored in the managed system must be refreshed.                      |  |
|               | For recovery information, see Appendix E, "Error Messages and Recovery Information" on page 147.    |  |

| State        | Description                                                                                      |
|--------------|--------------------------------------------------------------------------------------------------|
| Incompatible | Your managed system's service processor level is higher than your HMC's code level.              |
|              | For recovery information, see Appendix E, "Error Messages and Recovery Information" on page 147. |

# **Partition Operating States**

The following operating states apply to the logical partition you have created.

| State         | Description                                                                                                    |  |
|---------------|----------------------------------------------------------------------------------------------------|--|
| Ready         | The partition is not active but is ready to be activated.                                                                                                 |  |
| Starting      | The partition is activated and is undergoing booting routines.                                                                                            |  |
| Running       | The partition has finished its booting routines. The operating system might be performing its booting routines or is in its normal running state.         |  |
| Error         | This partition failed to activate due to a hardware or operating system error.                                                                            |  |
|               | For recovery information, see Appendix E, "Error Messages and Recovery Information" on page 147.                                                          |  |
| Not Available | This partition is not available for use. Reasons can include:                                                                                             |  |
|               | The managed system is powered off.                                                                                                    |  |
|               | <ul> <li>The Full System Partition is not available when the managed<br/>system is powered on with the Partition Standby power-on<br/>option.</li> </ul>  |  |
|               | • Logical partitions are not available when the managed system is powered on with the Full System Partition power-on option.                              |  |
|               | • Affinity partitions are not available when the managed system is powered on and non-affinity partitions are activated first.                            |  |
|               | <ul> <li>Non-affinity partitions are not available when the managed<br/>system is powered on and affinity partitions are powered on<br/>first.</li> </ul> |  |
|               | For recovery information, see Appendix E, "Error Messages and Recovery Information" on page 147.                                                          |  |
| Open Firmware | The partition was activated by a profile that specified an OPEN_FIRMWARE boot mode.                                                                       |  |

# **Chapter 5. User Environment**

This chapter discusses the user environment and Hardware Management Console (HMC) applications.

## Using the Login Window

The HMC provides a predefined user ID called *hscroot*. The hscroot password is **abc123**. This hscroot user ID is a member of the System Administrator role. When the console is powered on for the first time, use this user ID to log in. After you are logged in, you can create additional users.

After you power on your HMC, the HMC login window displays first, and prompts you to enter your user ID and password.

Service representatives may request that you create a special user ID that has the Service Representative role, enabling them to log in to perform service functions. For more information about creating users and assigning roles, see Chapter 11, "User Management" on page 53.

# Logging Out

This task allows you to log out of the HMC interface.

To log out of the HMC interface, do the following:

- 1. In the main menu, select Console.
- 2. Select **Exit**. At this point, you can choose to save the state of the console for the next session by clicking the box next to the option.
- 3. Select Exit Now.
- 4. When you exit from your HMC session, you can choose to shut down, reboot, or log out of your session. The following is a description of each option:

#### Shutdown

Powers off the HMC system

#### Reboot

Shuts down the HMC system and then reboots it to the Login prompt

Logout Returns the user to the Login prompt without shutting down the HMC system

#### Using the Two-Button Mouse

If you have a two-button mouse, click both buttons at the same time to emulate the center mouse button.

## **HMC System Management Environment**

The HMC system management environment allows you to manage your managed systems. The HMC interface is based on the AIX Web-based System Manager.

When you log in to the HMC, the HMC management window opens, and the management environment is already selected. This window is divided into the Navigation area and the Contents area.

The panel on the left (the Navigation area) displays a hierarchy of icons that represent collections of systems, individual systems, managed resources, and tasks. Each Navigation area folder identifies a collection of related applications. Each icon in these folders identifies an application. At the highest point, or *root* of the tree, is the Management Environment. The Management Environment contains one or more host system applications that are managed by the console. Each system application contains its own collection of applications that contain managed objects, tasks, and actions for a related set of system entities or resources.

The panel on the right (the Contents Area) displays results based on the item you select in the Navigation area. When you click on an application in the Navigation area, the Contents area displays the tasks you can perform using that application.

Each HMC contains the following set of application groups:

- · System Manager Security
- Server and Partition
- HMC Maintenance
- Service Applications

Each HMC contains the following set of application icons:

- System Manager Security
- Server Management
- System Configuration
- Users
- Software Maintenance
- Inventory Scout Services
- · Service Agent
- · Service Focal Point
- Problem Determination

#### Using Multiple HMCs

You can use one HMC to view and manage other HMCs by adding the additional HMCs to the Navigation area.

You can also connect two HMCs to the same managed system. In this configuration, either HMC can perform tasks on that managed system. For more information about using multiple HMCs, see Chapter 10, "Using Two HMCs Connected to One Managed System" on page 51.

## **HMC Application Overview**

This section provides an overview of each application's functions. For detailed information, see the chapter that discusses each application.

# System Manager Security

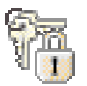

System Manager Security provides for the secure operation of the HMC in client-server mode. System Manager Security is based on Public Key Encryption, the Secure Socket Layer (SSL) protocol, and the Pluggable Authentication Module (PAM) authentication policy method. In the System Manager Security operation, the managed machines are servers and the managed users are clients.

Communication between the servers and clients is done over the SSL protocol, which provides server authentication, data encryption, and data integrity. The client manages the server using an account on that system and authenticates to the System Manager server by sending the user ID and password.

For more information about using this application, see Chapter 8, "Security" on page 41.

#### **Server and Partition**

The Server and Partition application folder contains the Server Management application.

#### **Server Management**

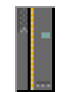

The Server Management application manages all partition-related activities. Use the Server Management application to create, maintain, activate, and delete partitions. You can also use this application to power managed systems on and off.

For more information about using this application, see Chapter 13, "Server Management Tasks" on page 73.

# **HMC Maintenance**

The HMC Maintenance application folder contains applications related to setting up and maintaining the HMC environment.

# System Configuration

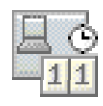

The System Configuration application allows you to set the console's date and time, enter and check HMC network information, view console events, and schedule routine backups.

For more information about using this application, see Chapter 6, "System Configuration" on page 25.

# Users

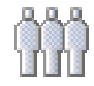

The Users application controls user access to the HMC. You can assign one role to each user you create. Different roles allow the user to perform different tasks in the HMC environment.

For more information about using this application, see Chapter 11, "User Management" on page 53.

# **Software Maintenance**

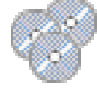

The Software Maintenance application allows you to save and back up important HMC-related information, format removable media, as well as install corrective fixes and patches.

For more information about using this application, see Chapter 15, "HMC Software Maintenance" on page 91.

## **Service Applications**

The service applications folder contains applications used to service both the HMC and managed system.

# **Inventory Scout Services**

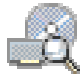

Inventory Scout Services is a tool that surveys the managed system for hardware and software information. This tool also provides a customized report indicating the latest microcode level. Inventory Scout Services helps users to keep track of software updates and patches on managed systems.

For more information about using this application, see Chapter 9, "Inventory Scout Services" on page 47.

# **Service Agent**

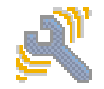

The Service Agent application accepts hardware errors from the Service Focal Point. Service Agent reports serviceable events, assuming they meet certain criteria for criticality, for service without requiring customer intervention.

Service Agent enables the following:

- · Automatic problem analysis
- · Problem-definable threshold levels for error reporting
- Automatic problem reporting; service calls can be placed without customer intervention
- · Automatic customer notification
- · Network environment support with minimum number of telephone lines for modems

For more information about using this application, see Chapter 16, "Service Agent" on page 95.

# **Service Focal Point**

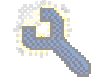

Service representatives and system administrators use Service Focal Point to view operating system error logs.

For more information about using this application, see Chapter 17, "Service Focal Point" on page 101.

# **Problem Determination**

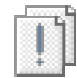

Service representatives have access authority to use this application to view and diagnose HMC problems. This application is available to service representatives *only*.

#### **HMC Management Window**

The HMC menu bar on the HMC management window displays all of the operations performed on the console and managed objects. The menus are organized as follows:

# **Console Menu**

The Console Menu contains choices that control the console. It allows you to:

- Add and remove host systems from the management environment, including other HMCs
- · Save console preferences
- · Specify whether to automatically attempt to log in to a host with a stored password
- · View the console session log
- Exit the console

#### Object Menu

The name of the Object Menu changes to indicate the type of resource managed by the current application you have selected. For example, when you select the **Partition Management** application, the Object Menu title becomes Partitions. The Object Menu contains general choices and actions for an application that do not require you to select specific object actions. Typically, actions for creating new resource objects are located in the Object Menu. When a new application is selected, the contents of the Object Menu are updated.

#### **Selected Menu**

The Selected Menu contains those actions for an application that require you to select which managed objects an action is to apply to, such as **Open**, **Properties**, **Copy**, **Delete**, or **Start**. When you select a new managed object, the contents of the Selected Menu are updated.

#### View Menu

The View Menu contains choices for navigating, such as **Back**, **Forward**, and **Up One Level**. It also includes choices for customizing the console in the **Show** submenu. For example, you can select to show or hide the tool bar and status bar. The View Menu includes options that control how objects are presented. For example, if the application provides a choice of views, such as *Large Icon*, *Small Icon*, *Details*, and *Tree*, these choices are listed here. If the application only supports a single view, no view choices are listed. When an application is displaying an icon or *Details* view, the View Menu includes choices for sorting and filtering the container.

#### Window Menu

The Window Menu contains actions for managing sub-windows in the console workspace. **New Window** creates a new console sub-window in the workspace. Other choices control how all console sub-windows are presented.

## Help Menu

The Help Menu lists user-assistance choices. You can view help contents and search for help on a particular topic.
# **Chapter 6. System Configuration**

The System Configuration application allows you to set the Hardware System Console's (HMC) date and time, enter and check network information, view console events, and schedule backups.

## Setting and Viewing the Console Date and Time

Any user role can view the console date and time. To update the console date and time, you must be a member of one of the following roles:

- Advanced Operator
- · System Administrator
- Service Representative

The battery-operated clock keeps time and date for the HMC. You might need to set the console date and time under the following circumstances:

- · If the battery is replaced in the HMC
- · If your system is physically moved to a different time zone

To customize your console date and time, do the following:

- 1. In the Navigation area, click the System Configuration icon.
- 2. Click Customize Console Date / Time.
- 3. Click on the month shown in the **Date** field to change the month. Similarly, click the day or year shown in the **Date** field to change the values.
- 4. Click on the hour, minute or second shown in the Time field to change the values.
- 5. From the list, select the region and city closest to your location, and click OK.

To view the clock's currently set time, click the **Refresh** button.

#### **Enabling Remote Virtual Terminal Connections**

With HMC Release 2 Version 1.0 or higher, remote virtual terminal connections are disabled by default. This section describes how to enable remote virtual terminal connections.

To enable remote virtual terminal connections, you must be a member of the System Administrator role.

To enable remote virtual terminal connections, do the following:

- 1. In the Navigation area, click the System Configuration icon.
- 2. In the Contents area, click **Enable/Disable Remote Virtual Terminal Connections**. The Enable Remote Virtual Terminal window displays.
- 3. Click the Enable remote virtual terminal connections box.
- 4. Click OK.

## **Customizing Network Settings**

While the HMC conducts most of its management function through the direct serial connections to the managed systems, connecting the HMC to your network provides you with additional remote management capabilities. It also significantly enhances service and maintenance for partitioned systems.

Enabling the HMC network connection allows you to take advantage of the following HMC capabilities:

• Remote Management: You can access the HMC user interface remotely from a Web-based System Manager graphical user interface client. Both the Web-based System Manager client and server are provided with the AIX base operating system can be installed in any AIX operating system. The client is also available in a standalone version that can be installed on a number of platforms. To manage a system remotely, you can start the client on a remote system, enter the HMC host name or IP address, and provide a valid HMC user ID and password. After you complete these steps, the HMC user interface options display in the user interface, just like they would on the HMC itself.

The HMC also provides you with some basic command line functions for managing systems and partitions. With a network connection, you can connect to the HMC and issue these command functions remotely, either manually or as part of an automated script. For more information about the high-level command line, see Chapter 18, "Using the Command Line" on page 111.

• Service Functions: To configure your network to allow network connections between the HMC and the partitions in the managed systems, plan to include network adapters in each partition. While you need only a single network adapter in a partition to handle both management functions and general-purpose networking, you can also use separate adapters if you want to keep these functions separate, or you can put them on separate networks.

If the network connections are available:

- The partitions automatically forward hardware service events to the HMC for collection in the Service Focal Point and for automatic dispatch of service through Service Agent (if enabled). Without these connections, service events are reported and logged only within the individual partitions that observe them, which can delay reporting and fixing the problem.
- You can use the Inventory Scout application to collect hardware and microcode information from the partitions to the HMC, to build a complete picture of the hardware inventory in a partitioned system. The Inventory Scout application then sends this hardware configuration information to IBM to assist in accurate hardware-upgrade planning. Inventory Scout also enables you to check for available updates to the versions of system firmware and adapter microcode that are currently installed in your systems and partitions.

## Using Network Adapters to Communicate with Partitions

After a partition has been started, it uses the network adapter to communicate with the HMC. Both the HMC and the partition must be configured so that they can use the network adapters to communicate with each other. The AIX partition must be configured to identify the HMC (or HMCs) on the network. It is recommended that the network be

configured using a Domain Name Service (DNS) server and each partition be identified using a fully qualified host name. This identification ensures uniqueness of all the partitions and the HMC in the network. Fully qualified host names cannot be more than 100 bytes in length.

The HMC and partitions can also be configured using a "short" host name where the domain name is not defined. This is typically done in a private or test network. If the HMC is defined using a "short" host name, you must perform extra network configuration steps to ensure that the partitions and the HMC communicate correctly. For information on modifying the HMC host name on the partitions, see the *AIX 5L Version 5.1 AIX Installation in a Partitioned Environment* guide, order number SC23-4382.

On the HMC, in order to communicate with a partition that is not identified on the network by a fully qualified host name or if DNS is not being used, the host name of the partition must be entered in the network settings of the HMC. If you use short host names rather than fully qualified host names, make sure that those host names are unique and that the mappings to IP addresses are specified correctly. The HMC provides an interface for updating the **/etc/hosts** file. For instructions on adding partitions to the HMC **/etc/hosts** file, see "Setting Host Names" on page 28.

The HMC can communicate to partitions that use DNS, fully qualified host names, and short host names. The following examples illustrate possible situations:

- If the partition is specified using a fully qualified host name (for example: host123.mydomain.mycompany.com), the HMC must enable the use of a DNS server or must specify the fully qualified host name in the local /etc/hosts file. For instructions on adding partition names to the HMC etc/hosts file, see "Setting Host Names" on page 28.
- If the partition is specified using a short host name (for example: host123), the HMC must specify the short host name in the local /etc/hosts file and ensure that the short host name is located before the fully qualified host name, if the fully qualified host name is also specified in the /etc/hosts file. For instructions on adding partition names to the HMC /etc/hosts file, see "Setting Host Names" on page 28.
- **Note:** Changes made to your HMC's network settings do not take effect until you reboot the HMC.

To customize network settings, you must be a member of one of the following roles:

- Advanced Operator
- System Administrator
- Service Representative

#### Setting the IP Address

To customize your HMC's IP address, do the following:

- 1. In the Navigation area, click the System Configuration icon.
- 2. In the Contents area, click **Customize Network Settings**. The Network Configuration window displays.

- 3. Click the IP Address tab.
- 4. Type TCP/IP and gateway information as appropriate. For questions about your network and how it is configured, see your network administrator.
- 5. Click OK if you are finished customizing the network.
  - **Note:** Changes made to your HMC's network settings do not take effect until you reboot the HMC.

#### **Setting Domain Names**

You can change the default domain names and enter your own.

To set a domain name, do the following:

- 1. In the Navigation area, click the System Configuration icon.
- 2. In the Contents area, click **Network Configuration**. The Network Configuration window displays.
- 3. Click the Name Services tab.
- 4. The system displays the default domain name as localdomain. Replace this name with your network information as appropriate.

**Note:** Do *not* assign the localhost.localdomain with an IP address other than the loopback 127.0.0.1.

For questions about your network and how it is configured, see your network administrator.

5. Click OK.

#### **Setting Host Names**

You can change the **/etc/hosts** file yourself by clicking on the **Host** tab. This window allows you to type a local host name you want to store in the **/etc/hosts** file.

To set a host name in the *letc/hosts* file, do the following:

- 1. In the Navigation area, click the **System Configuration** icon.
- 2. In the Contents area, click **Network Configuration**. The Network Configuration window displays.
- 3. Click the Host tab.
- 4. Enter your Host name information as appropriate.
- 5. Click OK.

For more information about setting host names, see Chapter 7 in the AIX 5L Version 5.1: AIX Installation in a Partitioned Environment guide, order number SC23-4382.

## Adding and Changing IP Addresses and Host Names

You can add to and change the **/etc/hosts** file yourself by clicking on the **Hosts** tab. This window allows you to add any IP address or host names you want to store in the **/etc/hosts** file. To add or change a host name in the /etc/hosts file, do the following:

- 1. In the Navigation area, click the System Configuration icon.
- 2. In the Contents area, click **Network Configuration**. The Network Configuration window displays.
- 3. Click the Hosts tab.
- 4. Click New or Change.
- 5. The Host Entries window opens. In the first field, type the IP address you want to add or change.
- 6. In the second field, type the host name or names you want to associate with the IP address you typed in the first field. If you enter multiple host names, separate them by spaces and list the primary host name first. Enter multiple host names when you want to identify a machine by both its fully-qualified host name and its short host name. For example, if your domain is mycompany.com, then for some IP address you might enter myname.mycompany.com somename.
- 7. Click OK.

The /etc/hosts file is updated with your new information.

#### Setting Routing Information

You can add, change, or delete routing information.

To set routing information, do the following:

- 1. In the Navigation area, click the **System Configuration** icon.
- 2. In the Contents area, click **Network Configuration**. The Network Configuration window displays.
- 3. Click the Routing tab.
- 4. Select New, Change, or Delete.
- 5. Type the gateway information in the fields as appropriate. For questions about your network and how it is configured, see your network administrator.
- 6. Click OK.

## **Setting Device Attributes**

You can select a speed and duplex mode for an Ethernet adapter.

To set device attributes, do the following:

- 1. In the Navigation area, click the System Configuration icon.
- 2. In the Contents area, click **Network Configuration**. The Network Configuration window displays.
- 3. Click the Device Attributes tab.
- Select the speed and duplex mode for your adapter. For more information about your adapter's speed and mode, read the documentation that was provided with your adapter.
- 5. Click OK.

## Scheduling Backups

This option enables you to schedule the time and dates for backing up critical console information. When you schedule a backup operation, the information is saved on a formatted DVD-RAM disk on your HMC. Each time this data is saved, old data is replaced with the more recent data. If you do not want older information overwritten, insert a new DVD-RAM disk in the HMC's drive each time you perform a backup.

For more information about critical console data, see Backing up Critical Console Data on page 91.

To schedule a backup of console data, you must be a member of one of the following roles:

- Advanced Operator
- System Administrator

## Scheduling a Backup Operation

You can schedule a backup to occur once, or you can set up a repeated schedule. You must provide the time and date that you want the operation to occur. If the operation is scheduled to repeat, you must select how you want this backup to repeat (daily, weekly, or monthly).

To schedule a backup operation, do the following:

- 1. In the Navigation area, click the **System Configuration** icon.
- 2. In the Contents area, click Scheduled Operations.
- 3. In the menu, click **Options**.
- 4. Select New.
- 5. After selecting **New**, select **Back up Critical Console Data** from the menu. The scheduling window displays.

6. In the appropriate fields, enter the time and date that you want this backup to occur.

|   | Set up a Schedu                 | led Operation                                                |                    | _ <b>=</b> × |
|---|---------------------------------|--------------------------------------------------------------|--------------------|--------------|
| Γ | Date and time                   | Renest                                                       |                    |              |
|   | The scheduled<br>listed below:  | d operations will be created for the s                       | elected objects    |              |
|   | eyw0a7                          |                                                              |                    |              |
|   | Select the dat                  | e and time, and select a time window                         | v.                 |              |
|   | The scheduled<br>at the schedul | d operation will start during the time<br>led date and time. | window that begins |              |
|   | Date                            | Nov 8, 2001                                                  | *                  |              |
|   | Time                            | 2:31:52 AM                                                   | ×                  |              |
|   |                                 |                                                              |                    |              |
|   |                                 |                                                              |                    |              |
|   |                                 |                                                              |                    |              |
|   | ОК                              | Cancel Help ?                                                |                    |              |

7. If you want this scheduled operation to repeat, click the **Repeat** tab and enter the intervals at which you want the backup to repeat. You can schedule backup operations to repeat at monthly, weekly, daily, or hourly intervals. If you select Daily intervals, you can select the individual day of the week you want the backup to occur. If you want to repeat a scheduled operation daily or hourly, you can also specify the days of the week on which you want this operation to occur. In the following example, the user wants the backup to occur every Wednesday:

| eyw0a7                                                             |                        |                   |  |
|--------------------------------------------------------------------|------------------------|-------------------|--|
| Single or repeated                                                 |                        |                   |  |
| <ul> <li>Set up a single sci</li> <li>Set up a reported</li> </ul> | heduled operation.     |                   |  |
| Set up a repeated                                                  | i scheduled operation. |                   |  |
| Interval                                                           | Days of the week       |                   |  |
|                                                                    | 🗌 <u>M</u> ond ay      | 🗌 <u>F</u> riday  |  |
| O Weekly                                                           | 🗌 <u>T</u> uesday      | 🗌 Saturday        |  |
| Daily                                                              | 🗹 Wednesday            | 🗌 Su <u>n</u> day |  |
| ⊖ Hourly                                                           | Thursday               |                   |  |

8. Click **OK** when you are finished setting the backup time and date.

After you have defined a scheduled backup operation, a description of the operation displays in the Scheduled Operations window. This window looks similar to the following:

| Customize Sche   | duled Operations         |                |                   |            | _ 🗆 X |
|------------------|--------------------------|----------------|-------------------|------------|-------|
| Options View S   | ort                      |                |                   |            |       |
| All scheduled op | erations are currently d | lisplayed      |                   |            |       |
| Object           | Schedule Date            | Operation Time | Operation         | Repetitive |       |
| eyw0a7           | Oct 4, 2001              | 02:34:18       | Backup critical h | yes        |       |

# **Reviewing an Existing Scheduled Operation**

You can use the HMC to review an existing scheduled operation that you have created.

To review an existing operation, you must be a member of one of the following roles:

- Advanced Operator
- System Administrator

To review an operation you have already created, do the following:

- 1. In the Navigation area, click the System Configuration icon.
- In the Contents area, click Scheduled Operations from the menu to display a list of scheduled operations. The Scheduled Operations window looks similar to the following:

| Customize Scl                   | heduled Operations                         |                |           |            | _ = |
|---------------------------------|--------------------------------------------|----------------|-----------|------------|-----|
| )ptions ⊻iew<br>All scheduled c | <u>S</u> ort<br>operations are currently o | lisplayed      |           |            |     |
| Object                          | Schedule Date                              | Operation Time | Operation | Repetitive |     |
| eyw0a7                          | Aug 23, 2001                               | 22:17:42       | backup    | yes        |     |
|                                 |                                            |                |           |            |     |
|                                 |                                            |                |           |            |     |

# **Filtering Your View**

You can view the duration of the backup tasks you scheduled and filter the tasks you want to view.

To modify what you want to view, you must be a member of one of the following roles:

- Advanced Operator
- System Administrator

To view the time range of a scheduled backup, do the following:

- 1. Select the operation you want to view.
- 2. From the menu, select View.
- 3. Select **New Time Range**. The Change Time Range window opens. The Change Time Range window looks similar to the following:

| Change the    | Time Range                           | _ 🗆 × |
|---------------|--------------------------------------|-------|
| All scheduled | d operations are currently displayed |       |
| New time ra   | ange                                 |       |
| 1             | ⊖ <u>d</u> ays                       |       |
|               | ⊖ <u>w</u> eeks                      |       |
|               | ○ <u>m</u> onths                     |       |
|               | Display all scheduled operations     |       |
|               |                                      |       |
|               | OK Cancel Help                       | ?     |

4. After filtering the time range information you want to view, click OK.

# **Viewing Console Events**

To see a log of recent HMC activity, you can view console events. Each event has an associated time stamp. The following is a sample of the events recorded:

- · When a partition was activated
- · When a system was powered on
- · When a partition was shut down
- Results of a scheduled operation

To view console events, you must be a member of one of the following roles:

- · System Administrator
- Advanced Operator
- Service Representative

To view console events, do the following:

- 1. In the Navigation area, click the System Configuration icon.
- 2. In the Contents area, select View Console Events.

# **Testing Network Connectivity**

This option enables you to verify that you are properly connected to the network.

To test network connectivity, you must be a member of one of the following roles:

- Advanced Operator
- System Administrator
- · Service Representative

To test network connectivity, do the following:

- 1. In the Navigation area, click System Configuration.
- 2. In the Contents area, click Test Network Connectivity.
- 3. A window similar to the following displays:

| Please enter the l                             | nost name or             | IP address  | s <b>o</b> f th | e target | you |
|------------------------------------------------|--------------------------|-------------|-----------------|----------|-----|
| want to check.                                 | erformed to              | check netw  | vork cr         | nnertivi | itv |
| A ping win bep                                 | enonneu to i             | LITELA HELW | NOR CO          | mecum    |     |
| between the man                                | aging host an            | id the targ | et nos          | t name/  | IP  |
| between the man<br>address.                    | aging host ar            | id the targ | et nos          | t name/  | IP  |
| between the man<br>address.<br>host name/IP ad | aging host an<br>ddress: | id the targ | et nos          | t name/  | 14  |
| between the man<br>address.<br>host name/IP ad | aging host an<br>ddress: | id the targ | et nos          | t name/  | IP  |

Type the host name or IP address of the system to which you are attempting to connect.

4. Click **OK**.

# **Enabling and Disabling Remote Commands**

This option provides the ability to run commands remotely through the **rexec** command or the **ssh** command.

To enable or disable remote commands, you must be a member of one of the following roles:

- Advanced Operator
- System Administrator
- Service Representative

To enable or disable remote commands, do the following:

- 1. In the Navigation area, click System Configuration.
- 2. In the Contents area, click Enable / Disable Remote Command Execution.
- 3. Select the appropriate box.
- 4. Click OK.

# **Chapter 7. Remote PC Client**

You can access your HMC remotely by installing and configuring the PC client on your PC. This chapter discusses how to install the remote PC client and PC client security.

## Minimum Recommended System Requirements for PC Client

If you are planning to use a PC to run the Web-based System Manager's PC Client application, you must have the following:

- 60 MB of free disk space on the default drive for temporary use during the installation procedure
- 50 MB of free disk space on the drive you plan to use to install the Web-based System Manager's PC Client application
- · PC Processor speed of at least 500 MHz
- · 256 MB of memory

# Installation Requirements to Support PC Client and PC Client Security

| Netscape Communicator | <ul> <li>Netscape Communicator must be version 4.7 or 4.7x.</li> <li>Java plug-in must be version 1.3.0_X.</li> </ul> |
|-----------------------|----------------------------------------------------------------------------------------------------|
|                       | (Netscape Communicator 6.0 is not supported.)                                                                         |
| Internet Explorer     | <ul> <li>Internet Explorer must be version 5.0 or later.</li> <li>Java plug-in must be version 1.3.0_X.</li> </ul>    |

The following table identifies the requirements for installing Web-based System Manager PC Client on a PC platform:

This version of InstallShield does not support Java plugin 1.3.1\_X.

# Installing Web-based System Manager Remote PC Client and PC Client Security

This section describes how to install both the Remote PC Client and PC Client Security.

# Installing the Remote PC Client

To install Web-based System Manager PC Client from an HMC system installed with Release 2 Version 1 of HMC, do the following:

1. Type the following web address in the PC web browser:

host name /pc\_client/pc\_client.htmlwhere host name is the name of the HMC
system.

- 2. Click Proceed to Start.
- 3. Grant permission to temporarily install and run Java for use by the InstallShield installation wizard by clicking the appropriate button.

- The PC Client Installer window opens. Choose the location you want to install the PC client and click Next.
- 5. If a panel is displayed stating that the selected installation directory does not exist, click **Yes** to create the directory.
- 6. A confirmation window opens, showing the installation location, the package being installed, and the approximate size of the installation package. Press **Next**.
- 7. A status window opens, showing that the installation completed successfully. Click **Finish** to close the window.

#### Installing Security Features for the Remote PC Client

To install Web-based System Manager PC Client Security from an HMC system installed with Release 2 Version 1 of HMC, do the following:

1. Enter the following web address in the PC web browser:

hostname/pc\_client/pc\_client\_security.html

where *hostname* is the name of the HMC.

- 2. At the Web-based System Manager screen, click Proceed.
- 3. Grant permission to temporarily install and run Java for use by the InstallShield installation wizard by clicking the appropriate button.
- 4. When the PC Client Security Installer window opens, click Next.
- 5. Choose the location you want to install the PC Client Security.

**Note:** You must install PC Client Security in the same location where you installed the PC Client.

Click Next.

- 6. A confirmation window opens, showing the installation location, the package being installed, and the approximate size of the installation package. Press **Next**.
- 7. If a panel is displayed stating that a JVM is being installed and asking if you want to overwrite the directory, click **Yes**.
- 8. A status window opens, showing that the installation completed successfully. Click **Finish** to close the window.

## **Configuring PC Client Security**

To establish secure connections in PC Client mode, you must copy the Certificate Authority's **SM.pubkr** public key file to the **codebase** directory in the location where you installed PC Client.

For more information about copying this key file, see "Distribute the Certificate Authority's Public Key to Your Clients" on page 43.

# Chapter 8. Security

System Manager Security ensures that HMC can operate securely in the client-server mode. Managed machines are *servers* and the managed users are *clients*. Servers and clients communicate over the Secure Sockets Layer (SSL) protocol, which provides server authentication, data encryption, and data integrity. Each HMC System Manager server has its own private key and a certificate of its public key signed by a Certificate Authority (CA) that is trusted by the System Manager clients. The private key and the server certificate are stored in the server's private key ring file. Each client must have a public key ring file that contains the certificate of the trusted CA.

Define one HMC as a Certificate Authority. You will use this HMC to generate keys and certificates for your HMC servers and client systems. The servers are the HMCs you want to manage remotely. A unique key must be generated and installed on each server. You can generate the keys for all your servers in one action on the CA and then copy them to diskette, install them at the servers, and configure the servers for secure operation.

The client systems are the systems from which you want to do remote management. Client systems can be HMCs, AIX, or PC clients. Each client system must have a copy of the CA's public key ring file in its System Manager codebase directory. You can copy the CA public key ring file to the diskette on the CA and copy it from the diskette to each client.

To use the System Manager Security application, you must be a member of the System Administrator role.

This chapter describes tasks associated with System Manager Security.

## Configuring HMC System Manager Servers and Clients for Secure Operation

The following steps are required to configure HMC System Manager servers and clients for secure operation.

#### Configure One HMC as a Certificate Authority

Define one HMC as a Certificate Authority (CA) to generate keys and certificates for your HMC servers and clients.

A Certificate Authority verifies the identities of the HMC servers to ensure secure communications between clients and servers. To define a system as a Certificate Authority, you must be logged in as the hscroot user at the machine being defined as the internal Certificate Authority. This procedure defines a system as an internal Certificate Authority for HMC security and creates a public key ring file for the Certificate Authority that you can distribute to all of the clients that access the HMC servers.

To configure a system as a Certificate Authority, do the following:

- 1. In the Navigation area, click System Manager Security.
- 2. In the Contents area, select Certificate Authority.
- In the System Manager Security: Certificate Authority window, select Configure This System as a Certificate Authority. You can also select Configure... from the Certificate Authority menu.
- 4. Use the wizard panels to complete the task.

# Generate Private Key Ring Files for the HMCs That You Want to Manage Remotely

After you define the internal Certificate Authority, you can use the CA to create the private key ring files for the HMCs that you want to manage remotely.

Each HMC server must have its private key and a certificate of its public key signed by a Certificate Authority that is trusted by the HMC clients. The private key and the server certificate are stored in the server's private key ring file.

To create private key ring files for your servers, do the following:

- 1. In the Navigation area, select System Manager Security.
- 2. In the Contents area, select Certificate Authority.
- In the System Manager Security: Certificate Authority window, select Generate Servers' Private Key Ring Files. You can also select Generate Keys... from the Certificate Authority menu.
- In the **Password** window, type the certificate authority private key file password. This password was created when the system was configured as the Certificate Authority.
- 5. Click OK.
- 6. In the Generate Server's Private Key Ring Files window, use the help to guide you through completing the task. To view help in the windows, click **Help** to open the Help window, then move the cursor over the item for which you want to display help.
- 7. Click **OK** when you are finished.

# Install the Private Key Ring Files and Configure Your HMC Servers as Secure System Manager Servers

After you generate the private key ring files for your HMC servers, you can copy them to a diskette and install them on the servers.

#### Copying Server Private Key Ring Files to Diskette

This procedure copies the servers' private key ring files to a **tar** diskette so that you can install them on your servers.

To copy the servers' private key ring files to a diskette, do the following:

- 1. In the Navigation area, select System Manager Security.
- 2. In the Contents area, select Certificate Authority.

- In the System Manager Security: Certificate Authority window, select Copy Servers' Private Key Ring Files to Diskette. You can also select Copy Servers' Keys... from the Certificate Authority menu.
- 4. When the Copy Server's Private Key to Diskette dialog displays, insert a diskette. To view help in the dialog, click Help to open the Help window, then move the cursor over the item for which you want to display help.
- 5. Click **OK** to copy the servers private key ring files.

## Installing the Private Key Ring File on Each Server

This procedure installs a server's private key ring file from a tar diskette.

Install the private key ring files from the **tar** diskette onto each server. Repeat the following steps for each server for which you generated a private key ring file.

To install a server's private key ring file, do the following:

- 1. In the Navigation area, select System Manager Security.
- 2. In the Contents area, select Server Security.
- 3. In the System Manager Security:Server Security window, select **Install the private key ring for this server**. You can also select **Install Key...** from the Server Security menu.
- In the Install Private Key Ring File window, select tar diskette as the source for the server private key ring files. Insert the diskette containing the server's key into the diskette drive.
- 5. Click **OK**.

Use the **help** to guide you through completing the task. To view help in the dialog, click Help to open the Help window, then move the cursor over the item for which you want to display help.

## Configuring a System as an HMC Secure Server

Configure the system as a secure server. Repeat the following steps for each server on which you installed a private key ring file.

To configure a server as a secure server, do the following:

- 1. In the Navigation area, select System Manager Security.
- 2. In the Contents area, select Server Security.
- In the System Manager Security:Server Security window, select Configure this system as a secure HMC server. You can also select Configure... from the Server Security menu.
- 4. Use the wizard panels to complete the task.

# Distribute the Certificate Authority's Public Key to Your Clients

Each client must have a copy of the Certificate Authority's public key ring file (**SM.pubkr**) installed in its System Manager codebase directory.

The public key ring file can be copied from the CA to a **tar** diskette or as a PC DOS file, then copied from the diskette onto each client.

# Copying the Certificate Authority's Public Key Ring File to Diskette

**Note:** To copy the the certificate authority's public key ring file to diskette, have a DOS-formatted diskette available for use.

To copy the Certificate Authority's public key ring file to diskette, do the following on the CA system:

- 1. In the Navigation area, select System Manager Security.
- 2. In the Contents area, select Certificate Authority.
- In the System Manager Security:Certificate Authority window, select Copy this Certificate Authority's Public Key Ring File to Diskette. You can also select Copy out CA Public Key... from the Certificate Authority menu.
- 4. When the Copy CA Public Key to Diskette window opens, insert a diskette.
- 5. Select the type of client to which you want the public key ring file to be copied. Selecting HMC or AIX client writes the file to a tar diskette. Selecting PC client writes the file to diskette in DOS file format. Use the help to guide you through completing the task. To view help in the dialog, click Help to open the Help window, then move the cursor over the item for which you want to display help.
- 6. Click **OK** to copy the public key ring file.

#### Copying Another Certificate Authority's Public Key Ring File from Diskette to an HMC Client

All clients must have a copy of the Certificate Authority's public key ring file (**SM.pubkr**) installed in its System Manager codebase directory.

To copy a Certificate Authority's public key ring file from diskette to an HMC client, do the following on each HMC that you want to use as a client for remotely managing HMCs:

- 1. In the Navigation area, select **System Manager Security**.
- 2. In the Contents area, select Certificate Authority.
- In the System Manager Security:Certificate Authority window, select Copy another Certificate Authorities Public Key Ring File from diskette. You can also select Copy in CA Public Key... from the Certificate Authority menu.
- 4. When the Copy CA Public Key from Diskette window opens, insert the tar diskette that contains the copied Certificate Authority's public key ring file.

To view help in the dialog, click **Help** to open the Help window, then move the cursor over the item for which you want to display help.

5. Click **OK** to copy the public key ring file.

To copy a Certificate Authority's public key ring file from a tar diskette to an AIX client, use the **tar** command to extract the **SM.pubkr** file to the **/usr/websm/codebase** directory.

To copy a Certificate Authority's public key ring file from diskette to a PC Client, use a DOS **copy** command to copy the **SM.pubkr** file into the codebase directory in the location where you installed PC Client.

# **Viewing Configuration Properties**

After the security configuration has been completed, you can view the properties of the Certificate Authority (CA) and of any server.

To view CA properties, do the following:

- 1. In the Navigation area, select your local host.
- 2. Underneath the local host, click the System Manager Security icon.
- 3. Click Certificate Authority.
- 4. Select Properties.
- 5. Type the password.

Note: This window provides read-only information for the CA.

To view a server's properties, do the following on the server:

- 1. In the Navigation area, select your local host.
- 2. Underneath the local host, click the System Manager Security icon.
- 3. Click Server Security.
- 4. Select View properties for this server from the task list.

Note: This window provides read-only information for the server.

#### Configure Object Manager Security

You can configure Object Manager Security to switch between plain sockets and SSL protocols.

To configure Object Manager Security, do the following:

- 1. In the Navigation area, select your local host.
- 2. Underneath the local host, click the System Manager Security icon.
- 3. Click Object Manager Security.
- 4. Select Configure Object Manager Security.
- 5. Select a socket mode.
- 6. Click **OK**.

Note: This window provides read-only information for the certificate authority (CA).

# **Chapter 9. Inventory Scout Services**

Inventory Scout Services is an AIX tool that surveys managed systems for hardware and software information.

You can use the HMC to perform Inventory Scout Services tasks. The Navigation area contains an application icon for Inventory Scout Services. Click this icon to open a window that allows you to choose from the following tasks:

- Inventory Scout Profile Configuration
- Conduct Microcode Survey
- Collect VPD Information
- Restart Inventory Scout Daemon

Perform each of these tasks by entering information into one or more windows.

## Configuring the Inventory Scout Services Profile

This wizard helps you set up Inventory Scout Services for each system managed by the HMC, and for each logical partition running an instance of AIX. All partitions must be configured in order to conduct microcode surveys or collect VPD.

To set up Inventory Scout Services for each managed system and partition, you must be a member of one of the following roles:

- System Administrator
- · Advanced Operator
- Service Representative

#### Notes:

- When the partition password is requested in this wizard, use the Inventory Scout User ID on the AIX images.
- The default listening port for Inventory Scout Services is 808.
- If a system has been powered on using the Full System Partition power-on option, configure the Full System Partition to use Inventory Scout Services.

To set up Inventory Scout Services for each managed system and partition, do the following:

- 1. In the Navigation area, double-click the Inventory Scout Services icon.
- 2. In the Contents area, click Inventory Scout Profile Configuration.
- 3. From the list, select a managed system.
- 4. Click Next.
- 5. From the list, select the partition you want to configure.
- 6. Click Next. The next window identifies the selected partition.
- 7. Type the following:

- · Partition password (this password is the invscout password)
- Inventory Scout listening port
- IP address of the AIX partition
- To configure additional partitions, you can click either the Next or Previous buttons. OR

Click **Done** to complete the partition configuration and return to the previous panel.

# **Conducting Microcode Surveys**

To conduct microcode surveys, you must be a member of one of the following roles:

- System Administrator
- Advanced Operator
- Service Representative

To conduct microcode surveys, do the following:

- 1. In the Navigation area, double-click the Inventory Scout Services icon.
- 2. In the Contents area, click Conduct Microcode Survey.
- 3. From the list, select the name of the managed system for which you want to collect the microcode data.
- 4. Click Next.
- 5. The wizard requests confirmation of the managed system, and then prompts you to insert a blank, DOS-formatted diskette into the HMC diskette drive. Put the diskette in the drive and then click **Finish**.
- When you complete this task, Inventory Scout collects the microcode data for the specified managed system into a file. This file is then copied to the diskette in the specified drive.

## **Collecting Vital Product Data Information**

Use this option to collect the Vital Product Data (VPD) for the specified managed system into a file.

To collect the managed system's VPD, you must be a member of one of the following roles:

- System Administrator
- Advanced Operator
- Service Representative

To collect the managed system's VPD, do the following:

- 1. In the Navigation area, double-click the Inventory Scout Services icon.
- 2. In the Contents area, click **Collect VPD information**.
- 3. From the list, select the name of the managed system for which you want to collect the Vital Product Data.
- 4. Click Next.

- 5. The wizard requests confirmation about the managed system, and then prompts you to insert a blank, DOS-formatted diskette into the HMC diskette drive.
- 6. Click **Finish**. The file containing the VPD is then copied to the diskette in the specified drive.

## **Restarting Inventory Scout Services**

Select this option to restart the Inventory Scout Services daemon on the HMC. If the daemon stops running, or if you need to stop and then restart the daemon, use this task to start the daemon. If the daemon is already running, this task stops the daemon, and then restarts it.

To restart the Inventory Scout daemon, you must be a member of one of the following roles:

- System Administrator
- Advanced Operator
- Service Representative
- · Operator

To restart the Inventory Scout daemon, do the following:

- 1. In the Navigation area, double-click the Inventory Scout Services icon.
- 2. In the Contents area, click Restart Inventory Scout Daemon.
- 3. Click Restart.

# Chapter 10. Using Two HMCs Connected to One Managed System

This chapter describes how to perform operations on two HMCs connected to one managed system.

Each system that supports a Hardware Management Console has two serial port connections, so that you may optionally attach a second HMC to the same system. The benefits of using two HMCs are as follows:

- Ensures that access to the HMC management function capabilities are not interrupted
- · Ensures access if the network is down

#### Working with Two HMCs

In configurations with two HMCs, both HMCs are fully active and accessible at all times, enabling you to perform management tasks from either HMC at any time. There is no primary or backup designation.

To avoid basic conflicts, mechanisms in the communication interface between HMCs and the managed systems allow an HMC to temporarily take exclusive control of the interface, effectively locking out the other HMC. Usually this locking is done only for the duration of time it takes to complete an operation, after which the interface is available for further commands. HMCs are also automatically notified of any changes that occur in the managed systems, so the results of commands issued by one HMC are visible in the other. For example, if you select to activate a partition from one HMC, you will observe the partition going to the Starting and Running states on both HMCs.

The locking between HMCs does not prevent users from running commands that might seem to be in conflict with each other. For example, if the user on one HMC selects to activate a partition, and a short time later, a user on the other HMC selects to power off the system, the system will power off. Effectively, any sequence of commands that you can do from a single HMC is also permitted when your environment contains redundant HMCs. For this reason, it is important to carefully consider how you want to use this redundant capability to avoid such conflicts. You might choose to use them in a primary and backup role, even though the HMCs are not restricted in that way.

The interface locking between two HMCs is automatic, is usually of short duration, and most console operations wait for the lock to release without requiring user intervention. However, if one HMC experiences a problem while in the middle of an operation, it may be necessary to manually release the lock. For more information on this task, see "Releasing an HMC Lock on the Managed System" on page 213.

## **Other Considerations for Redundant HMCs**

Because authorized users can be defined independently for each HMC, determine whether the users of one HMC should be authorized on the other. If so, the user authorization must be set up separately on each HMC.

Because both the HMCs provide Service Focal Point and Service Agent functions, connect a modem and phone line to only one of the HMCs, and enable its Service Agent. To prevent redundant service calls, do not enable Service Agent on both HMCs.

Perform HMC software maintenance separately on each HMC, at separate times, so that there is no interruption in accessing HMC function. This situation allows one HMC to run at the new fix level, while the other HMC can continue to run at the previous fix level. However, the best practice is to move both HMCs to the same fix level as soon as possible.

# **Chapter 11. User Management**

This chapter discusses how an HMC system administrator can manage users and assign roles. To use the User Management application, first determine who will use the HMC. Next, you can assign a role to that user to limit access. For example, you can create general users and assign operator roles to these users so that they can perform basic HMC tasks.

**Note:** You must create a user named hscpe so that your software support representative has access to perform fixes on the HMC code. This user name is reserved for your support representative and is considered a "hidden" role. Do not assign the hscpe user name to one of your users. For more information about creating users and assigning roles, see "Creating a User" on page 58.

## **Overview of Roles**

Each HMC user can be a member of one of five different roles. Each of these roles allows the user to access different parts of the HMC. The user roles specified by the HMC are as follows:

- System Administrator
- Advanced Operator
- Service Representative
- · Operator
- User Administrator

Each role is described as follows:

#### System Administrator

The System Administrator acts as the root user, or manager of the HMC system. The System Administrator has unrestricted authority to access and modify most of the HMC system.

#### **Advanced Operator**

An Advanced Operator can perform some partition or system configuration and has access to some user-management functions.

#### Service Representative

A Service Representative is an employee who is at your location to install or repair the system.

#### Operator

An Operator is responsible for daily system operation.

#### **User Administrator**

A User Administrator can perform user-management tasks, but cannot perform any other HMC functions.

# **Roles and Tasks**

The following table lists all roles and the tasks available to each:

| Task                                    | System<br>Administrator | Advanced<br>Operator | Service<br>Representative | Operator      | User Administrator |  |  |  |
|-----------------------------------------|-------------------------|----------------------|---------------------------|---------------|--------------------|--|--|--|
|                                         |                         | Proble               | m Determination           | 1             |                    |  |  |  |
| Pro                                     | blem Determinat         | ion tasks are        | only available to pr      | oduct support | engineers.         |  |  |  |
| Software Maintenance                    |                         |                      |                           |               |                    |  |  |  |
| Back up<br>Critical<br>Console<br>Data  | Х                       | х                    | Х                         | х             |                    |  |  |  |
| Format DVD<br>for HMC<br>Backup         | Х                       | х                    | Х                         | х             |                    |  |  |  |
| Install<br>Corrective<br>Service        | Х                       |                      | Х                         |               |                    |  |  |  |
| Save<br>Upgrade<br>Data                 | Х                       | х                    |                           |               |                    |  |  |  |
|                                         |                         | Syste                | m Configuration           |               |                    |  |  |  |
| Update<br>HMC Date<br>and Time          | х                       | х                    | Х                         |               |                    |  |  |  |
| Customize<br>HMC<br>Network<br>Settings | х                       | х                    | х                         |               |                    |  |  |  |
| Schedule<br>Operations                  | х                       | Х                    |                           |               |                    |  |  |  |
| View<br>Console<br>Events               | Х                       | Х                    | Х                         |               |                    |  |  |  |
| Check<br>Network<br>Connectivity        | Х                       | Х                    | Х                         |               |                    |  |  |  |
|                                         |                         | User M               | anagement Tasks           |               |                    |  |  |  |
| Create<br>Users                         | х                       |                      |                           |               | Х                  |  |  |  |
| Modify<br>Users                         | Х                       |                      |                           |               | Х                  |  |  |  |
| View User<br>Information                | x                       |                      |                           |               | Х                  |  |  |  |

| Task                                     | System<br>Administrator | Advanced<br>Operator | Service<br>Representative | Operator | User Administrator |
|------------------------------------------|-------------------------|----------------------|---------------------------|----------|--------------------|
| Delete<br>Users                          | х                       |                      |                           |          | Х                  |
| Change<br>User<br>Password               | х                       |                      |                           |          | х                  |
|                                          |                         | Manag                | ed System Tasks           |          |                    |
| Open<br>Terminal<br>Session              | х                       | Х                    | Х                         | Х        |                    |
| Close<br>Terminal<br>Session             | Х                       | Х                    | Х                         | Х        |                    |
| Release<br>Lock on<br>Managed<br>System  | Х                       | х                    | х                         |          |                    |
| Power On<br>Managed<br>System            | Х                       | Х                    | Х                         | Х        |                    |
| Power Off<br>Managed<br>System           | х                       | х                    | Х                         |          |                    |
| Delete<br>Managed<br>System              | х                       |                      |                           |          |                    |
| View<br>Managed<br>System<br>Properties  | х                       | х                    | х                         | х        | х                  |
| Modify<br>Managed<br>System<br>Policies  | х                       | х                    |                           |          |                    |
| Rebuild<br>HMC<br>Software<br>Connection | х                       | х                    | Х                         | х        | х                  |
| Back up<br>Profile Data                  | х                       | Х                    | Х                         |          |                    |
| Restore<br>Profile Data                  | Х                       | Х                    | Х                         |          |                    |
| Remove<br>Profile Data                   | х                       | Х                    | Х                         |          |                    |
| Initialize<br>Profile Data               | Х                       |                      |                           |          |                    |

| Task                            | System<br>Administrator | Advanced<br>Operator | Service<br>Representative | Operator | User Administrator |
|---------------------------------|-------------------------|----------------------|---------------------------|----------|--------------------|
|                                 |                         | Syste                | m Profile Tasks           |          |                    |
| Create<br>System<br>Profile     | Х                       | Х                    |                           |          |                    |
| Modify<br>System<br>Profile     | х                       | Х                    |                           |          |                    |
| View<br>System<br>Profile       | х                       | Х                    | Х                         | Х        | х                  |
| Activate<br>System<br>Profile   | х                       | х                    | Х                         | х        |                    |
| Delete<br>System<br>Profile     | х                       |                      |                           |          |                    |
| Copy<br>System<br>Profile       | х                       | х                    |                           |          |                    |
|                                 |                         | Pa                   | rtition Tasks             |          |                    |
| Create<br>Partition             | х                       | х                    |                           |          |                    |
| Setup<br>Affinity<br>Partition  | х                       | х                    |                           |          |                    |
| View<br>Partition               | х                       | Х                    | х                         | Х        | Х                  |
| Modify<br>Partition             | х                       | х                    |                           |          |                    |
| Update<br>Affinity<br>Partition | Х                       | х                    |                           |          |                    |
| Activate<br>Partition           | х                       | Х                    | Х                         | Х        |                    |
| Delete<br>Partition             | х                       |                      |                           |          |                    |
| Remove<br>Affinity<br>Partition | Х                       | Х                    |                           |          |                    |
| Reset<br>Operating<br>System    | Х                       | Х                    | Х                         |          |                    |
| Open<br>Terminal<br>Session     | Х                       | х                    | Х                         | Х        |                    |

| Task                                                         | System<br>Administrator | Advanced<br>Operator | Service<br>Representative | Operator | User Administrator |
|--------------------------------------------------------------|-------------------------|----------------------|---------------------------|----------|--------------------|
| Close<br>Terminal<br>Session                                 | х                       | Х                    | Х                         | Х        |                    |
|                                                              |                         | Partiti              | on Profile Tasks          |          |                    |
| Create<br>Partition<br>Profile                               | х                       | х                    |                           |          |                    |
| View<br>Partition<br>Profile                                 | х                       | х                    | Х                         | х        | х                  |
| Copy<br>Partition<br>Profile                                 | х                       | х                    | Х                         |          |                    |
| Delete<br>Partition<br>Profile                               | Х                       |                      |                           |          |                    |
| Activate<br>Partition<br>Profile                             | Х                       | Х                    | Х                         | х        |                    |
| Modify<br>Partition<br>Profile                               | Х                       | Х                    |                           |          |                    |
| Change<br>Default<br>Profile                                 | х                       | х                    |                           |          |                    |
|                                                              |                         | Service              | Focal Point Tasks         |          |                    |
| Enable or<br>Disable Call<br>Home                            | х                       | х                    | Х                         | х        |                    |
| Enable or<br>Disable<br>Extended<br>Error Data<br>Collection | Х                       | Х                    | Х                         | Х        |                    |
| Select<br>Serviceable<br>Events                              | Х                       | Х                    | Х                         | Х        |                    |
|                                                              |                         | Inventory S          | Scout Services Tas        | ks       |                    |
| Configure<br>Profile                                         | Х                       | Х                    | Х                         |          |                    |
| Conduct<br>Microcode<br>Survey                               | Х                       | Х                    | Х                         |          |                    |
| Collect VPD<br>Information                                   | х                       | Х                    | Х                         |          |                    |

| Task                                             | System<br>Administrator | Advanced<br>Operator | Service<br>Representative | Operator | User Administrator |
|--------------------------------------------------|-------------------------|----------------------|---------------------------|----------|--------------------|
| Restart<br>Inventory<br>Scout<br>Daemon          | х                       | х                    | Х                         | х        |                    |
|                                                  | •                       | Servi                | ce Agent Tasks            |          |                    |
| Register<br>and<br>Customize<br>Service<br>Agent | х                       | х                    | Х                         | х        | Х                  |
| Stop<br>Service<br>Agent                         | Х                       | х                    | Х                         | х        | х                  |
| Change<br>Modes                                  | х                       | Х                    | х                         | Х        | Х                  |
| Start<br>Processes                               | х                       | Х                    | Х                         | Х        | Х                  |
| Stop<br>Processes                                | х                       | Х                    | X                         | Х        | Х                  |

#### **User Management Tasks**

You can perform the following tasks using the Users application:

#### **Creating a User**

This process allows you to create a user.

To create users, you must be a member of one of the following roles:

- System Administrator
- User Administrator

To create a user, do the following:

- 1. In the Navigation area, select the Users icon.
- 2. Select User from the menu.
- 3. Select New.
- 4. Select **User** from the cascade menu.
- 5. In the Login Name field, type the login name.
- 6. In the Full Name field, type the full name (optional).
- 7. To select a role for your new user, click an item in the role list.

In the following example, User *test* has been created for *John Doe*. He has been assigned the *Operator* role.

| The user can only have | id full user name, then select a role for this user.<br>one role.   |
|------------------------|---------------------------------------------------------------------|
| Login name:            | test                                                                |
| Full name:             | John Doe                                                            |
| User role:             | System Administrator<br>Service Representative<br>Advanced Operator |
|                        | Operator<br>User Administrator                                      |

- 8. Click OK. The Change User Password window opens.
- 9. In the first field of the Change User Password window, type the user's password.
- 10. Type the same password again in the Retype new password field.
- 11. Click OK.

The new user displays in the Contents area.

**Note:** It is strongly recommended that you create a user named hscpe for software fixes and updates from your software support representative. Support representatives may need to log in to your HMC using this user name when they are analyzing a problem.

#### **Editing User Information**

To edit user information, you must be a member of one of the following roles:

- System Administrator
- · User Administrator

To edit user information, do the following:

- 1. In the Navigation area, select the Users icon.
- 2. In the Contents area, right-click the appropriate User icon.
- 3. Select Properties.

4. Edit the user's base information (Login name, Full name, and User role). In the following example, the user Gregory Herbert has been given the *Operator* role:

| General<br>Enter the login name and fu<br>The user can only have one | Ill user name, then select a role for this user.<br>role.           |  |
|----------------------------------------------------------------------|---------------------------------------------------------------------|--|
| Login name:                                                          | gherbert                                                            |  |
| Full name:                                                           | Gregory Herbert                                                     |  |
| User role:                                                           | System Administrator<br>Service Representative<br>Advanced Operator |  |
|                                                                      | Operator<br>User Administrator                                      |  |
| OK Ap                                                                | ply Cancel <u>H</u> elp ?                                           |  |

- 5. Click OK. The Change User Password window opens.
- 6. Type the user's password in each field.
- 7. Click OK.

#### Viewing User Properties

Sometimes it is useful to review a user's definitions to make sure you have correctly configured the user's access. For more information about roles and access, see "Roles and Tasks" on page 54.

To view user definitions, you must be a member of one of the following roles:

- System Administrator
- User Administrator

To view a user's definitions, including the assigned Login name, Full name, and User role, do the following:

- 1. In the Navigation area, select the Users icon.
- 2. In the Contents area, right-click the appropriate User icon.
- 3. Select Properties.

At this point, you can also edit any user information.
## **Deleting a User**

To delete a user, you must be a member of one of the following roles:

- System Administrator
- User Administrator

To delete a user from the system, do the following:

- 1. In the Navigation area, select the Users icon.
- 2. In the Contents area, right-click the appropriate User icon.
- 3. Select Delete.
- 4. Click **OK** to confirm that you want to delete this user.

The user is removed from the contents area and no longer has access to the HMC management environment. Some reserved users cannot be deleted.

## **Changing Passwords**

To change user passwords, you must be a member of one of the following roles:

- System Administrator
- User Administrator

To change a user's password, do the following:

- 1. In the Navigation area, select the **Users** icon.
- 2. In the Contents area, right-click the appropriate User icon.
- 3. Select Change Password.
- 4. Type the new password in the first field.
- 5. Confirm the new password by typing it again in the Retype new password field.
- 6. Click OK.

# Chapter 12. Basic System Management Tasks

This chapter describes how to perform system management tasks.

### Managing the System

You can perform the tasks discussed in this chapter when the managed system is selected in the Contents area. The HMC communicates with the managed system to perform various system management, service, and partitioning functions. Systems connected to an HMC are recognized automatically by the HMC.

You can connect up to two HMCs to each managed system by using the serial cable that was provided with the HMC. You can also manage multiple systems with one HMC. For more information about using two HMC connected to one managed system, see Chapter 10, "Using Two HMCs Connected to One Managed System" on page 51.

To view more information about the managed system, click on the **Partition Management** icon in the Navigation area. The Contents area expands to show information about the managed system, including its name, its state, and the operator panel value.

To expand your view of the managed system's properties, click the plus sign (+) next to the managed system's name to view its contents.

In the Contents area, you can also select the managed system by right-clicking on the managed system icon to perform the following:

- · Power the managed system on or off
- · View the managed system's properties
- · Open and close a terminal window
- · Create, restore, back up, and remove system profile data
- · Rebuild the managed system
- · Release the HMC lock on this managed system
- · Delete the managed system from the HMC graphical user interface

You can also access these options by clicking on the managed system and then clicking **Selected** on the menu.

## Powering On the Managed System

You can use your HMC to power on the managed system.

To power on the managed system, you must be a member of one of the following roles:

- System Administrator
- Advanced Operator
- Operator

· Service Representative

To power on the managed system, do the following:

- 1. In the Navigation area, click the Partition Management icon.
- 2. In the Contents area, select the managed system.
- 3. In the menu, click **Selected**.
- 4. Select Power On.

You are asked to select a power-on mode from the following:

- · Partition Standby
- Full System Partition
- · System Profile

The next section discusses each of these power-on modes.

**Note:** You must power off your managed system to switch between using the Full System Partition and using either logical or affinity partitions.

#### Partition Standby

The Partition Standby power-on option allows you to create and activate logical partitions. When the Partition Standby power-on is completed, the operator panel on the managed system displays LPAR..., indicating the managed system is ready for you to use the HMC to partition its resources.

**Note:** The Full System Partition is listed as *Not Available* because the managed system was powered on using the Partition Standby option.

For more information about partitions, see Chapter 3, "Partitioning" on page 9.

#### **Full System Partition**

The Full System Partition power-on option allows you to use all of the system's resources on one operating system after the system has been powered on. This is the traditional single-system method of using your system's resources.

The physical operator panel on your managed system displays progress codes when you boot the system to this mode.

If you select the Full System Partition option, you can then select one of the following profiles:

#### Power On Normal

This profile boots an operating system from the designated boot device.

#### **Power On SMS**

This profile is similar to Power On Diagnostic Stored Boot List Profile, except the system boots using the default boot list that is stored in the system firmware.

#### Power On Diagnostic Stored Boot List

This profile causes the system to perform a service mode boot using the service mode boot list saved on the managed system. If the system boots AIX from the disk drive and AIX diagnostics are loaded on the disk drive, AIX boots to the diagnostics menu.

Using this profile to boot the system is the preferred way to run online diagnostics.

#### Power On Diagnostic Default Boot List

This profile boots to the System Management Services (SMS) menus. The SMS menus include:

- Password Utilities
- Display Error Log
- Remote Initial Program Load Setup
- SCSI Utilities
- Select Console
- MultiBoot
- Select Language
- OK Prompt

For more information about SMS menus, see the *PCI Adapter Placement Reference*, order number SA38-0538.

#### Power On Open Firmware OK Prompt

This profile is used only by service representatives to obtain additional debug information. When this selection is enabled, the system boots to the open firmware prompt.

To learn more about these power-on options, see the service documentation for your managed system.

For more information about the Full System Partition, see "Full System Partition" on page 9.

## **System Profiles**

The System Profile option powers on the system according to a predefined set of profiles. In the following example, the user is powering on using a predefined system profile named *Weekend*:

| Power On Modes                                                                                      |                         | _ 🗆 X |
|----------------------------------------------------------------------------------------------------|-------------------------|-------|
| Select a power on mode on the left, then complete any additional required information on the right. |                         |       |
| Power On Modes:                                                                                     | System Profile: Weekend |       |
| System Profile                                                                                      |                         |       |
| O <u>F</u> ull System Partition                                                                     |                         |       |
| O Partition Standby                                                                                 |                         |       |
|                                                                                                    | OK Cancel <u>H</u> elp  | ?     |

**Note:** The profiles are activated in the order in which they are shown in the system profile.

For more information about system profiles, see "Profiles" on page 11.

## Powering Off the Managed System

You can also use your HMC to power off the managed system. Ensure that all partitions have been shut down and their states have changed from *Running* to *Ready*.

To shut down a partition, do the following:

- 1. Open the partition's virtual terminal window.
- 2. Log in to the operating system that is installed on that partition.
- 3. Run the shutdown command.

To power off the managed system, you must be a member of one of the following roles:

- System Administrator
- · Advanced Operator
- Service Representative

To power off the managed system, do the following:

- 1. In the Contents area, select the managed system.
- 2. In the menu, click Selected.
- 3. Select Power Off.

When you power off the managed system, each partition associated with that managed system also powers off.

### **Viewing Managed System Properties**

To view your managed system's configuration and capabilities, use the properties window.

Any user can view managed system properties.

To view your managed system's properties, do the following:

- 1. In the Contents area, select the managed system.
- 2. In the menu, click Selected.
- 3. Select Properties.

If you have powered on your system using the Full System Partition option, the HMC displays the system's name, partition capability, state, serial number, model and type, and policy information. A system that is powered on using the Partition Standby option displays this information, as well as partition processor, memory, I/O drawers and slots, policy information, and partition assignment, if applicable. Use the Policy tab to:

- · Power off the managed system after all the partitions are powered off.
- Set the Common Service Processor Surveillance Policy. The Common Service Processor (CSP) Surveillance Policy is a program that monitors the managed system. If the CSP does not detect the HMC, it logs an error to the CSP error log. If the policy is not enabled, the CSP does not log an error when the managed system is not detected.

### Managing Profile Data

You can back up, restore, initialize, and remove profiles that you have created. This section describes each of these options.

### Backing Up Profile Data

To back up profile data, you must be a member of one of the following roles:

System Administrator

- Advanced Operator
- · Service Representative

To back up profile data, do the following:

- 1. In the Contents area, select the managed system.
- 2. From the menu, choose Selected.
- 3. From the menu, select **Profile Data**.
- 4. From the menu, select **Backup**.
- 5. Type the name you want to use for this backup file.
- 6. Click OK.

### **Restoring Profile Data**

Selecting this menu item restores profile data to the system from the local file system.

To restore profile data, you must be a member of one of the following roles:

- System Administrator
- Advanced Operator
- · Service Representative

To restore profile data, do the following:

- 1. In the Contents area, select the managed system.
- 2. From the menu, choose Selected.
- 3. From the menu, select Profile Data.
- 4. From the menu, select Restore.
- 5. Select the profile information you want to restore from the list of backup files.
- 6. Select a restore option from the following list:

#### Full restore from selected backup file

This option restores all profile data using your backup file *only*. Profile modifications performed after the selected backup file was created will be lost.

#### Backup priority - merge current profile and backup

This option merges the stored backup with recent profile activity. If information conflicts, the stored backup data is restored over the recent profile activity.

#### Managed system priority - merge current profile and backup

This option merges recent profile activity with the stored backup. If information conflicts, the recent profile activity is restored over the stored backup data.

#### Initializing Profile Data

When you initialize profile data, you return the HMC to its original state. After you perform this task, any profiles that you created are erased.

To initialize stored profile data, you must be a member of one of the following roles:

- System Administrator
- Advanced Operator

To initialize profile data, do the following:

- 1. In the Contents area, select the managed system.
- 2. From the menu, choose Selected.
- 3. From the menu, select **Profile Data**.
- 4. From the menu, select **Initialize**.

### **Removing Profile Data**

To remove stored profile data, you must be a member of one of the following roles:

- System Administrator
- · Advanced Operator

To remove stored profile data, do the following:

- 1. In the Contents area, select the managed system.
- 2. From the menu, choose Selected.
- 3. Select Profile Data.
- 4. Select Remove.
- 5. Select the profile data that you want to remove.
- 6. Click OK.

## Deleting the Managed System from the Contents Area

If you no longer want to manage a particular system, you can delete it from the Contents area.

**Note:** Do not disconnect the serial cable from the hardware before you delete the managed system from the Contents area.

To delete the managed system from the Contents area, you must be a member of the System Administrator role.

To delete the managed system from the Contents area, do the following:

- 1. In the Contents area, select the managed system.
- 2. In the menu, click Selected.
- 3. Select **Delete** from the drop-down menu.
- 4. Click Yes to delete the managed system from the Contents area.
- 5. Disconnect the serial cable from the managed system.

The managed system's icon is removed from the Contents area, and the connection is broken between the HMC and the managed system.

#### **Rebuilding the Managed System**

*Rebuilding* the managed system acts much like a refresh of the managed system information. Rebuilding the managed system is useful when the system's state indicator in the Contents area is shown as *Recovery*. The Recovery indicator signifies that the partition and profile data stored in the managed system must be refreshed.

This operation is different from performing a refresh of the local HMC panel. In this operation, the HMC reloads information stored on the managed system.

Any user can rebuild the managed system.

To rebuild the managed system, do the following:

- 1. In the contents area, select the managed system.
- 2. In the menu, click Selected.
- 3. Select Rebuild Managed System.

After you select Rebuild Managed System, current system information displays.

#### Releasing an HMC Lock on the Managed System

Perform this task only if you have two HMCs connected to your managed system and one of the HMCs is not responding. For more information, see "Releasing an HMC Lock on the Managed System" on page 213.

#### Resetting the Operating System on a Partition

The HMC enables the operating system on a partition to be reset when errors are encountered in the operating system. The system can undergo either a soft or hard reset, as follows:

#### Soft Reset

Soft reset actions are determined by your operating system's policy settings. Depending on how you have configured these settings, the operating system might do the following:

- Perform a dump of system information
- Restart automatically

For more information about configuring your operating system's policy settings, refer to your operating system documentation.

#### Hard Reset

A hard reset virtually powers off the system.

**Attention:** Issuing a hard reset forces termination and can corrupt information. Use this option *only* if the operating system is disrupted and cannot send or receive commands.

To reset the operating system, you must be a member of one of the following roles:

- System Administrator
- · Advanced Operator
- Service Representative

To reset the operating system on a partition, do the following:

- 1. In the Contents area, select the partition running the operating system you want to reset.
- 2. In the menu, click Selected.
- 3. Select Operating System Reset.

# **Chapter 13. Server Management Tasks**

This chapter provides information about the partition management tasks you can perform.

To activate more than one partition, you must power on your managed system using the Partition Standby power-on option. For more information about power-on options, see "Powering On the Managed System" on page 63.

## **Creating Partitions**

This section describes how to create logical partitions. Before creating partitions, read the system-resource planning information in Appendix B, "Planning for Logical Partitioning" on page 117.

To create partitions, you must be a member of one of the following roles:

- System Administrator
- Advanced Operator

## Preparing Your System For Partitioning

To prepare your system for partitioning, do the following:

- 1. Log in to the HMC.
- 2. In the Navigation area, click the console's icon to expand the tree.
- 3. In the Navigation area, click the partition management icon underneath the managed system to select your preferred partition environment. The Contents area now lists the available managed systems.
- 4. In the Contents area, select the managed system for which you want to configure partitions.
- 5. With the managed system selected in the Contents area, choose **Selected** from the menu.

If your managed system is currently powered on using the Partition option, continue with step 10.

If your managed system is currently powered off, continue with the next step.

- 6. Select Power On.
- 7. Select Partition Standby as a power-on option.
- 8. Click **OK** to power on the managed system. In the Contents area, the managed system's state changes from *No Power* to *Initializing* . . . and then to *Ready*. When the state reads *Ready* and the virtual Operator Panel Value reads *LPAR* . . . , continue with the next step. For more information about managed system states, see "Managed System Operating States" on page 207.

## **Creating Logical Partitions**

- 1. In the Contents area, select the managed system.
- 2. From the selected menu, select **Create**.

- 3. Select Logical Partition. The Create Logical Partition and Profile wizard opens.
- 4. In the first window of the Create Logical Partition and Profile wizard, provide a name for the partition profile that you are creating. Use a unique name for each partition that you create. Names can be up to 31 characters long.
- 5. Click Next.
- 6. Type the name of the profile you are creating for this partition.
- 7. Click Next.
- 8. Select the desired and minimum number of processors. The HMC shows you the total amount of processors configured for use by the system, and prompts you to enter your *desired* and *minimum* processor amounts for this partition profile.

Desired amounts are used if they are available at the time of activation. Minimum amounts define the processors you require for this partition. If these processors are not available at the time you attempt to activate the profile, the partition does not activate. In the following example, the user requires 2 processors at a minimum and desires 4, if they are available.

| essors to be included in | the partition in this profile. |
|--------------------------|--------------------------------|
| 16                       |                                |
| 4                        |                                |
| 2                        |                                |
|                          |                                |
|                          |                                |
|                          |                                |
|                          |                                |
| ext V Finish             | X Cancel ? Help                |
|                          | essors to be included in       |

- 9. Click Next.
- 10. Select the desired and minimum number of memory. The HMC shows you the total amount of memory configured for use by the system, and not the amount that is currently available. The HMC prompts you to enter your *desired* and *minimum* memory amounts for this partition profile. Desired amounts are used if they are available at the time of activation. Minimum amounts define the memory amounts you require for this partition. If the minimum memory amount is not available at the time you attempt to activate the profile, the partition does not activate.

Enter the amount of desired and required memory in 1 gigabyte (GB) increments and 256 megabyte (MB) increments. You must have a minimum of 1 GB for each partition.

11. Click Next.

12. The left side of the new window displays the I/O drawers available and configured for use. To expand the I/O tree to show the individual slots in each drawer, click the icon next to each drawer. Because the HMC groups some slots, if you attempt to assign a member of one of these "grouped" slots to a profile, the entire group is automatically assigned. Groups are indicated by a special icon named Group\_XXX.

Click on the slot for details about the adapter installed in that slot. When you select a slot, the field underneath the I/O drawer tree lists the slot's class code and physical location code.

Note: The slots in the I/O Drawers field are not listed in sequential order.

13. Select the slot you want to assign to this partition profile and click Add. If you want to add another slot, repeat this process. Slots are added individually to the profile; you can add slots one at a time, unless they are grouped. Minimally, add a boot device to the required list box.

If you want to install an operating system on this partition using the managed system's CD-ROM drive, assign the CD-ROM to this partition profile.

14. Click **Next**. This window allows you to set service authority and boot mode policies for this partition profile. If you want to

15.

If you want this partition to be used by service technicians to perform system firmware updates and set other system policy parameters, select the **Set Service Authority** check box .

Select the boot mode that you want for this partition profile.

- 16. Click **Next**. This window supplies you with summary information about this partition.
- 17. Review the information to ensure that you have the appropriate resources assigned to this partition.
- 18. If you want to change the configuration, click **Back**. Otherwise, click **Finish** to create the partition and profile.
- 19. The new partition, along with the default profile you just created, displays underneath the Managed System tree in the Contents area.
- 20. After you have created a partition, you must install an operating system on the partition. To install an operating system on the partition, refer to the installation information shipped with your operating system.
  - **Note:** If you want to use the managed system's CD-ROM to install operating systems on your partitions, it is recommended that you create at least two profiles for each partition. Create one profile that has the managed system's CD-ROM assigned to it, and another profile without the managed system's CD-ROM. Using this method, you can free the managed system's CD-ROM by shutting down the profile that has the CD-ROM and activating the profile that does not have the CD-ROM. For more information about creating partition profiles, see "Creating Additional Partition Profiles" on page 80.

## **Creating Affinity Partitions**

Depending on your managed system's configuration, you may be able to create a special group of logical partitions called affinity partitions. The process of creating a group of affinity partitions is similar to the process of creating logical partitions. The only difference is that the system does the processor and memory assignment for you.

To determine if your managed system is capable of running affinity partitions, check your managed system's properties. For more information about viewing your managed system's properties, see "Viewing Managed System Properties" on page 67.

Before creating partitions, read the system-resource planning information in Appendix B, "Planning for Logical Partitioning" on page 117.

To create an affinity partition, do the following:

- 1. In the Contents area, select the managed system.
- 2. From the selected menu, select Affinity Logical Partition.
- 3. Select Create. the Affinity Partition Setup wizard opens.
- 4. In the first window of the Create Affinity Partition wizard, select the type of affinity partition you want to create.
- 5. Click OK.
- In the second window of the Create Affinity Partition wizard, type a name for the first affinity partition that you are creating. Use a unique name that is up to 31 characters long.

In the second field, type a name for the default profile.

Then select which boot mode this affinity partition will use when you activate it.

Select the **Set Service Authority** check box if you want this partition to be used by service representatives to perform system firmware updates and set other system policy parameters.

Enter this information for each of the affinity partitions you want to create. To select another affinity partition, click on the appropriate ALPAR tab on the top of the window.

- 7. Click Next.
- 8. The left side of the new window now displays the I/O drawers available and configured for use. To expand the I/O tree to show the individual slots in each drawer, click the icon next to each drawer. Because the HMC groups some slots, if you attempt to assign a member of one of these "grouped" slots to a profile, the entire group is automatically assigned. Groups are indicated by a special icon named Group\_XXX.

Click on the slot for details about the adapter installed in that slot. When you select a slot, the field underneath the I/O drawer tree lists the slot's class code and physical location code.

Note: The slots in the I/O Drawers field are not listed in sequential order.

 Select the slot you want to assign to this default affinity profile and click Add. If you want to add another slot, repeat this process. Slots are added individually to the profile; you can only add slots one at a time, unless they are grouped. Minimally, add a boot device to the **required** list box.

If you want to install an operating system on this partition using the managed system's CD-ROM drive, assign the CD-ROM to this partition profile.

- 10. Perform steps 13-16 for each **ALPAR** tab shown at the top of the screen.
- 11. If you want to change the configuration for any affinity partition, click **Back**. Otherwise, click **Finish** to create the group of affinity partitions.
- 12. The new affinity partitions, along with the default profiles you just created, display underneath the Managed System tree in the Contents area. A System Profile is also created and is displayed underneath the managed system tree.
- 13. After you have created a partition, you must install an operating system on the partition. To install an operating system on the partition, refer to the installation information shipped with your operating system.
  - **Note:** If you want to use the managed system's CD-ROM to install operating systems on your partitions, it is recommended that you create at least two profiles for each partition. Create one profile that has the managed system's CD-ROM assigned to it, and another profile without the managed system's CD-ROM. Using this method, you can free the managed system's CD-ROM by shutting down the profile that has the CD-ROM and activating the profile that does not have the CD-ROM. For more information about creating partition profiles, see "Creating Additional Partition Profiles" on page 80.

# Updating Affinity Partitions After Adding or Removing Managed System Resources

To update affinity partitions after a service representative has added or removed resources on the managed system, you must be a member of one of the following roles:

- System Administrator
- Advanced Operator

To update affinity partitions after adding or removing managed system resources, do the following:

- 1. In the Contents area, select the managed system.
- 2. From the selected menu, select Affinity Logical Partition.
- 3. Select Update.
- 4. Add or remove affinity partitions as appropriate. For more information about adding new affinity partitions, see "Creating Affinity Partitions" on page 76. If you have removed resources from your managed system, the HMC lists the affinity partitions associated with the removed resources. Click **OK** to remove these affinity partitions.

#### Activating Partitions

To activate a partition, select the partition itself, which automatically activates the default partition profile.

If the required resources you specified when you created the partition exceed the amount of available resources, this partition does not activate. All resources currently not being used by active partitions are considered available resources. It is important that you keep track of your system's resources at all times. Use Appendix B, "Planning for Logical Partitioning" on page 117 to help you with this task.

To activate partitions, you must be a member of one of the following roles:

- Operator
- · Advanced Operator
- · System Administrator
- Service Representative

## Activating a Specific Partition Profile

To activate a partition profile, do the following:

- 1. In the Contents area, select the partition profile you created.
- 2. On the menu, click Selected.
- 3. Select Activate.
- 4. The profile name is highlighted. Click **OK** to activate the partition profile. If you want to activate a different profile, select another profile in the list and then click **OK**.

## Activating a Partition without Selecting a Specific Partition Profile

To activate a partition without selecting a specific partition profile, do the following:

- 1. In the Contents area, select the partition.
- 2. On the menu, click Selected.
- 3. Select Activate.
- 4. The default profile name is highlighted. Click **OK**. If you want to activate a different profile, select another profile in the list and then click **OK**.

## **Reactivating a Partition with a Partition Profile**

Reactivating a partition with a different profile requires shutting down the operating system that is running in that partition and activating another profile.

To reactivate a partition with a partition profile, you must be a member of one of the following roles:

- · Operator
- Advanced Operator
- · System Administrator
- Service Representative

To reactivate a partition with a different profile, do the following:

- 1. In the Contents area, select the partition for which you want to change profiles.
- Open a terminal window for that partition to look at the operating system. To learn more about opening a terminal window, read "Opening a Virtual Terminal Window" on page 88.

- 3. Run an appropriate **shutdown** command. The system shuts down the operating system, and the partition's state changes from *Running* to *Ready* in the Contents area.
- 4. In the Contents area, select the new partition profile you want to activate for that partition.
- 5. In the menu, click Selected.
- 6. Select Activate.

#### **Deleting Partitions**

To delete a partition, the managed system must be powered on using the Partition Standby power-on option. If you delete a partition, all of the profiles associated with that partition are also deleted. The partition is also automatically deleted from all system profiles.

You can delete partitions if you are a member of the System Administrator role.

Note: You cannot delete an activated partition.

To delete a partition, do the following:

- 1. Select the partition from the Contents area.
- 2. In the menu, click Selected.
- 3. Select **Delete**.

For information about deleting a partition *profile*, see "Deleting Partition Profiles" on page 83.

### **Deleting Affinity Partitions**

To delete a group of affinity partitions, you must be a member of one of the following roles:

- System Administrator
- Advanced Operator

To delete a group of affinity partitions, do the following:

- 1. In the Contents area, select the affinity partition group you want to remove.
- 2. From the selected menu, select Affinity Logical Partition.
- 3. Select **Delete**.
- 4. After confirming that the affinity partitions listed are the ones you want to remove, click **OK**. The affinity partitions are removed from the Contents area.

### **Resetting the Operating System**

When a partition is running an operating system and the system hangs, use the HMC to restart the operating system.

**Attention:** This operation can corrupt data. Perform this procedure *only* after you have attempted to restart the operating system manually.

## Soft and Hard Resets

You can perform either a "hard" and "soft" resets.

- Soft reset actions are determined by your operating system's policy settings.
  Depending on how you have configured these settings, the operating system may:
  - Perform a dump of system information
  - Restart automatically

For more information about configuring your operating system's policy settings, refer to its supporting documentation.

• A hard reset acts as a virtual powering off of the system. Issuing a hard reset forces termination, and can corrupt information. Use this option only if the operating system is disrupted and cannot send or receive commands.

To restart the operating system, you must be a member of one of the following roles:

- System Administrator
- Advanced Operator
- Service Representative

To reset the operating system you have installed on a partition, do the following:

- 1. In the Contents area, select the partition you want to reset.
- 2. In the menu, click Selected.
- 3. Select Operating System Reset.
- 4. Decide if you want a hard or soft reset. Select the appropriate check box and click **Yes**.

#### Managing Partition Profiles

A partition profile defines the set of resources that you need to create a partition. You can create more than one partition profile for a partition, but you can *activate* only one partition profile for a partition.

When you create a partition profile, the HMC shows you all the resources available on your system. The HMC does not, however, check to see if another partition is currently using a portion of these resources. For example, the HMC might show 16 processors on your system, but will not indicate that other partitions are using nine of them. You can conceivably create two partition profiles, each using a majority of system resources. However, you can do this only if you do not intend to use them at the same time. If you attempt to activate both of these partition profiles, the second activation attempt will fail.

### **Creating Additional Partition Profiles**

To create partition profiles, you must be a member of one of the following roles:

- System Administrator
- · Advanced Operator

To create a partition profile, do the following:

- 1. In the Contents area, select the *partition* for which you want to create a profile. If you select the managed system, you create a new partition, not a profile.
- 2. In the menu, click Selected.
- 3. Select Create.
- 4. Select **Profile** from the menu.

You can now begin to assign resources to the new partition profile. This partition profile does not take effect until you use it to activate the partition.

### **Viewing Partition Profile Properties**

You can view partition profile information from your HMC. Depending on your access levels, you can also restore, back up, and remove this data from the local file system.

Any user can view profile properties.

To view a partition profile's properties, do the following:

- 1. In the Contents area, select the profile.
- 2. In the menu, click Selected.
- 3. Select Properties.

#### Setting Service Authority

Service representatives use the partition designated with service authority to perform system firmware updates. If you set service authority for one partition, a service representative can use this partition to perform system updates without having to power off the managed system.

To set service authority, you must be a member of one of the following roles:

- Advanced Operator
- System Administrator

To set service authority, do the following:

- 1. In the Contents area, select the profile.
- 2. In the menu, click **Selected**.
- 3. Select Properties to open the Properties window.
- 4. Click the Other tab.
- 5. Click Set Service Authority.
- 6. Click OK.

#### **Copying Partition Profiles**

The HMC allows you to copy the contents of a profile that you have already created. For example, you might decide that you need a partition profile that is similar to one that you have already created, but with a small change in resource allocation.

To copy partition profiles, you must be a member of one of the following roles:

- System Administrator
- Advanced Operator
- Service Representative

To copy a profile, do the following:

- 1. In the Contents area, select the existing profile that you want to copy.
- 2. In the menu, click Selected.
- 3. Select Copy.
- 4. Type a unique name for the new copy.
- 5. Click OK.

### **Changing Default Partition Profiles**

When you create a partition, the HMC requires that you create at least one profile called the *default profile*. In the Contents area, the default profile is represented by an icon that looks similar to the following illustration:

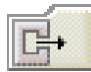

The HMC activates the default profile unless you specify that it activate a different partition profile as the default.

To change default profiles, you must be a member of one of the following roles:

- System Administrator
- Advanced Operator

To change the default partition profile, do the following:

- 1. In the Contents area, select the partition that you want to change.
- 2. In the menu, click **Selected**.
- 3. Select Change Default Profile.
- 4. Select the profile that you want to make the default profile from the list.

## **Understanding Partition Boot Errors**

If a partition is in an error state after you attempted to activate it, you can perform this task to determine the boot error value, which indicates why the boot failed.

For more information about boot error values, see "Boot Error Values" on page 212.

To review a partition boot error, you must be a member of one of the following roles:

- · System Administrator
- Advanced Operator
- Service Representative

To review a partition boot error, do the following:

- 1. In the Contents area, right-click the partition that is in the *Error* state.
- Select Read Boot Error Value. A window opens that gives you more information about why the boot failed.

#### **Deleting Partition Profiles**

To delete partition profiles, you must be a member of the System Administrator role.

To delete a partition profile, do the following:

- 1. In the Contents area, select the profile.
  - **Note:** Be sure to select the profile and not the partition itself, to avoid deleting an entire partition.
- 2. In the menu, click Selected.
- 3. Select Delete.

#### Managing System Profiles

System profiles are a collection of one or more partition profiles. When you activate a system profile, you also activate each associated partition profile. You can use a system profile at any time, including when you power on the managed system.

For more information about partition profiles, see "Managing Partition Profiles" on page 80.

#### **Creating System Profiles**

To create system profiles, you must be a member of one of the following roles:

- System Administrator
- Advanced Operator

To create a system profile, do the following:

- 1. In the Contents area, select the managed system.
- 2. On the menu, click **Selected**.
- 3. Select Create.
- 4. Select System Profile.
- 5. Name the system profile and select the available partition profiles that you want to add to the new system profile.
- 6. Click Add for each selected partition profile.
- 7. Click **OK**.

#### Viewing System Profile Properties

Any user can view system profile properties.

To view the properties of the system profile, do the following:

- 1. In the Contents area, select the system profile.
- 2. On the menu, click **Selected**.
- 3. Select Properties.

## **Modifying System Profile Properties**

To modify system profiles, you must be a member of one of the following roles:

- System Administrator
- Advanced Operator

To modify system profiles, do the following:

- 1. In the Contents area, select the system profile you want to modify.
- 2. On the menu, click Selected.
- 3. Select **Properties** from the cascade menu.
- 4. Change the system profile information as appropriate.

## **Copying System Profiles**

Because some system profiles are complex, the HMC allows you to copy the contents of a profile you have already created.

To copy system profiles, you must be a member of one of the following roles:

- System Administrator
- Advanced Operator

To copy a profile, do the following:

- 1. In the Contents area, select the existing profile that you want to copy.
- 2. On the HMC menu, click Selected.
- 3. Select Copy.
- 4. In the Copy Profile window, type the new profile name.
- 5. Click **OK**.

### **Deleting System Profiles**

To delete a system profile, you must be a member of the System Administrator role.

To remove a system profile, do the following:

- 1. In the Contents area, select the system profile.
- 2. On the menu, click Selected.
- Select Delete. The Delete System Profile window opens. Click Yes to delete the profile.

## **Activating System Profiles**

To activate system profiles, you must be a member of one of the following roles:

- · System Administrator
- Advanced Operator

- Operator
- Service Representative

To activate a system profile, do the following:

- 1. In the Contents area, select the system profile.
- 2. On the menu, click Selected.
- 3. Select Activate.

## Activating System Profiles When Other Partition Profiles Are Running

To activate a system profile, shut down the operating system for any active partition, so that the partition's state changes from *Running* to *Ready*.

# Powering On Using a System Profile

You can power on your managed system by using a predefined system profile. To learn more about powering on using a system profile you have already created, read "System Profiles" on page 66.

# **Chapter 14. Virtual Terminal Window**

Because the physical serial ports on the managed system can only be assigned to one partition, the virtual terminal implementation enables an AIX system console to be accessed on logical partitions that have no physical serial port assigned. A telnet connection directly to the partition is not sufficient, because AIX needs a console for restarts, installations, and for some service functions.

One virtual terminal window is available for each partition. Likewise, one virtual terminal window is available for each managed system.

The communication link between the HMC and the managed system is an RS-232 serial line running at 19,200 bits per second. All terminal sessions send and receive data on this shared serial line.

The virtual console is a terminal with limited function. After you create a partition and configure its operating system, the typical operating system connection method is through a serial port, telnet, or rlogin. The virtual terminal is meant to be used for support and service. Performance cannot be guaranteed due to the limited bandwidth of the serial connection. For optimum performance, install additional serial adapters on the HMC for production use.

The virtual terminal supports the following:

- AIX system-management applications such as **smitty**.
- · Other curses-driven applications.
- Standard POSIX line-discipline behaviors, so that applications that use serial ports do not need to be rewritten. However, some General Terminal Interface characteristics are not applicable.
- · The ability to open a maximum of six virtual terminals simultaneously on the HMC

The virtual console terminal emulator emulates a vt320 terminal. The terminal is an adaptation of the IBM Host On-Demand terminal emulator.

As a limited function terminal, the virtual terminal does not support the following:

- · Printing to a virtual terminal
- · Transparent print services
- · Modem connection for the virtual console port
- Real-time applications

The tty that is configured on the AIX Virtual TTY Adapter is predefined as a vt320. To set the terminal type on a virtual console session, use the following AIX command: export TERM=vt320

### Virtual Terminal Windows on a Full System Partition

For a Full System Partition, the output of the S1 serial port is redirected, or *wrapped* to the virtual console window. When the S1 serial port is wrapped, the output of any command is directed from the S1 serial port to the virtual console terminal. If you close the virtual console window on the managed system, normal function is restored to the S1 serial port.

When the managed system is in the *No Power* state, you can access the service processor configuration menus from this console session.

#### **Opening a Virtual Terminal Window**

To open a virtual terminal window, you must be a member of one of the following roles:

- · Operator
- · Advanced Operator
- · System Administrator
- · Service Representative

You can have only one virtual terminal window per partition open at a time.

To open a virtual terminal window, do the following:

- 1. Click the plus sign (+) next to the managed system in the Contents area to expand the tree.
- 2. Select a partition underneath the managed system.
- 3. Select **Open Terminal Window**. A virtual terminal window opens on your HMC desktop.

# **Opening Virtual Terminal Windows on a Partition**

One terminal session is available for each defined partition. You can also open a terminal session for a managed system, but there is no interaction with the managed system after the partition has been powered to the *Running* state. The S1 serial port is not wrapped when the managed system is partitioned.

A terminal window can be opened at any time, regardless of the state of the partition, similar to powering on or off a tty terminal. The virtual terminal window is blank until the partition is activated.

### Managing AIX Device Drivers on Partitions

When you activate AIX in a partition, the operating system loads a device driver that emulates a serial port device driver. AIX considers this device driver to be a serial device adapter. For example, the following command:

```
1sdev -C | grep sa
```

Returns output similar to the following:

Virtual console serial adapter A tty device is assigned to that adapter.

To install and boot, the AIX operating system requires a virtual terminal window. On installation, AIX prompts you to select a serial port from which to install. This port becomes the default console port unless you change it.

One difference between the virtual terminal window device driver and a normal window is that the virtual terminal window does not have to be opened in order to boot the AIX operating system. You can boot all 16 partitions simultaneously without opening a virtual terminal window, provided that the profiles' boot mode is set to **Power On Normal**.

## Installing AIX on a Full System Partition

If you install AIX for a Full System Partition, select the S1 serial port as the console. The virtual terminal window device driver installs, but it does not load. If you then choose to boot the installed disk in a partition, one of the following may occur:

 If the S1 serial port is assigned to the partition you want to boot, the S1 serial port continues to have the AIX console assigned to it. If you open the virtual console port, the screen may remain blank, because no virtual terminal window device has been enabled for that port.

To get a login to that port, use SMIT or Web-based System Manager to configure and enable a tty on the virtual terminal serial adapter. Another option is to assign that port as the AIX console. The following AIX commands are helpful when assigning the port:

- The lcons command tells you which port the console is assigned to.
- The chcons command allows you to permanently switch the default console to another serial port.
- The swcons command allows you to temporarily switch the console to another port.
- If the S1 serial port is not assigned to that partition, AIX recognizes the missing console and displays prompts on all valid console devices, including the virtual console driver. If no console is selected within 30 seconds, AIX continues to boot without a console. If the console prompt times out, the virtual terminal window may remain blank until a console is defined.

#### Installing AIX on a Partition

If you install AIX in a partition that has the native serial adapter as one of its resources, the installation terminal is the default AIX console. If the virtual terminal is the console and the disk is booted for a Full System Partition, the virtual console device driver is not loaded.

To install AIX on a partition, do the following:

 Open a virtual terminal window on the managed system so the S1 serial port is wrapped to that terminal. Because the original console is now no longer available, you have 30 seconds to select the S1 port as your console. Otherwise, that port may appear to hang.  Use the chcons command to change the console to avoid the 30-second timeout if you plan to use the Full System Partition with an operating system that was installed in a logical partition.

If you install AIX in a partition that does *not* have the native serial adapters as one of its resources, the device driver for the built-in serial adapter is not installed in that partition. AIX does not install device support for a physical device unless the device is present at the time of installation. Do not attempt to boot that image as a Full System Partition until you first install the correct device support.

The following steps describe one method of adding device support:

- 1. Add the native serial adapter and the CD device to your partition profile.
- 2. Boot the partition with the new resources.
- Run the following command to add the device support: cfgmgr -i /dev/cd0

## **Copying and Pasting Within a Virtual Terminal**

Copying and pasting is supported within a virtual terminal session only. To copy and paste in a virtual terminal, do the following:

- 1. Use the mouse to draw a box around the text you want to copy.
- 2. Press and hold the Ctrl key and then press the Insert key to copy the text.
- 3. Press and hold the Shift key and then press the Insert key to paste the text.

#### **Closing a Virtual Terminal Window**

There are two ways to close a virtual terminal. The preferred, usual method of closing a terminal window is to click on the X in the upper-right corner of the terminal window. This action removes the window from the HMC desktop and closes the connection. Any user can close a terminal window in this way.

You can also force a virtual terminal window to close in the following situations:

- The terminal is open on another HMC and you want to turn off that session.
- The terminal has been opened by another HMC.

To force a virtual terminal window to close you must be a member of one of the following roles:

- · Operator
- Advanced Operator
- System Administrator
- Service Representative

To force a terminal window to close, do the following:

- 1. Select the managed system from the Contents area.
- 2. Select Close Terminal.

# **Chapter 15. HMC Software Maintenance**

The Software Maintenance application allows you to back up critical console information and upgrade information to your HMC's DVD-RAM. This chapter describes how to back up and save critical console data. Information about formatting removable media and installing corrective fixes is also provided. To open the Software Maintenance application, click the **Software Maintenance** icon in the Navigation area.

## **Backing up Critical Console Data**

Using your HMC, you can back up important data, such as:

- User-preference files
- · HMC platform-configuration files
- User information
- · HMC log files

The Backup Critical Console Data function saves the HMC data stored on your HMC hard disk to the DVD-RAM and is critical to support HMC operations. Back up the HMC after you have made changes to the HMC or to the information associated with partitions.

To back up critical console data, you must be a member of one of the following roles:

- System Administrator
- Advanced Operator
- Operator
- Service Representative

To back up critical console data, do the following:

- 1. In the Navigation area, click the Software Maintenance icon.
- 2. In the Contents area, select Backup Critical Console Data.
- 3. Select Backup to store your critical console data on the DVD-RAM.
- 4. Click OK.

## Saving Upgrade Data

Perform this task to store system information in preparation for an HMC upgrade. When you complete this process, the HMC saves configuration data that includes the following:

- · System preferences
- Profile information
- · Service Agent files
- Inventory Scout Services files

You can save this information to the hard disk.

To save upgrade data, you must be a member of one of the following roles:

- System Administrator
- Advanced Operator

To save upgrade data, do the following:

- 1. In the Contents area, select Save Upgrade Data.
- 2. Select how you want to store this data:
  - If you have the appropriate authority and choose **Save to DVD**, insert the backup read/write DVD into the DVD-RAM drive and click **OK**.
  - If you choose **Save to hard drive**, follow the onscreen instructions to store the upgrade data on the console's hard drive.

#### Installing Corrective Service

This task allows you to update the level of code on the HMC. Corrective fixes are available through ftp and CD-ROM.

**Note:** Because the HMC is a closed system, you cannot load additional applications on your Hardware Management Console. All the tasks you need to maintain the managed system, the underlying operating system, and the HMC application code are available by using the HMC's management applications.

To install a corrective fix, you must be a member of one of the following roles:

- System Administrator
- Service Representative

To install a corrective fix, do the following:

- 1. In the Navigation area, click Software Maintenance.
- 2. In the Contents area, click **Install Corrective Service**. The Install Corrective Service window opens.
- 3. Do one of the following:

If you have a corrective fix on removable media, insert the media in the appropriate drive and click **Apply corrective service from removable media**.

OR

If you want to download the fix from a remote site and have the necessary information from your support representative, click **Download corrective service from remote system, then apply downloaded service file**. Then type the site, patch file, ID, and password information in the appropriate fields. This information is available from your support representative.

4. Click OK.

# Formatting Removable Media

You must format removable media before it can be used.

To format removable media, you must be a member of one of the following roles:

- System Administrator
- Advanced Operator
- · Operator
- Service Representative

To format the removable media, do the following:

- 1. In the Contents area, select Format Removable Media.
- 2. Insert the media, either diskette or DVD-RAM, into its appropriate drive.
- 3. Click **Continue** to format the media.

# **Chapter 16. Service Agent**

The Service Agent application monitors your pSeries server for hardware errors. It reports detected errors, assuming they meet certain criteria for criticality, to IBM for service without requiring customer intervention.

This chapter provides an introduction to the Service Agent application. For a more detailed discussion of Service Agent and its various functions, see the *Electronic Service Agent for pSeries Hardware Management Console User's Guide*, order number SC38-7107.

To access the Service Agent application, click the **Service Agent** icon in the Navigation area.

**Note:** Service Agent is *not* a replacement for the pSeries Maintenance Package. Use Service Agent as an additional service tool for the server.

IBM uses Service Agent to do the following:

- Analyze problems automatically
- · View hardware event logs

Any user can access Service Agent.

### **Overview of Service Agent**

You can use the Service Agent application to define machines. After machines are defined, they are registered with the IBM Service Agent Server (SAS). During the registration process, an electronic key is created, which becomes part of your resident Service Agent program. This key is used each time Service Agent places a call for service. The IBM Service Agent Server verifies the current customer service status from the IBM entitlement database. If you are entitled for customer service, the service call is placed.

Service Agent provides early warning notification of upcoming warranty or maintenance agreement expiration by sending renewal reminders at 90, 60, and 30 days prior to expiration. This feature can be activated after you register with IBM.

Service Agent reports information to IBM to help with problem resolution. In some cases, this information may be used by IBM for other purposes. This information consists of the problem or error information itself as well as Vital Product Data (VPD) or Inventory data.

In the event that the user is concerned about whether the information to be sent to IBM is sensitive, you can review the actual data by using either the Service Agent user interface or from the command line using file display programs. If, after reviewing the data and determining you do not want Service Agent to send data, you can use either of the following methods to prevent data from going to IBM.

• Within Service Agent, turn off the VPD gathering feature. This action prevents VPD from being gathered and sent to IBM.

OR

 After registering, turn off the modem itself and configure the Service Agent Notification process to use e-mail to notify a help desk or have the help desk monitor Service Agent (in real time) using the Service Agent Alerts function. When Service Agent detects an error, you can then call IBM manually (instead of having Service Agent call).

For a more detailed description of Service Agent and its configuration possibilities, see the *Electronic Service Agent for pSeries Hardware Management Console User's Guide*, available on the Web at the following location:

ftp://ftp.software.ibm.com/aix/service\_agent\_code/7040HMC-SAUG.pdf .

## **Configuring and Using Service Agent**

The user interface is divided vertically into two panes, a navigation pane on the left and a detail viewing pane on the right.

The buttons at the top of the navigation pane are called *category selectors*. Each category determines the type of information that is displayed in the detail window to the right. The top buttons (located in the Menu bar) are the **File** and **Help** buttons.

The bottom of the navigation pane contains two buttons labeled **Add** and **Delete**. These buttons are enabled, in Properties category view only, when they apply to the item selected. For example, you cannot add or delete when the Error view category is selected. If you want to delete a machine, you must switch to the Properties category first.

For more information about how to configure and use Service Agent, read the *Electronic Service Agent for pSeries User's Guide*, available on the web at **ftp://ftp.software.ibm.com/aix/service\_agent\_code/7040HMC-SAUG.pdf**.

To access the Service Agent application, click on the **Service Agent** icon in the Navigation area.

## Registering and Customizing the Service Agent User Interface

To start the Service Agent user interface, click **Service Agent UI -Registration/Customization**.

Any user role can make an HMC report to another gateway HMC.

To make an HMC report to another gateway HMC, do the following:

- 1. Read and accept the License Agreement.
- 2. Type password for the initial password prompt. The password is the case-sensitive and must be typed exactly as shown.
- 3. Type the required contact and gateway information in each field.
- 4. Click Continue.
- 5. In the Service Agent user interface, select the Network icon.
- 6. Click the Add button.
- 7. Select Child.
- 8. From the menu, select Machines.
- 9. Type the client information.
- 10. In the **node name** field, make sure that entries match the client host name.
- 11. On the client system, select Change SA Mode.
- 12. Change the mode to Client.
- 13. Type the client and gateway names.
- 14. Click OK.

Verify that the client is reporting to the gateway by clicking the License Status icon.

## Stopping the Service Agent User Interface

Perform this task if the user interface does not respond. You can close the Service Agent interface by selecting **File** and then **Exit** from the Service Agent user interface menu.

Any user role can stop the Service Agent user interface.

To stop the active Service Agent user interface, in the Contents area, click **Stop** Service Agent UI.

#### Starting Service Agent Processes

When you activate the Service Agent processes, all other menu options become active as well.

Any user role can start the Service Agent processes.

To start the Service Agent Processes, in the Contents area, click Start SA Process.

### Changing the Service Agent Mode

An HMC can be configured to report to another HMC. When you change the Service Agent mode, the actual call home is performed through the second HMC, therefore necessitating only one modem for a group of HMCs. Service Agent refers to the HMC with a modem as a *gateway* and the HMCs reporting errors as Service Agent *clients*.

Any user role can change the Service Agent mode.

To change the Service Agent mode, do the following:

- 1. On the gateway HMC, open the Service Agent user interface.
- 2. In the Service Agent user interface, do the following:
  - a. Click the Network icon.
  - b. Click Add.
  - c. Select Child.
  - d. Select Machines.
  - e. Type the client information. The **Node Name** and **User** entries must match the client host name.
- 3. On the client system, select **Change SA Mode**. The Change Service Agent Mode window opens and looks similar to the following:

| Change Service Agent mode -   | (server/client)       | _ 🗆 × |
|-------------------------------|-----------------------|-------|
| Current configuration:        | server                |       |
| Gateway hostname:             | sas6k7.austin.ibm.com |       |
| Secondary gateway:            |                       |       |
| Tertiary gateway:             |                       |       |
| Client hostname:              | sas6k7.austin.ibm.com |       |
| Change Service Agent mode to: |                       |       |
| ⊖ <u>c</u> lient              |                       |       |
| ● <u>s</u> erver              |                       |       |
| ОК                            | Cancel <u>H</u> elp   |       |

- 4. Change the mode to Client.
- 5. Enter the Client host name and Gateway host name as appropriate.
- 6. Click OK.

Use the Service Agent user interface to ensure that the Client is reporting to the Gateway. To do this, expand the **Network** application and then click the **License Status** icon.

## **Stopping Service Agent Processes**

This operation prevents all call-home functions.

Any user role can stop the Service Agent processes.

To stop all the Service Agent processes, in the Contents area, click Stop SA Process.

# **Service Agent Status Indicators**

The status section in the Contents area displays the current status of all Service Agent processes as follows:

#### SA Mode

Indicates whether the primary server is a gateway server or a client server.

#### **Gateway Machine**

Displays the name of the gateway machine. On a gateway machine, the primary server and the client name are the same.

#### **Secondary Server**

Displays the server you have configured to be the secondary server.

#### **Tertiary Server**

Displays the server you have configured to be the tertiary server.

#### **Client Name**

Displays the name of the client and matches the node name that you entered using the Service Agent interface.

#### Service Agent Status

Displays whether the Electronic Server System (ESS) or the On Demand Server (ODS) applications are currently running.

# **Chapter 17. Service Focal Point**

Service representatives use the HMC as the starting point for all service issues. The HMC groups various system management issues at one control point. From this control point, service representatives use the Service Focal Point application to determine an appropriate service strategy.

Traditional service strategies become more complicated in a partitioned environment. Each partition runs on its own, unaware that other partitions exist on the same system. If one partition reports an error for a shared resource such as a managed system power supply, other active partitions report the same error. Service focal point enables service representatives to avoid long lists of repetitive call-home information. Service Focal Point recognizes that these errors repeat, and the application filters them into one error code for the service representative to review.

Errors that require service are reported to the HMC as *serviceable events*. Because the HMC stores these serviceable events for 90 days and then discards them, it is important to have the partition and HMC date and time set correctly. For instance, if the date on a partition's software is set 90 days *behind* the HMC's set time, the serviceable events reported from this partition are immediately discarded. For more information about setting the HMC's date and time, see "Setting and Viewing the Console Date and Time" on page 25. To set the partition's date and time, see the documentation provided with the operating system that is running on that partition.

The following is an example of the Service Focal Point application's main screen in the Contents area:

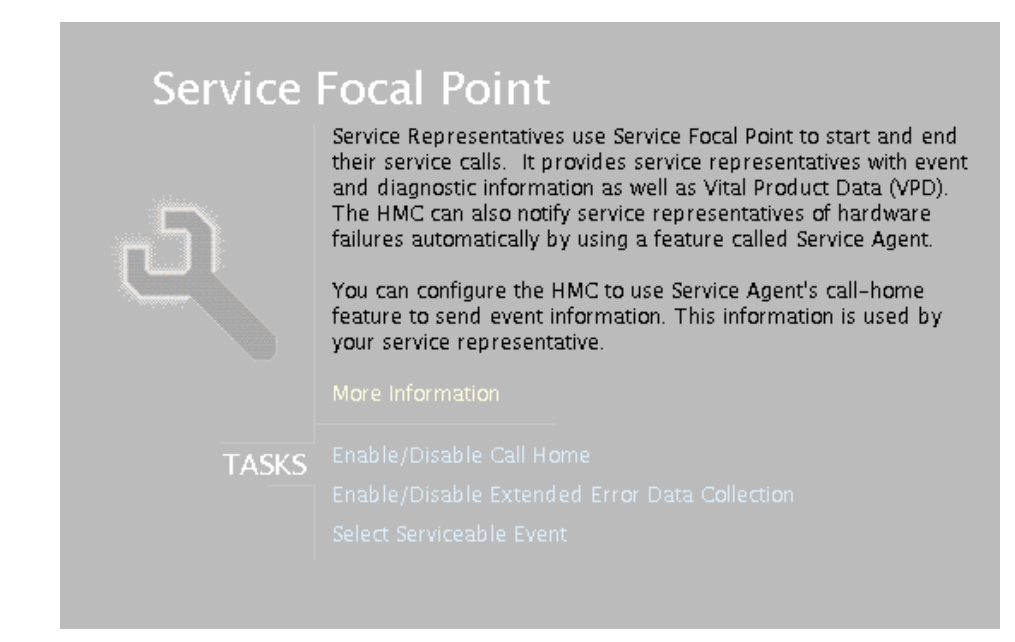

# **Getting Started**

When you are setting up Service Focal Point, keep the following in mind:

- If the *Ivar* file system is full (either on the HMC or partitions), it can prevent Serviceable Events from being reported to the HMC.
- If the time configured on a partition is 90 days older than time configured on the HMC, Sserviceable events cannot be reported.
- Verify that the HMC hostnames are defined. For more information on using fully qualified and short hostnames, see "Setting Host Names" on page 28.
- Verify that the HMC and managed system are on the network and that DNS is working correctly when being used. To do this, telnet to partitions from the HMC using the partitions Æ hostname. You can also verify that partitions are set up properly for service focal point by running the following command:

```
/opt/hsc/bin/lspartition -debug
```

and checking the **Active** flag. For example, the lspartition -all command shows a partition with host name hmc1.yourdomain.yourcompany.com and LParID=001 as:

```
Hostname: ehmc55.austin.ibm.com
IPAddr: x.x.xxx.xxx
LParID:<001>
Active:<1>
OSType:<>
OSVers:<>
```

 If you need to add or change a partition name, see "Giving Your Partition a Host Name" on page 15.

## **Automatic Call-Home Feature**

You can configure the HMC to automatically call an appropriate service center when it identifies a serviceable event.

To enable or disable the call-home feature, you must be a member of one of the following roles:

- · System Administrator
- · Service Representative
- Advanced Operator
- · Operator

To enable or disable the call-home feature for one or more systems, do the following:

- **Note:** It is strongly recommended that you not disable the call-home feature. When you disable the call-home feature, serviceable events are not automatically reported to your service representative.
- 1. In the Navigation area, select the Service Focal Point icon.
- 2. In the Contents area, select Enable / Disable Call Home.

- 3. The **Enable / Disable call home** window displays a list of managed systems. Click on the managed system you want to enable or disable.
- 4. Click **Enable** to enable call-home for the selected system, or click **Disable** to disable call-home for the selected system.
- 5. Click OK.

### **Extended Error Data Collection**

This feature allows you to enable or disable extended error data (EED) collection in one or more managed systems.

The following types of EED can be activated and deactivated independently:

- Central Service Processor (CSP) EED. CSP EED describes the current partition status on the managed system.
- Operating System (OS) EED. OS EED is the data collected from the partition that is experiencing problems.

EED is collected automatically for each serviceable event on a partition. The most recent serviceable event's EED is retained until a new serviceable event occurs. If EED collection is enabled on the HMC, the EED collected on a partition is transferred to and stored on the HMC's hard drive. You can store up to 20 sets of serviceable-event EED on the HMC's local file system at any given time.

To enable or disable extended error-data collection, you must be a member of one of the following roles:

- System Administrator
- Service Representative
- Advanced Operator
- Operator

To enable or disable extended error-data collection, do the following:

- 1. In the Navigation area, select the Service Focal Point icon.
- 2. In the Contents area, select Enable / Disable Extended Error Data Collection.
- The Enable / Disable Extended Error Data Collection window displays a list of systems. The window also lists each system's error class, state, and type. Click the system for which you want to enable or disable extended error-data collection.
- Click Enable to enable extended error-data collection for the selected managed system, or click Disable to disable extended error-data collection for the selected managed system.
- 5. Click OK.

#### Working With Serviceable Events

You can view, add, or update serviceable event information, including error details.

## Viewing Serviceable Events

To view serviceable events, you must be a member of one of the following roles:

- System Administrator
- Service Representative
- Advanced Operator
- Operator

To view a serviceable event, do the following:

- 1. In the Navigation area, select the Service Focal Point icon.
- 2. In the Contents area, click Select Serviceable Event.
- Designate the set of serviceable events you want to view by selecting the failing system's name, the error class, the serviceable event status, and the number of days to view. Click OK when you are finished.
- 4. The Serviceable Event Overview window opens, and the entries displayed are ordered by time stamp. Each line in the Serviceable Event Overview window corresponds to one error within a serviceable event. Information provided includes the following:
  - · Event status
  - · Original time stamp
  - · Failing device name
  - Failing machine type/model/serial number
  - Error class
  - · Descriptive error text

You can sort events by time stamp or status.

When you select a line in the Serviceable Event Overview window, all lines in the same serviceable event are selected. To open the Serviceable Event Details window for the selected event, select the event and then click **Event Details**.

### **Viewing Serviceable Event Details**

To view serviceable event details, do the following:

- 1. Perform the steps in "Viewing Serviceable Events".
- The Serviceable Event Details window opens, showing extended serviceable event information. The Serviceable Event Detailed Attributes table includes the following information:
  - Status
  - Earliest original time stamp of any managed object
  - AIX error log
  - · Should this error ever get called home?
  - Error was called home
  - · Pointer to extended error data collection on the HMC

The lower table displays all of the errors associated with the selected serviceable event. The information is shown in the following sequence:

- · Failing device system name
- · Failing device machine type/model/serial
- · Error class
- · Descriptive error text

#### Viewing Serviceable Event Error Details

To view serviceable event error details, do the following:

- 1. Perform the steps in "Viewing Serviceable Event Details" on page 104.
- 2. Select an error in the lower table and click Error Details.

#### Viewing Service Processor Error Details

To view service processor error details, do the following:

- 1. Perform the steps in "Viewing Serviceable Event Error Details".
- If the serviceable event error details you are viewing are for a service processor-class error, the lower table on the resulting window contains service processor errors. Select a service processor error from the lower table and click the Service Processor Error Details button to see further details. A window similar to the following displays:

| Field Name        | Value               |          |  |  |
|-------------------|---------------------|----------|--|--|
| Timestamp         | 06/08/2001 01:23:45 |          |  |  |
| Error Code        | 111                 |          |  |  |
| Error Description | abc failed          |          |  |  |
| CSP Log Entry     | first log entry     |          |  |  |
| Location Lode     | Internal FRUID      | Priority |  |  |
| Slot-1            | FRU-id1             | Medium   |  |  |
| 5lot-2            | FRU-id2             | Low      |  |  |
| ·                 | FRU-id3             | High     |  |  |
| rowersupply       |                     |          |  |  |
| rowersuppiy       |                     |          |  |  |
| rowersupply       |                     |          |  |  |
| Powers upply      |                     |          |  |  |

## Saving and Managing Extended Error Data

To save extended error data, do the following:

- 1. In the Navigation area, select the Service Focal Point icon.
- 2. In the Contents area, click Select Serviceable Event.
- 3. Perform the steps in "Viewing Serviceable Event Details" on page 104.
- Designate the set of serviceable events you want to view by selecting the failing system's name, the error class, the serviceable event status, and the number of days to view. Click OK.
- 5. Double-click the serviceable event, or select it and click **Event Details** from the menu.
- 6. Click Save EE Data.
  - **Note:** To save extended error data for only *one* error associated with the serviceable event (rather than for the entire serviceable event), select the error from the lower table and then click **Error Details**. In the next menu, click **Manage EE Data**.

## Viewing and Adding Serviceable Event Comments

To add serviceable event comments, you must be a member of the Service Representative role.

To add comments to a serviceable event, do the following:

Note: You cannot edit or delete previous comments.

- 1. In the Navigation area, select the Service Focal Point icon.
- 2. In the Contents area, click Select Serviceable Event.
- 3. Perform the steps in "Viewing Serviceable Event Details" on page 104.
- Designate the set of serviceable events you want to view by typing the failing system's name, the error class, the serviceable event status, and the number of days to view. Click OK.
- 5. Double-click the serviceable event, or select it and click **Event Details** from the menu.
- Select the error to which you want to add comments to and click Comments.... If you want to close the event and add comments, click Close Event from this window. The Serviceable Event Comments window opens.
- 7. Type your name and add comments as appropriate. You can also review previous comments, but you cannot edit this information.
- 8. If you clicked **Comments** on the Serviceable Event Details window, clicking **OK** commits your entry and returns you to the Serviceable Event Details window.

If you clicked **Close Event** on the Serviceable Event Details window, clicking **OK** commits all changes and opens the Update FRU Information window. For more information about updating field replaceable units, see "Updating Field Replaceable Unit (FRU) Information" on page 107.

# Closing a Serviceable Event

To close a serviceable event, do the following:

- 1. In the Navigation area, select the Service Focal Point icon.
- 2. In the Contents area, click Select Serviceable Event.
- 3. Perform the steps in "Viewing Serviceable Event Details" on page 104.
- Designate the set of serviceable events you want to view by typing the failing system's name, the error class, the serviceable event status, and the number of days to view. Click OK.
- 5. Double-click the serviceable event, or select it and click **Event Details** from the menu.
- 6. Select the error to which you want to add comments and click Comments....
- Click Close Event from this window. The Serviceable Event Comments window opens.
- 8. Type your name and add comments as appropriate. You can also review previous comments, but you cannot edit this information.
- 9. If you clicked **Comments** on the Serviceable Event Details window, clicking **OK** commits your entry and returns you to the Serviceable Event Details window.
  - **Note:** You must close a serviceable event after it has been serviced to ensure that if a similar error is reported later, it is called home. If an old problem remains open, the new similar problem is reported as a duplicate. Duplicate errors are neither reported nor called home to a service center. Close a serviceable event when the partition that reports the error is active. Closing the event causes the new status of the serviceable event to be properly sent to the partition.

# Updating Field Replaceable Unit (FRU) Information

This task allows you to update the FRU information you changed or modified as a result of this serviceable event.

To update FRU information, do the following:

- 1. In the Navigation area, select the Service Focal Point icon.
- 2. In the Contents area, click Select Serviceable Event.
- 3. Perform the steps in "Viewing Serviceable Event Details" on page 104.
- Specify the set of serviceable events you want to view by typing the failing system's name, the error class, the serviceable event status, and the number of days to view. Click OK.
- 5. Double-click the serviceable event, or select it and click **Event Details** from the menu.

6. Click **FRU Information...** A window similar to the following opens:

| Jeanon Gode     | Part Number       | Original?     | Replaced?     | New Part Num       | Timestamp                 |
|-----------------|-------------------|---------------|---------------|--------------------|---------------------------|
| Slot-1          | 1234-XYZ          | Yes           | No            |                    |                           |
| Slot-2          | 5678-ABC          | Yes           | Yes           | SSSS-DEF           | 07/11/2001 01:02:33       |
| Power Supply    | 2468-QVC          | No            | Yes           | 2458-QVC           | 07/11/2001 01:02:33       |
|                 |                   |               |               |                    |                           |
|                 |                   |               |               |                    |                           |
|                 |                   |               |               |                    |                           |
| K the Add New I | -KU button to add | Information 3 | about replace | d or added parts t | hat are not listed above. |
| cation Code     | Part Number       | New Part N    | lumber        |                    |                           |
|                 |                   |               | 10 O.U.       | 35<br>             |                           |
|                 |                   |               |               |                    |                           |
|                 |                   |               |               |                    |                           |
|                 |                   |               |               |                    |                           |

In this example, three parts are involved in this serviceable event. The system recommended that the part in Slot-1 be changed (Original=Yes), but the representative decided not to change the part. The HMC also recommended that the part in Slot-2 be changed, and the part was replaced by a part, although one with a different part number. The part in PowerSupply was not in the initial recommendation for replacement, but was replaced with a part with the same part number.

The lower table shows any parts that you have replaced or added during your current update session but that have not been committed to the serviceable event. The changes from the lower table are committed by clicking the **OK** or **Apply** button.

#### Replacing an Existing FRU

To replace a part already listed for this serviceable event, do the following:

- 1. Perform the steps in "Updating Field Replaceable Unit (FRU) Information" on page 107.
- 2. In the upper table, double-click the part you want to replace.
- 3. If the FRU has a new part number, type it in the New FRU Part Number field.
- Click Replace FRU. The Update FRU Information window displays the FRU replacement information in the lower table. Click OK or Apply to commit the changes to the serviceable event.

## Adding a New FRU

You can add a part to the serviceable event that was not listed in the upper table of the **Update FRU Information** window. To add a new FRU for this serviceable event, do the following:

- 1. Perform the steps in "Updating Field Replaceable Unit (FRU) Information" on page 107.
- 2. Click Add New FRU to List.
- 3. Type the FRU's location code and its part number in the appropriate fields.
- 4. Click **Add to List**. The Update FRU Information window opens and displays the newly added FRU in the lower table, as shown in the following example.

| weathern bode                    | Part Number                         | Original?                        | Replaced?        | New Part Num | Timestamp           |
|----------------------------------|-------------------------------------|----------------------------------|------------------|--------------|---------------------|
| Slot-1                           | 1234-XYZ                            | Yes                              | No               |              |                     |
| Slot-2                           | 5678-ABC                            | Yes                              | Yes              | SSSS-DEF     | 07/11/2001 01:02:33 |
| Power Supply                     | 2468-QVC                            | No                               | Yes              | 2458-QVC     | 07/11/2001 01:02:33 |
|                                  |                                     |                                  |                  |              |                     |
| ocation Code                     | Part Number                         | New Part N                       | lumber           |              |                     |
| ocation Code<br>Slot-1<br>Slot-7 | Part Number<br>1234-XYZ<br>7777-TSN | New Part N<br>1234-XY<br>7777-TS | łumber<br>Z<br>N |              |                     |

- 5. Click **OK** or **Apply** to commit these changes to the serviceable event.
  - **Note:** After you click **OK** or **Apply**, you cannot change this information. If you clicked the **Close Event** button in the Serviceable Event Details window, then clicking **OK** also completes the close dialog and changes the status of the serviceable event to *Closed*.

### **Viewing Serviceable Event Partition Information**

You can view partition information associated with this serviceable event. This information includes each affected partition's state and resource use.

- 1. In the Navigation area, select the **Service Focal Point** icon.
- 2. In the Contents area, click **Select Serviceable Event**.
- 3. Perform the steps in "Viewing Serviceable Event Details" on page 104.

- 4. Specify the set of serviceable events you want to view by typing the failing system's name, the error class, the serviceable event status, and the number of days to view. Click **OK**.
- 5. Double-click the serviceable event, or select it and click **Event Details** from the menu.
- 6. Click Partition Info.... A window similar to the following opens:

| Partition 1 na | med PARTITION1 is running    | - |
|----------------|------------------------------|---|
| Memory used    | e 15 255 Chodes              |   |
| 1/O Drawer 5   | 678-823 1234567 RIO-attached |   |
| Slot 1 Class C | ode: Ethernet adapter        |   |
| Slot 5 Class C | ode: SCSI Controller adapter |   |
| Slot 7 Class C | ode: Ethernet adapter        |   |
| Slot 9 Class C | ode: Ethernet adapter        |   |
| Partition 4 na | med PARTITION4 is booting    |   |
| Processors 2.  | 3.12.13                      |   |
| Memory usag    | e 8.512 G bytes              |   |
| I/O Drawer 5   | 678-823_234567 RIO-attached  |   |
| Slot 1 Class C | ode: Ethernet adapter        |   |

# Chapter 18. Using the Command Line

This chapter describes the remote commands that you can run to perform HMC functions.

# **High-Level Command Line**

You can perform basic HMC functions remotely by using a command line. These commands are located in the **/opt/hsc/bin** subdirectory. To enable or disable remote commands, see "Enabling and Disabling Remote Commands" on page 38.

| Command       | Flags                                                                                                    | Function                                                                                                    |
|---------------|----------------------------------------------------------------------------------------------------|----------------------------------------------------------------------------------------------------|
| power_on_cec  | <pre>-c "managed system" -m full   lpar -b boot setting where boot setting = norm   dd   sms   of   ds   std Use the Standby (std) boot setting when booting to Partition (lpar) mode. Use the other five boot settings when booting to Full Machine Partition (full) mode: Normal (norm), Diagnostic Default Boot List (dd), SMS (sms), OpenFirmware OK Prompt (of), and Diagnostic Stored Boot List (ds).</pre> | Powers on a managed system;<br>-m starts it in either full or<br>partition mode.                                                                                                    |
| power_off_cec | -m "managed system"                                                                                                    | Powers off a managed system                                                                                                    |
| get_cec_state | -m "managed system"                                                                                                    | Returns the current state of a managed system                                                                                                    |
| get_cec_mode  | -m "managed system"                                                                                                    | Indicates whether the managed<br>system is in full mode or<br>partition mode                                                                                                    |
| get_op_panel  | -m "managed system"                                                                                                    | Displays contents of operator<br>panel LED for the managed<br>system specified                                                                                                    |
| query_cecs    | (none)                                                                                                    | Returns the user-defined<br>names of all the systems<br>managed by the HMC. Returns<br>"managed system" in the<br>following format,<br>name_type-mode1 (for example,<br>server_7017-S90) |

Use the flags in the order shown in this table.

| Command               | Flags                                              | Function                                        |
|-----------------------|----------------------------------------------------|-------------------------------------------------|
| start_partition       | -p "partition name"                                | Starts a partition with a given                 |
|                       | -f "profile name"                                  | profile                                         |
|                       | -m "managed system"                                |                                                 |
| reset_partition       | -m "managed system"                                | Performs a hard or soft reset                   |
|                       | -p "partition name"                                | of the operating system loaded on a partition   |
|                       | -t < reset type > where <                          |                                                 |
|                       | <pre>reset type &gt; = &lt; hard   soft &gt;</pre> |                                                 |
| get_partiton_state    | -m "managed system"                                | Returns the current state of a                  |
|                       | -p "partition name"                                | partition                                       |
| get_op_panel          | -m "managed system"                                | Displays operation panel LED                    |
|                       | -p "partition name"                                | contents for the specified partition            |
| query_partition_names | -m "managed system"                                | Returns the names of all                        |
|                       |                                                    | defined partitions on a                         |
| query profile names   | -m "managed system"                                | Returns profile names for that                  |
| quory_promo_namoo     | -n "nartition name"                                | partition or managed system                     |
| get cec mtms          | -m "managed system"                                | Peturns the machine type and                    |
| ger_cec_mms           | -m managed system                                  | serial number in the following                  |
|                       |                                                    | format:                                         |
|                       |                                                    | macninetype_serialnumber                        |
| get_cec_version       | -m "managed system"                                | Returns the managed system's supported version. |

# **Examples of Command Line Scripts**

You can run the HMC's high-level commands that reside on the server from any client PC. The following examples use the **ssh** and **rexec** clients available with the OpenSSH protocol network connectivity suite:

For the examples, assume the following:

- The host name is myclient
- The login name is user
- The HMC server is hmc.mydomain.com
- The HMC server has a user called **hmcuser** who has permission to run high-level commands.

### Example 1

[user@myclient user]\$ ssh -1 hmcuser hmc.mydomain.com /opt/hsc/bin/query\_cecs hmcuser@hmc.mydomain.com's password: Property File Name : null Using default configuration settings.

```
Managed Systems :
------
Managed System 1
```

### Example 2

In the preceding examples, the **ssh** method is recommended over the **rexec** method, because the **ssh** method transports a secure cleartext copy of hmcuser's password across the network.

# **Appendix A. Notices**

This information was developed for products and services offered in the U.S.A.

The manufacturer may not offer the products, services, or features discussed in this document in other countries. Consult the manufacturer's representative for information on the products and services currently available in your area. Any reference to the manufacturer's product, program, or service is not intended to state or imply that only that product, program, or service may be used. Any functionally equivalent product, program, or service that does not infringe any intellectual property right of the manufacturer may be used instead. However, it is the user's responsibility to evaluate and verify the operation of any product, program, or service.

The manufacturer may have patents or pending patent applications covering subject matter described in this document. The furnishing of this document does not give you any license to these patents. You can send license inquiries, in writing, to the manufacturer.

The following paragraph does not apply to the United Kingdom or any country where such provisions are inconsistent with local law: THIS MANUAL IS PROVIDED "AS IS" WITHOUT WARRANTY OF ANY KIND, EITHER EXPRESSED OR IMPLIED, INCLUDING, BUT NOT LIMITED TO, THE IMPLIED WARRANTIES OF NON-INFRINGEMENT, MERCHANTABILITY OR FITNESS FOR A PARTICULAR PURPOSE. Some states do not allow disclaimer of express or implied warranties in certain transactions; therefore, this statement may not apply to you.

This information could include technical inaccuracies or typographical errors. Changes are periodically made to the information herein; these changes will be incorporated in new editions of the publication. The manufacturer may make improvements and/or changes in the product(s) and/or the program(s) described in this publication at any time without notice.

Information concerning products made by other than the manufacturer was obtained from the suppliers of those products, their published announcements, or other publicly available sources. The manufacturer has not tested those products and cannot confirm the accuracy of performance, compatibility or any other claims related to products made by other than the manufacturer. Questions on the capabilities of products made by other than the manufacturer should be addressed to the suppliers of those products.

# Appendix B. Planning for Logical Partitioning

This chapter helps you plan for allocating your system resources using logical partitions. The basic, intermediate, and advanced partitioning scenarios outline a few of the ways you can use your HMC to create partitions, partition profiles, and system profiles.

# **Basic Logical Partition Planning**

In basic logical partition planning, you will be creating a simple division of the resources in the system into the standard set of partitions you want to run, and then creating standard partition profiles that define those per-partition resource allocations. Start with basic partition planning, because you can add advanced configurations later. The following examples illustrate how a user might go through this process.

In this example, Company A decides to divide its server into two partitions, one for production use and one as a test environment. Company A orders a system with 16 processors and 16 GB of memory, and one I/O drawer. They have network adapters installed in slots 3 and 7, and the integrated SCSI-3 controllers connected to disks in the I/O drawers.

Because Company A uses most of its computing resources for production workload, they want their production partition to normally be much larger than their test partition. Because approximately 1 GB of memory will be used for system memory overhead (see "Memory" on page 13), they assign 14 processors with 13 GB of memory to the production partition, and 2 processors with 2 GB to the test partition. To set up these partitions, the system administrator does the following:

- 1. Powers on the system to Partition Standby.
- 2. Selects to create a new partition and names it Production.
- 3. Creates a default profile and names it Normal Production.
- 4. Selects 14 for both the Minimum and Desired number of processors, because the company wants the production partition to always have the full complement of processors.
- 5. Selects 13 GB as both the Minimum and Desired amount of memory for the same reason.
- 6. Selects the network adapter in slot 3, an integrated SCSI device, the SCSI adapter with the CD-ROM drive, and any other needed I/O adapters for this partition.
- 7. Selects Normal boot mode.
- 8. Saves this profile.
- 9. If the company wants to install an operating system over a network from a Network Installation Management (NIM) server, the system administrator creates a second similar partition profile named *SMS Production*. In this case, the system administrator selects **SMS** boot mode, so that the partition stops in System Management Services firmware menus and allows network boot parameters to be set up.
- 10. At this point, the system administrator has created the partition and at least one profile, so the system administrator selects to activate the *Production* partition

using either the *Production* profile (to install from CD-ROM) or the *SMS Production* profile (to set up the network boot parameters and install from the network).

- 11. Performs the AIX installation.
- 12. Selects again to create a new partition and names it Test.
- 13. Creates a default profile and names it Normal Test.
- 14. Sets Minimum number of processors to 1 and Desired number of processors to 2, because this is only a test partition.
- 15. Sets Minimum memory to 1 GB and Desired memory to 2 GB.
- 16. Selects the network adapter in slot 7 and a different integrated SCSI device.
- 17. Selects the SCSI adapter with the CD-ROM, if needed.
- 18. If this is the only SCSI/CD-ROM in the system configuration, the system administrator may have to reactivate the *Production* partition with a profile that does not contain that SCSI adapter.
- 19. Selects Normal boot mode.
- 20. Saves this profile.
- 21. Creates another profile for SMS mode.
- 22. Activates the partition and installs an operating system.

Company A now has the *Production* and *Test* partitions running and ready for use.

### Intermediate Logical Partition Planning with Alternate Partition Profiles

Intermediate partition planning assumes that you have already completed some basic planning. In this level of planning, determine whether there are circumstances in which you might want to run the partitions you have already defined with more or fewer resources, or to run them in different modes, and then create additional partition profiles that define those alternate settings. Profiles are similar to scripts, in that you can have multiple profiles for each partition.

In our example, after Company A has been running its *Production* and *Test* partitions for a while, they decide that they need to give the *Test* partition a full stress test, and running it with a full workload. They can prepare for this by setting up alternate partition profiles for these partitions. For example, they might want to create a profile for the *Test* partition that is automatically assigned all processors and memory resources that are available at the time of activation. This means that if the *Production* partition is shut down, all of the resources are allocated to the *Test* partition. To do this, the system administrator does the following:

- 1. Creates a new partition profile for the Test partition, and names it Full Stress.
- 2. Sets Minimum number of processors to 1 and Desired number of processors to 16.
- 3. Sets Minimum memory to 1 GB and Desired memory to 15 GB.
- 4. Selects the standard network adapter and integrated SCSI device.
- 5. Selects Normal boot mode.
- 6. Saves this partition profile.
- 7. Selects to activate the Test partition with the Full Stress partition profile.

 If the *Production* partition is not running, the *Test* partition is assigned 16 processors and 15 GB of memory. If the *Production* partition is already running, the *Test* partition is assigned 2 processors and 2 GB of memory.

If the *Production* partition must be kept running, but there are time periods where it needs only 8 processors, the administrator could likewise create an alternate profile for the *Production* partition. For example, the system administrator might create a *Non-Peak* profile that requests only 8 processors and a reduced amount of memory.

In another example, the administrator may want to set up a special profile for the *Production* partition that boots the partition into Service mode for running the AIX hardware diagnostics package. To do this, the administrator does the following:

- 1. Creates a new profile for the *Production* partition and names it *Diagnostics*.
- 2. Sets Minimum number of processors and Desired number of processors to 14.
- 3. Chooses to set Minimum and Desired memory to 1 GB, because very little memory is required to run diagnostics.
- 4. Selects the standard set of I/O devices for this partition.
- 5. Selects DIAG\_DEFAULT boot mode.
- 6. Saves this partition profile.

If the system administrator suspects a hardware problem in that partition, this *Diagnostics* partition profile can be used to boot the partition into Service mode and run diagnostic analysis, or allow authorized service representatives to do the same.

# Advanced Logical Partition Planning Using Multiple System Profiles

In advanced partition planning, the objective is determine whether there are circumstances in which you might want to run a completely different set of partitions, or the same partitions with different set of configurations. Using system profiles, you can capture these combinations as an overall system configuration definition, and activate the system into exactly that configuration. Each combination of partition profiles specified in a system profile must be carefully planned to ensure that the total set of resources required does not overlap across partitions or exceed what is available in the system. Otherwise, some partitions may fail to start when that system profile is activated.

In the preceding example, Customer A might want to go back and forth between the configuration in which they are primarily running production workload, and in which they are running stress tests on the *Test* partition. To do this, the administrator does the following to create two different system profiles:

- 1. Creates a new system profile and names it Standard Production.
- 2. Selects the *Production* partition and the *Normal Production* partition profile and adds the partition and profile to the *Standard Production* system profile.
- 3. Selects the *Test* partition and the *Normal Test* partition profile and adds the partition and profile to the *Standard Production* system profile.
- 4. Saves the Standard Production system profile.
- 5. Creates another new system profile and names it Testing.

- 6. Selects the *Production* partition and the *Non-Peak* profile and adds the partition and profile to the *Testing* system profile.
- 7. Selects the *Test* partition and the *Full Stress* profile and adds the partition and profile to the *Testing* system profile.
- 8. Saves this system profile.

After these profiles are defined, the operator uses a single command or the user interface to activate the full system by specifying one of these profiles, and thereby starts the specified partitions with the specified profiles.

In another example, Company A may want to run a certain job once a month. Because it involves sensitive data, they do not want to run it in either the *Production* or *Test* partition. To do this, they might want to create a third partition, along with partition profiles, using methods similar to those already described. They may choose to run it during a period where the *Production* partition is at non-peak workload, and run it in place of the *Test* partition. To do this, the administrator does the following:

- 1. Creates a new system profile and names it End of Month.
- 2. Selects the *Production* partition and the *Non-Peak* partition profile and adds the partition and profile to the *End of Month* system profile.
- 3. Selects the *Monthly Job* partition and the *Normal Monthly Job* partition profile and adds the partition and profile to the *End of Month* system profile.
- 4. Saves this system profile.

The system can then be activated into this mode with a single command or user interface action.

# Appendix C. Logical Partitioning Resource Tracking Worksheet

To activate a collection of partition profiles at one time, create a system profile. Complete a table for each system profile you want to activate at one time.

Be sure that the partition combination you create does not use more resources than you have configured on your managed system.

# **Partition Properties**

Use this worksheet to record the names of each partition you created, and include the number of processors and memory you have allocated. For more information about verifying resources, see "Viewing Managed System Properties" on page 67.

## **Sample Partition Properties Worksheet**

| Partition Name  | Profile Name      | Minimum Number of<br>Processors | Minimum Memory<br>Size (In GB) |
|-----------------|-------------------|---------------------------------|--------------------------------|
| Production      | Normal Production | 14                              | 13                             |
| Test            | Normal Test       | 1                               | 1                              |
|                 |                   |                                 |                                |
| Totals          |                   | 15                              | 14*                            |
| Total Installed |                   | 15                              | 15                             |

\* The memory allocation total should leave enough room for the various system overheads of memory usage. See "Memory" on page 13 for more information about system memory usage.

| Partition Name  | Profile Name | Number of<br>Processors | Memory Size |
|-----------------|--------------|-------------------------|-------------|
|                 |              |                         |             |
|                 |              |                         |             |
|                 |              |                         |             |
|                 |              |                         |             |
|                 |              |                         |             |
|                 |              |                         |             |
|                 |              |                         |             |
|                 |              |                         |             |
|                 |              |                         |             |
|                 |              |                         |             |
|                 |              |                         |             |
|                 |              |                         |             |
|                 |              |                         |             |
|                 |              |                         |             |
|                 |              |                         |             |
|                 |              |                         |             |
|                 | 1            |                         |             |
| Totals          |              |                         | *           |
| Total Installed |              |                         |             |

\* The memory allocation total should leave enough room for the various system overheads of memory usage. See "Memory" on page 13 for more information about system memory usage.

# I/O Properties

Use this section to keep track of the I/O installed on your managed system.

I/O drawers can be installed in different locations. Choose a worksheet for each I/O drawer in your configuration based on the location code for that drawer and use the following worksheet to record usages.

# Sample I/O Drawer Resource Worksheet

| I/O Drawer<br>Location and<br>Serial Number | Adapter Physical Location | Adapter Type    | Partition<br>Assignment | Other<br>Information |
|---------------------------------------------|---------------------------|-----------------|-------------------------|----------------------|
| U1.1 Serial<br>Number 1234567               | P1/Z1                     | Integrated SCSI | 1                       | 4–pack 1             |
|                                             | P1/Z2                     | Integrated SCSI | 2                       | 4–pack 2             |
|                                             | 11                        | Ethernet        | 1                       | IP=9.53.2.2          |
|                                             | 12                        | Fibre Channel   | 1                       |                      |
|                                             | 13                        | Empty           | NA                      |                      |
|                                             | 14                        | Ethernet        | 2                       | IP=9.53.2.3          |
|                                             | 15                        | Empty           | NA                      |                      |
|                                             | 16                        | SCSI            | 1, 2, 3, 4, or 5        | CD, Tape             |
|                                             | 17                        | Empty           | NA                      |                      |
|                                             | 18                        | SSA             | 5                       |                      |
|                                             | 19                        | Ethernet        | 5                       | IP=9.53.2.4          |
|                                             | 110                       | Empty           | NA                      |                      |

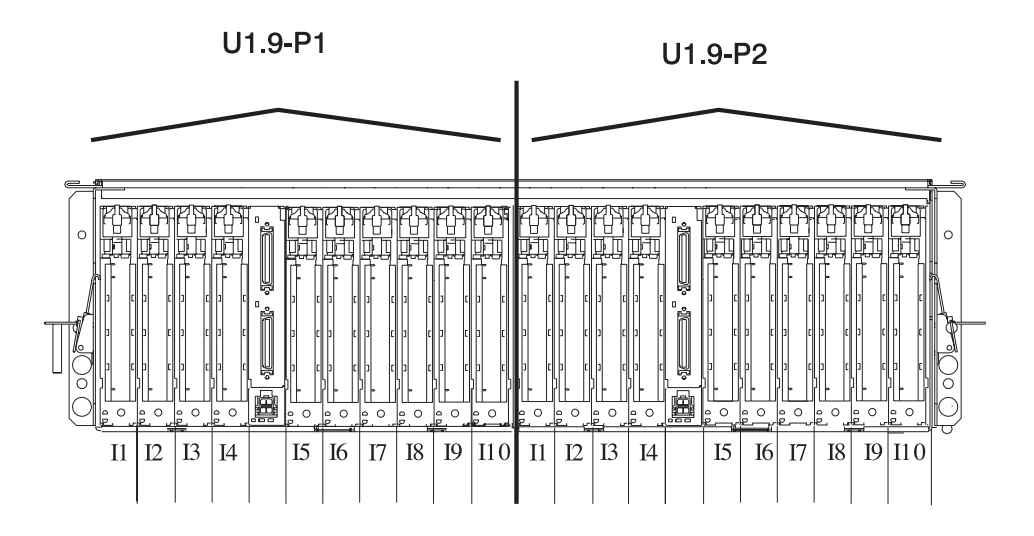

| I/O Drawer<br>Location and<br>Serial Number | Adapter Physical Location | Adapter Type | Partition<br>Assignment | Other<br>Information |
|---------------------------------------------|---------------------------|--------------|-------------------------|----------------------|
| U1.9 Serial                                 | P1/Z1                     |              |                         |                      |
| Number                                      | P1/Z2                     |              |                         |                      |
|                                             | 11                        |              |                         |                      |
|                                             | 12                        |              |                         |                      |
|                                             | 13                        |              |                         |                      |
|                                             | 14                        |              |                         |                      |
|                                             | 15                        |              |                         |                      |
|                                             | 16                        |              |                         |                      |
|                                             | 17                        |              |                         |                      |
|                                             | 18                        |              |                         |                      |
|                                             | 19                        |              |                         |                      |
|                                             | 110                       |              |                         |                      |
|                                             | P2/Z1                     |              |                         |                      |
|                                             | P2/Z2                     |              |                         |                      |
|                                             | 11                        |              |                         |                      |
|                                             | 12                        |              |                         |                      |
|                                             | 13                        |              |                         |                      |
|                                             | 14                        |              |                         |                      |
|                                             | 15                        |              |                         |                      |
|                                             | 16                        |              |                         |                      |
|                                             | 17                        |              |                         |                      |
|                                             | 18                        |              |                         |                      |
|                                             | 19                        |              |                         |                      |
|                                             | 110                       |              |                         |                      |

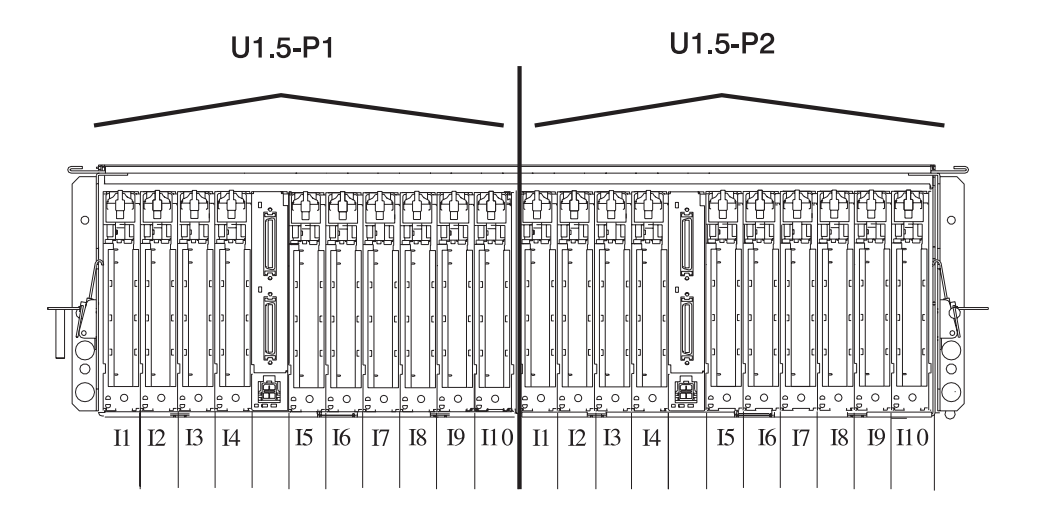

| I/O Drawer<br>Location and<br>Serial Number | Adapter Physical Location | Adapter Type | Partition<br>Assignment | Other<br>Information |
|---------------------------------------------|---------------------------|--------------|-------------------------|----------------------|
| U1.5 Serial                                 | P1/Z1                     |              |                         |                      |
| Number                                      | P1/Z2                     |              |                         |                      |
|                                             | 11                        |              |                         |                      |
|                                             | 12                        |              |                         |                      |
|                                             | 13                        |              |                         |                      |
|                                             | 14                        |              |                         |                      |
|                                             | 15                        |              |                         |                      |
|                                             | 16                        |              |                         |                      |
|                                             | 17                        |              |                         |                      |
|                                             | 18                        |              |                         |                      |
|                                             | 19                        |              |                         |                      |
|                                             | 110                       |              |                         |                      |
|                                             | P2/Z1                     |              |                         |                      |
|                                             | P2/Z2                     |              |                         |                      |
|                                             | 11                        |              |                         |                      |
|                                             | 12                        |              |                         |                      |
|                                             | 13                        |              |                         |                      |
|                                             | 14                        |              |                         |                      |
|                                             | 15                        |              |                         |                      |
|                                             | 16                        |              |                         |                      |
|                                             | 17                        |              |                         |                      |
|                                             | 18                        |              |                         |                      |
|                                             | 19                        |              |                         |                      |
|                                             | 110                       |              |                         |                      |

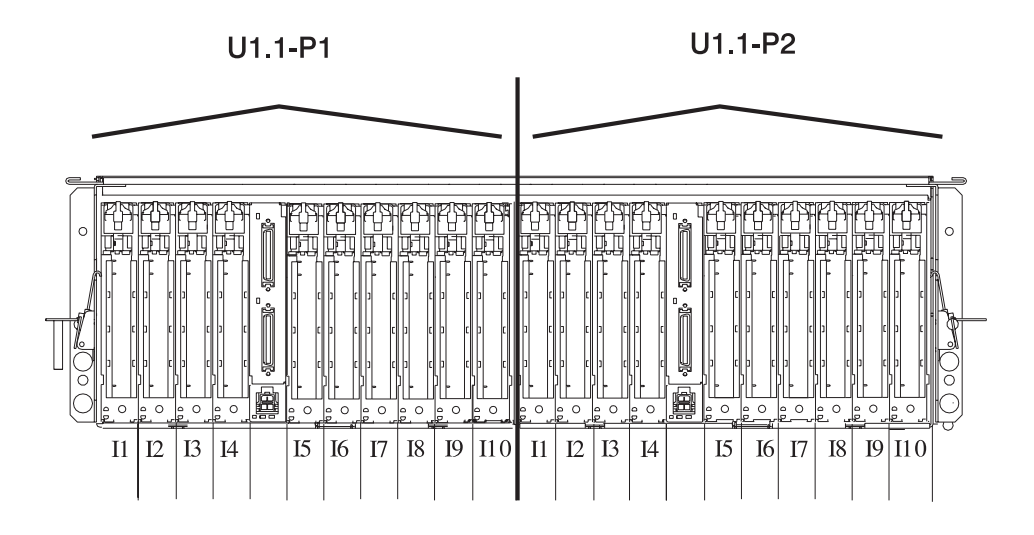

| I/O Drawer<br>Location and<br>Serial Number | Adapter Physical Location | Adapter Type | Partition<br>Assignment | Other<br>Information |
|---------------------------------------------|---------------------------|--------------|-------------------------|----------------------|
| U1.1 Serial<br>Number                       | P1/Z1                     |              |                         |                      |
|                                             | P1/Z2                     |              |                         |                      |
|                                             | 11                        |              |                         |                      |
|                                             | 12                        |              |                         |                      |
|                                             | 13                        |              |                         |                      |
|                                             | 14                        |              |                         |                      |
|                                             | 15                        |              |                         |                      |
|                                             | 16                        |              |                         |                      |
|                                             | 17                        |              |                         |                      |
|                                             | 18                        |              |                         |                      |
|                                             | 19                        |              |                         |                      |
|                                             | 110                       |              |                         |                      |
|                                             | P2/Z1                     |              |                         |                      |
|                                             | P2/Z2                     |              |                         |                      |
|                                             | 11                        |              |                         |                      |
|                                             | 12                        |              |                         |                      |
|                                             | 13                        |              |                         |                      |
|                                             | 14                        |              |                         |                      |
|                                             | 15                        |              |                         |                      |
|                                             | 16                        |              |                         |                      |
|                                             | 17                        |              |                         |                      |
|                                             | 18                        |              |                         |                      |
|                                             | 19                        |              |                         |                      |
|                                             | 110                       |              |                         |                      |

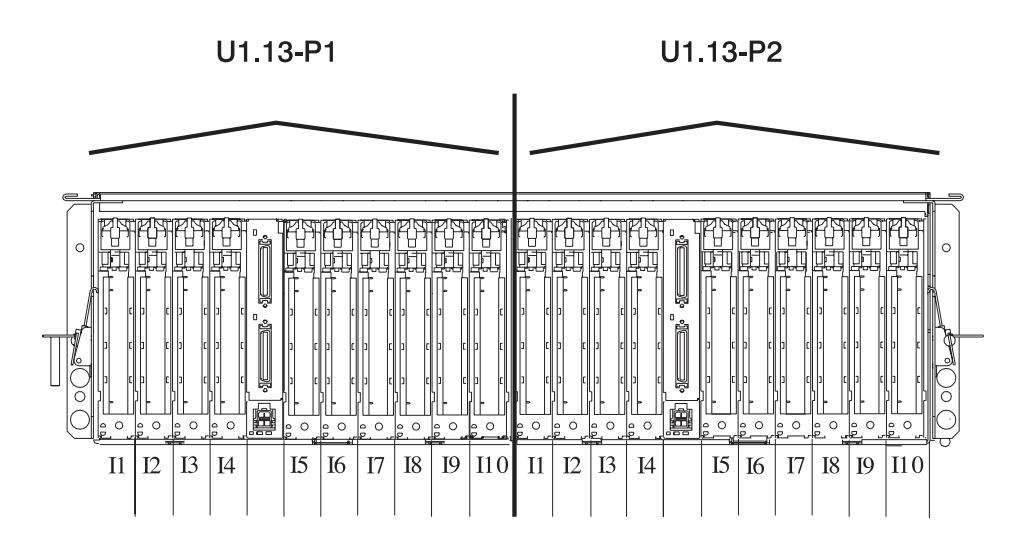

| I/O Drawer<br>Location and<br>Serial Number | Adapter Physical Location | Adapter Type | Partition<br>Assignment | Other<br>Information |
|---------------------------------------------|---------------------------|--------------|-------------------------|----------------------|
| U1.13                                       | P1/Z1                     |              |                         |                      |
| Serial Number                               | P1/Z2                     |              |                         |                      |
|                                             | 11                        |              |                         |                      |
|                                             | 12                        |              |                         |                      |
|                                             | 13                        |              |                         |                      |
|                                             | 14                        |              |                         |                      |
|                                             | 15                        |              |                         |                      |
|                                             | 16                        |              |                         |                      |
|                                             | 17                        |              |                         |                      |
|                                             | 18                        |              |                         |                      |
|                                             | 19                        |              |                         |                      |
|                                             | 110                       |              |                         |                      |
|                                             | P2/Z1                     |              |                         |                      |
|                                             | P2/Z2                     |              |                         |                      |
|                                             | 11                        |              |                         |                      |
|                                             | 12                        |              |                         |                      |
|                                             | 13                        |              |                         |                      |
|                                             | 14                        |              |                         |                      |
|                                             | 15                        |              |                         |                      |
|                                             | 16                        |              |                         |                      |
|                                             | 17                        |              |                         |                      |
|                                             | 18                        |              |                         |                      |
|                                             | 19                        |              |                         |                      |
|                                             | 110                       |              |                         |                      |

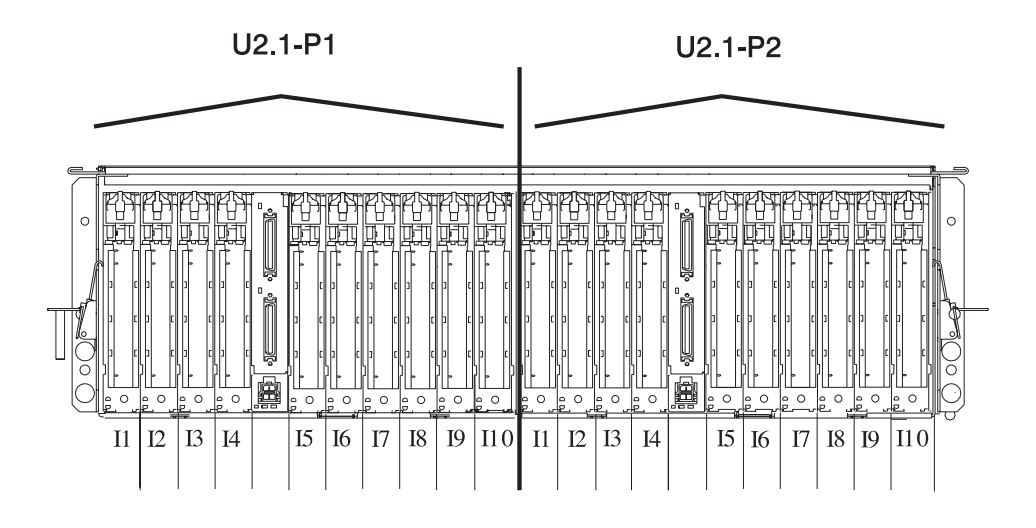
| I/O Drawer<br>Location and<br>Serial Number | Adapter Physical Location | Adapter Type | Partition<br>Assignment | Other<br>Information |
|---------------------------------------------|---------------------------|--------------|-------------------------|----------------------|
| U2.1 Serial                                 | P1/Z1                     |              |                         |                      |
| Number                                      | P1/Z2                     |              |                         |                      |
|                                             | 11                        |              |                         |                      |
|                                             | 12                        |              |                         |                      |
|                                             | 13                        |              |                         |                      |
|                                             | 14                        |              |                         |                      |
|                                             | 15                        |              |                         |                      |
|                                             | 16                        |              |                         |                      |
|                                             | 17                        |              |                         |                      |
|                                             | 18                        |              |                         |                      |
|                                             | 19                        |              |                         |                      |
|                                             | 110                       |              |                         |                      |
|                                             | P2/Z1                     |              |                         |                      |
|                                             | P2/Z2                     |              |                         |                      |
|                                             | 11                        |              |                         |                      |
|                                             | 12                        |              |                         |                      |
|                                             | 13                        |              |                         |                      |
|                                             | 14                        |              |                         |                      |
|                                             | 15                        |              |                         |                      |
|                                             | 16                        |              |                         |                      |
|                                             | 17                        |              |                         |                      |
|                                             | 18                        |              |                         |                      |
|                                             | 19                        |              |                         |                      |
|                                             | 110                       |              |                         |                      |

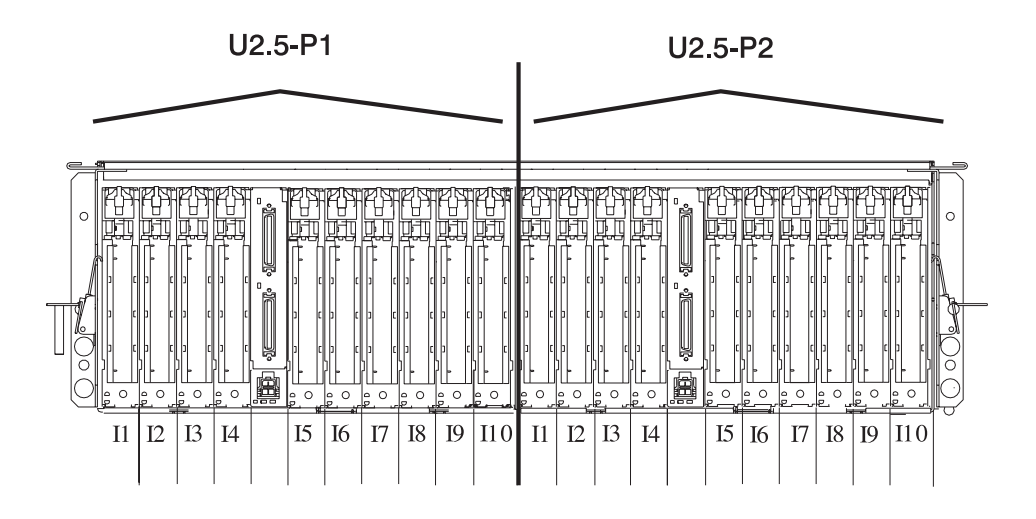

| I/O Drawer<br>Location and<br>Serial Number | Adapter Physical Location | Adapter Type | Partition<br>Assignment | Other<br>Information |
|---------------------------------------------|---------------------------|--------------|-------------------------|----------------------|
| U2.5 Serial                                 | P1/Z1                     |              |                         |                      |
| Number                                      | P1/Z2                     |              |                         |                      |
|                                             | 11                        |              |                         |                      |
|                                             | 12                        |              |                         |                      |
|                                             | 13                        |              |                         |                      |
|                                             | 14                        |              |                         |                      |
|                                             | 15                        |              |                         |                      |
|                                             | 16                        |              |                         |                      |
|                                             | 17                        |              |                         |                      |
|                                             | 18                        |              |                         |                      |
|                                             | 19                        |              |                         |                      |
|                                             | 110                       |              |                         |                      |
|                                             | P2/Z1                     |              |                         |                      |
|                                             | P2/Z2                     |              |                         |                      |
|                                             | 11                        |              |                         |                      |
|                                             | 12                        |              |                         |                      |
|                                             | 13                        |              |                         |                      |
|                                             | 14                        |              |                         |                      |
|                                             | 15                        |              |                         |                      |
|                                             | 16                        |              |                         |                      |
|                                             | 17                        |              |                         |                      |
|                                             | 18                        |              |                         |                      |
|                                             | 19                        |              |                         |                      |
|                                             | 110                       |              |                         |                      |

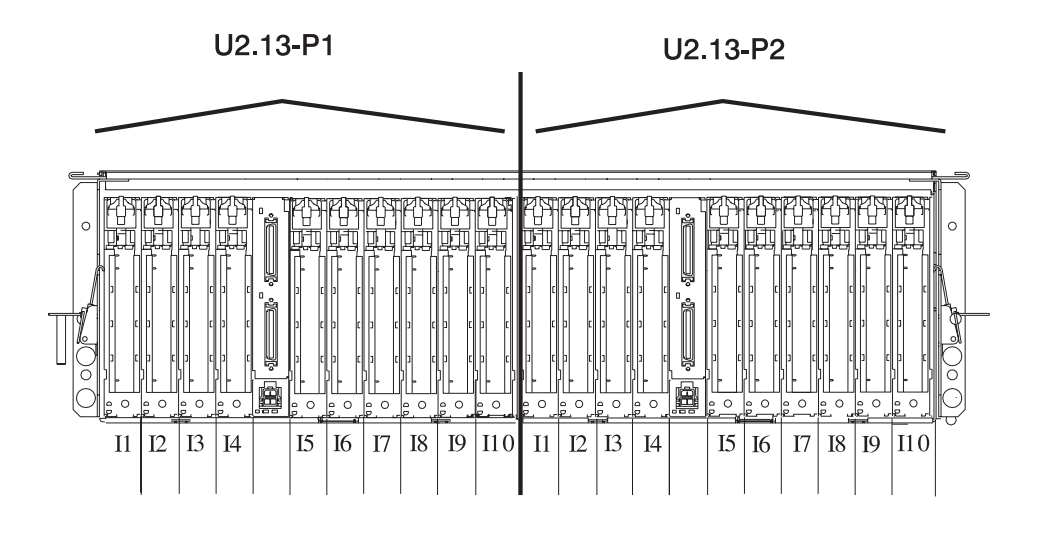

| I/O Drawer<br>Location and<br>Serial Number | Adapter Physical Location | Adapter Type | Partition<br>Assignment | Other<br>Information |
|---------------------------------------------|---------------------------|--------------|-------------------------|----------------------|
| U2.13 Serial                                | P1/Z1                     |              |                         |                      |
| Number                                      | P1/Z2                     |              |                         |                      |
|                                             | 11                        |              |                         |                      |
|                                             | 12                        |              |                         |                      |
|                                             | 13                        |              |                         |                      |
|                                             | 14                        |              |                         |                      |
|                                             | 15                        |              |                         |                      |
|                                             | 16                        |              |                         |                      |
|                                             | 17                        |              |                         |                      |
|                                             | 18                        |              |                         |                      |
|                                             | 19                        |              |                         |                      |
|                                             | 110                       |              |                         |                      |
|                                             | P2/Z1                     |              |                         |                      |
|                                             | P2/Z2                     |              |                         |                      |
|                                             | 11                        |              |                         |                      |
|                                             | 12                        |              |                         |                      |
|                                             | 13                        |              |                         |                      |
|                                             | 14                        |              |                         |                      |
|                                             | 15                        |              |                         |                      |
|                                             | 16                        |              |                         |                      |
|                                             | 17                        |              |                         |                      |
|                                             | 18                        |              |                         |                      |
|                                             | 19                        |              |                         |                      |
|                                             | 110                       |              |                         |                      |

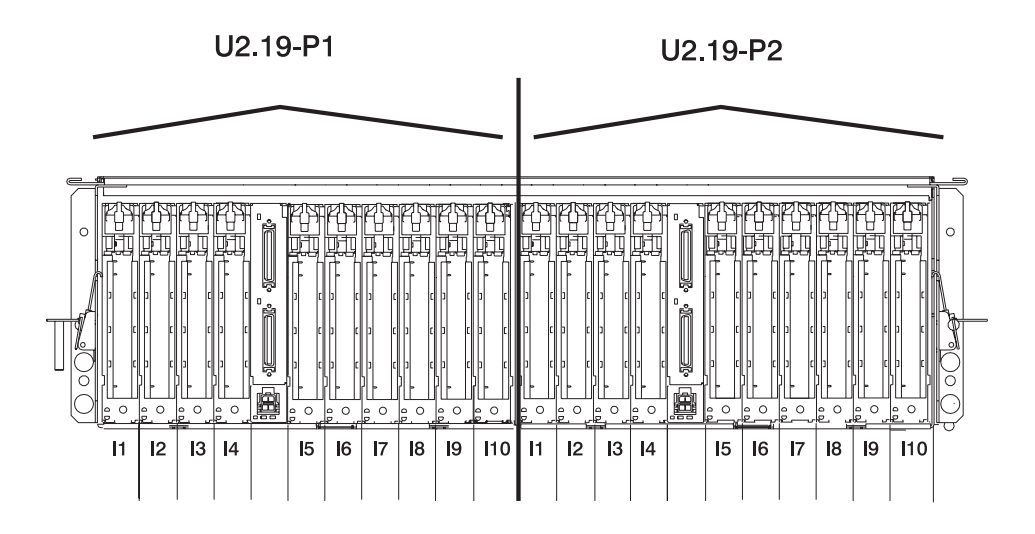

| I/O Drawer<br>Location and<br>Serial Number | Adapter Physical Location | Adapter Type | Partition<br>Assignment | Other<br>Information |
|---------------------------------------------|---------------------------|--------------|-------------------------|----------------------|
| U2.19 Serial                                | P1/Z1                     |              |                         |                      |
| Number                                      | P1/Z2                     |              |                         |                      |
|                                             | 11                        |              |                         |                      |
|                                             | 12                        |              |                         |                      |
|                                             | 13                        |              |                         |                      |
|                                             | 14                        |              |                         |                      |
|                                             | 15                        |              |                         |                      |
|                                             | 16                        |              |                         |                      |
|                                             | 17                        |              |                         |                      |
|                                             | 18                        |              |                         |                      |
|                                             | 19                        |              |                         |                      |
|                                             | 110                       |              |                         |                      |
|                                             | P2/Z1                     |              |                         |                      |
|                                             | P2/Z2                     |              |                         |                      |
|                                             | 11                        |              |                         |                      |
|                                             | 12                        |              |                         |                      |
|                                             | 13                        |              |                         |                      |
|                                             | 14                        |              |                         |                      |
|                                             | 15                        |              |                         |                      |
|                                             | 16                        |              |                         |                      |
|                                             | 17                        |              |                         |                      |
|                                             | 18                        |              |                         |                      |
|                                             | 19                        |              |                         |                      |
|                                             | 110                       |              |                         |                      |

# **System Profiles**

Use this section to keep track of the resources in the system profiles you have created.

## Sample System Profile Worksheet

| System Profile Name: Producti | ion Schedule           |             |  |  |  |
|-------------------------------|------------------------|-------------|--|--|--|
| Activation Times: Monday thro | ugh Friday, 8AM to 5PM |             |  |  |  |
| Partition Name                | Number of Processors   | Memory Size |  |  |  |
| Partition 1: Payroll          | 2                      | 4 GB        |  |  |  |
| Partition 2: Web Server       | 4                      | 4 GB        |  |  |  |
| Partition 3: Production       | 16                     | 32 GB       |  |  |  |
| Partition 4: Test             | 2                      | 1 GB        |  |  |  |
| Partition 5: Database         | 8                      | 20 GB       |  |  |  |
| Partition 6:                  |                        |             |  |  |  |
| Partition 7:                  |                        |             |  |  |  |
| Partition 8:                  |                        |             |  |  |  |
| Partition 9:                  |                        |             |  |  |  |
| Partition 10:                 |                        |             |  |  |  |
| Partition 11:                 |                        |             |  |  |  |
| Partition 12:                 |                        |             |  |  |  |
| Partition 13:                 |                        |             |  |  |  |
| Partition 14:                 |                        |             |  |  |  |
| Partition 15:                 |                        |             |  |  |  |
| Partition 16:                 |                        |             |  |  |  |
|                               |                        |             |  |  |  |
| Totals*                       | 32                     | 61 GB       |  |  |  |
| Total Installed               | 32                     | 64 GB       |  |  |  |

\* The memory allocation total should leave enough room for the various system overheads of memory usage. See "Memory" on page 13 for more information about system memory usage.

## System Profile Worksheet

| System Profile Name: |                      |             |  |  |  |
|----------------------|----------------------|-------------|--|--|--|
| Activation Times:    |                      |             |  |  |  |
| Partition Name       | Number of Processors | Memory Size |  |  |  |
| Partition 1:         |                      |             |  |  |  |
| Partition 2:         |                      |             |  |  |  |
| Partition 3:         |                      |             |  |  |  |
| Partition 4:         |                      |             |  |  |  |
| Partition 5:         |                      |             |  |  |  |
| Partition 6:         |                      |             |  |  |  |
| Partition 7:         |                      |             |  |  |  |
| Partition 8:         |                      |             |  |  |  |
| Partition 9:         |                      |             |  |  |  |
| Partition 10:        |                      |             |  |  |  |
| Partition 11:        |                      |             |  |  |  |
| Partition 12:        |                      |             |  |  |  |
| Partition 13:        |                      |             |  |  |  |
| Partition 14:        |                      |             |  |  |  |
| Partition 15:        |                      |             |  |  |  |
| Partition 16:        |                      |             |  |  |  |
|                      |                      |             |  |  |  |
| Totals*              |                      |             |  |  |  |
| Total Installed      |                      |             |  |  |  |

\* The memory allocation total should leave enough room for the various system overheads of memory usage. See "Memory" on page 13 for more information about system memory usage.

# **Appendix D. Remote Connections**

You can open a virtual terminal to a partition remotely for maintenance purposes. This appendix describes how to connect to your HMC remotely.

## **Using Scripts to Connect Remotely**

The following script demonstrates one method for connecting to the HMC remotely using telnet. To connect to the virtual terminal without using the HMC Terminal Emulator, you must first build a connect string. The following is an example of an ASCII string that is sent to the HMC terminal server to establish a connection:

| FFFX31 | *ehsc2* | 9734* | 4*7040-680 | *8382963* | ۲1  |
|--------|---------|-------|------------|-----------|-----|
| / /    |         |       |            |           | - 1 |

|    |   |   |     | \        |   |   |
|----|---|---|-----|----------|---|---|
|    |   |   |     |          |   |   |
| ດ໌ |   |   |     | <u>\</u> |   | 1 |
| 0  | 1 | 2 | 3 4 | 5        | 6 | 7 |

0: FFFX Start of string indicator.

FFFX - connect and issue terminal open command

FFFF - connect but assume terminal is already open

**1: 31** Count in integer ASCII. The number of characters that follow the \* character that follow the start of string indicator. In the above example, count from e in ehsc2 to the end of the string.

### 2: ehsc2

Host name or IP address of the HMC workstation.

- 3: 9734 Port number of control element. In this example, 9734 is the port number.
- **4:** 4 Partition slot number. 0 is used to open a terminal on the managed system in both Partition Standby and Full System Partition modes. You can access the service processor menus from partition 0.

Slots 1 to 16 are valid in Partition Standby mode only.

View the partition's properties to determine the partition slot number for a partition.

#### 5: 7040-680

Machine type and model of the managed system. Use the managed system's properties panel to get the machine type and model. Do not use the user-assigned managed system name.

#### 6: 382963

Serial number of the managed system. Use the HMC's properties panel to get the managed system serial number.

7:1 TTY's session number.

After the connect string is built, you can connect to the HMC terminal server through a socket on port 9735. After the connection is made, the connect string is sent to the virtual terminal server.

You must set the telnet mode to character. To write the ctrl ] character into a script, you must use the sequence ctrl v ctrl ].

To end the session, do one of the following:

• Press ctrl ]

OR

Click Telnet and then select quit.

The following script is then executed:

script name *hostname port partition* machine type/model\*serial session id

where:

- hostname = hostname of the HMC
- port = fixed at 9734
- partition = the ID of the partition, ranging from 000 to 016

The following example shows how you can use a script to connect to a remote system: #!/usr/bin/expect -f

```
system "echo [string length $argv]"
system "echo [lindex $argv 0]"
system "echo [lindex $argv 1]"
system "echo [lindex $argv 2]"
system "echo [lindex $argv 3]"
system "echo [lindex $argv 4]"
spawn telnet [lindex $argv 0] 9735
expect "Escape"
# Note that the \r is not included in the send count
send -- "FFFX[string length $argv]*[lindex $argv 0]*
[lindex $argv 1]*[lindex $argv 2]*[lindex $argv 3]*[lindex $argv 4]\r"
sleep .5
# note: enter ^] using the sequence ctrl v ctrl ] on a unix system.
send -- "^]\r"
sleep .5
expect "telnet"
```

send -- "mode character\r"

interact

# Appendix E. Error Messages and Recovery Information

The following tables contain information about error messages that can be displayed by the hardware management console during system configuration and operations.

Use this chapter to learn more about a specific error or information message. The table also includes recovery information (if applicable) to help you determine a recovery strategy.

| Console Events<br>Error Codes | Message                                        | Recovery Action                                                                                        |
|-------------------------------|------------------------------------------------|----------------------------------------------------------------------------------------------------|
| HSCE2066                      | A scheduled backup of critical                 | The possible return code values are:                                                                   |
|                               | console data failed with a return code of {0}. | • 4 - A return code of 4 indicates the removable media could not be mounted.                           |
|                               |                                                | Recovery Action - Verify that the media is inserted properly in the drive and try the operation again. |
|                               |                                                | • 5 - A return code of 5 indicates that the removable media is write protected.                        |
|                               |                                                | Recovery Action - Remove the<br>write protection and try the<br>operation again.                       |
|                               |                                                | <ul> <li>Any value except 4 or 5- Internal<br/>HMC Error</li> </ul>                                    |
|                               |                                                | Recovery Action:                                                                                       |
|                               |                                                | <ol> <li>Perform Backup Critical Data<br/>task.</li> </ol>                                             |
|                               |                                                | 2. Call for HMC software support.                                                                      |

| Inventory Scout<br>Error Codes | Message                                                                    | Recovery Action                 |
|--------------------------------|----------------------------------------------------------------------------|---------------------------------|
| HSCI0100                       | No managed systems were detected that are attached to this system console. | None                            |
| HSCI0101                       | No partitions have been defined for this managed system.                   | None                            |
| HSCI0102                       | A blank or invalid entry was entered in the partition password field.      | Enter a valid password value.   |
| HSCI0103                       | A blank or invalid entry was entered in the listening port field.          | Enter a valid port value.       |
| HSCI0104                       | A blank or invalid entry was entered in the IP address field.              | Enter a valid IP address value. |
| HSCI0110                       | The Inventory Scout command completed successfully.                        | None                            |

| Inventory Scout<br>Error Codes | Message                                                                                                    | Recovery Action                                                                                                    |
|--------------------------------|----------------------------------------------------------------------------------------------------|----------------------------------------------------------------------------------------------------|
| HSCI0111                       | The Inventory Scout command request failed                                                                         | <ol> <li>Verify that the removable media<br/>is properly inserted in the drive<br/>and try the operation again.</li> </ol> |
|                                |                                                                                                    | <ol> <li>Try the operation with different media.</li> </ol>                                                                |
|                                |                                                                                                    | <ol> <li>Run PC Doctor to determine if<br/>there is a problem with the<br/>hardware.</li> </ol>                            |
|                                |                                                                                                    | 4. Call for HMC software support.                                                                                          |
| HSCI0112                       | The removable media cannot be<br>mounted. Please make sure the<br>media is inserted properly in the drive          | <ol> <li>Verify that the removable media<br/>is properly inserted in the drive<br/>and try the operation again.</li> </ol> |
|                                | and retry the operation                                                                                            | <ol> <li>Try the operation with different media.</li> </ol>                                                                |
|                                |                                                                                                    | <ol> <li>Run PC Doctor to determine if<br/>there is a problem with the<br/>hardware.</li> </ol>                            |
|                                |                                                                                                    | 4. Call for HMC software support.                                                                                          |
| HSCI0113                       | The media specified is write protected. Please adjust the media and retry.                                         | Remove the write protection and try the operation again.                                                                   |
| HSCI0114                       | The Inventory Scout request failed.<br>Ensure the removable media is<br>properly inserted in the drive.            | <ol> <li>Verify that the removable media<br/>is properly inserted in the drive<br/>and try the operation again.</li> </ol> |
|                                |                                                                                                    | <ol> <li>Try the operation with different media.</li> </ol>                                                                |
|                                |                                                                                                    | <ol> <li>Run PC Doctor to determine if<br/>there is a problem with the<br/>hardware.</li> </ol>                            |
|                                |                                                                                                    | 4. Call for HMC software support.                                                                                          |
| HSCI0115                       | An error occurred while copying the<br>Inventory Scout data. Verify that a<br>blank formatted diskette is inserted | <ol> <li>Verify that the removable media<br/>is properly inserted in the drive<br/>and try the operation again.</li> </ol> |
|                                | operation.                                                                                                    | <ol> <li>Try the operation with different media.</li> </ol>                                                                |
|                                |                                                                                                    | <ol> <li>Run PC Doctor to determine if<br/>there is a problem with the<br/>hardware.</li> </ol>                            |
|                                |                                                                                                    | 4. Call for HMC software support.                                                                                          |

| Inventory Scout<br>Error Codes | Message                                                                                         | Recovery Action                                                                                                    |
|--------------------------------|-------------------------------------------------------------------------------------------------|----------------------------------------------------------------------------------------------------|
| HSCI0116                       | An error occurred while compressing<br>the Inventory Scout data. Please<br>retry the operation. | <ol> <li>Verify that the removable media<br/>is properly inserted in the drive<br/>and try the operation again.</li> </ol>                                                              |
|                                |                                                                                                 | 2. Try the operation with different media.                                                                                                    |
|                                |                                                                                                 | 3. Run PC Doctor to determine if there is a problem with the hardware.                                                                                                    |
|                                |                                                                                                 | 4. Call for HMC software support.                                                                                                    |
| HSCI0117                       | An error occurred while trying to unmount the media.                                            | <ol> <li>Verify that the removable media<br/>is properly inserted in the drive<br/>and try the operation again.</li> </ol>                                                              |
|                                |                                                                                                 | 2. Try the operation with different media.                                                                                                    |
|                                |                                                                                                 | 3. Run PC Doctor to determine if there is a problem with the hardware.                                                                                                    |
|                                |                                                                                                 | 4. Call for HMC software support.                                                                                                    |
| HSCI0118                       | The Inventory Scout daemon was restarted successfully.                                          | None                                                                                                    |
| HSCI0119                       | The Inventory Scout daemon could not be restarted.                                              | <ol> <li>Verify that the removable media<br/>is properly inserted in the drive<br/>and try the operation again.</li> </ol>                                                              |
|                                |                                                                                                 | 2. Try the operation with different media.                                                                                                    |
|                                |                                                                                                 | <ol> <li>Run PC Doctor to determine if<br/>there is a problem with the<br/>hardware to determine if there is<br/>a hardware problem.</li> <li>Coll (coll MO) acfuere support</li> </ol> |
|                                | The internel managed system name                                                                | 4. Call for HMC software support.                                                                                                    |
|                                | is malformed. Please exit this task<br>and retry the operation.                                 | 1. Verify that the removable media is properly inserted in the drive and try the operation again.                                                                                       |
|                                |                                                                                                 | 2. Try the operation with different media.                                                                                                    |
|                                |                                                                                                 | 3. Run PC Doctor to determine if there is a problem with the hardware.                                                                                                    |
|                                |                                                                                                 | 4. Call for HMC software support.                                                                                                    |

| Inventory Scout<br>Error Codes | Message                                                                                            | Re | covery Action                                                                                        |
|--------------------------------|----------------------------------------------------------------------------------------------------|----|----------------------------------------------------------------------------------------------------|
| HSCI0121                       | The Inventory Scout request failed.<br>An error occurred while copying data<br>to removable media. | 1. | Verify that the removable media<br>is properly inserted in the drive<br>and try the operation again. |
|                                |                                                                                                    | 2. | Try the operation with different media.                                                              |
|                                |                                                                                                    | 3. | Run PC Doctor to determine if<br>there is a problem with the<br>hardware.                            |
|                                |                                                                                                    | 4. | Call for HMC software support.                                                                       |

| Inventory Scout<br>Error Codes | Message                                                    | Re | covery Action                                                                                                    |
|--------------------------------|------------------------------------------------------------|----|----------------------------------------------------------------------------------------------------|
| HSCI0122                       | The system partition(s) did not respond to query attempts. | 1. | Check that the HMC host name<br>and the host name of the partition<br>is fully qualified domain name<br>(not a short host name). If they<br>are not, this must be corrected for<br>remote security to work.                                                                                                    |
|                                |                                                            | 2. | Verify the network routing is set<br>up so the HMC can reach the<br>partition and vice versa via ping.<br>If one or both cannot be reached<br>from the other, correct the<br>routing.                                                                                                    |
|                                |                                                            | 3. | Check to make sure <b>/var</b> is not<br>full on the partition - that will<br>prevent certain processes from<br>running correctly.                                                                                                    |
|                                |                                                            | 4. | Verify that the filesets                                                                                                    |
|                                |                                                            |    | rsct.core                                                                                                    |
|                                |                                                            |    | csm.client                                                                                                    |
|                                |                                                            |    | devices.chrp.base.ServiceRM                                                                                                    |
|                                |                                                            |    | have been installed properly on the AIX partitions                                                                                                    |
|                                |                                                            | 5. | Login to one of the partitions and<br>issue the following command:<br>1ssrc -s ctcasd . If the output<br>shows ctcasd is inoperative, run<br>an 1s -1 command on the<br>/var/ct/cfg/ directory. If the files<br>ct_has.pkf and ct_has.qkf are<br>zero-length, there was an (AIX)<br>install configuration problem.<br>These zero-length files should be<br>removed and then issue the<br>command startsrc -s ctcasd. If<br>the startsrc -s ctcasd<br>command does not work, the AIX<br>lpp may not have been installed. |
|                                |                                                            | 6. | If the output is still blank,<br>rebooting the HMC should clear<br>the problem. After the reboot<br>occurs, wait at least 10 minutes<br>before trying again, to make sure<br>all the partitions have<br>resynchronized their information<br>with the HMC.                                                                                                    |
|                                |                                                            | 7. | If the problem persists, contact<br>your software service support<br>representative.                                                                                                    |

| Profile Data Error<br>Codes | Message                                                                                                    | Recovery Action                                                                                                    |
|-----------------------------|----------------------------------------------------------------------------------------------------|----------------------------------------------------------------------------------------------------|
| HSCL0001                    | There is no more space for a new<br>profile name. Reuse profile names<br>being used by other profiles or<br>remove the profiles that are no longer<br>needed. | No more space for a new profile<br>name is available. Reuse the profile<br>names that are already used by other<br>profiles, or remove the profiles that<br>are no longer needed. Follow the<br>procedures in this book to perform<br>this action. |
| HSCL0002                    | Too many drawers are being used in profiles. Remove the drawers that no longer exist or are not needed.                                                       | Remove the drawers that no longer<br>exist or are no longer needed. Follow<br>the procedures in this book to<br>perform this action.                                                                                                    |
| HSCL0003                    | The profile data save area is full.<br>Remove any profiles that are no<br>longer needed.                                                                      | Remove the profiles that are no<br>longer needed. Follow the<br>procedures in this book to perform<br>this action.                                                                                                    |
| HSCL0004                    | A profile with name {0} already exists<br>in the partition with ID {1} in profile<br>data of the managed system. Provide<br>another name for this profile.    | Rename the profile to names that are<br>not already in use in this partition.<br>Follow the procedures in this book to<br>perform this action.                                                                                                    |
| HSCL0005                    | Cannot find information regarding<br>profile data of the managed system.<br>Execute a rebuild managed system<br>operation.                                    | <ol> <li>Perform a rebuild managed<br/>system operation.</li> <li>If the problem persists, contact<br/>your software service support<br/>representative.</li> </ol>                                                                                |
| HSCL0006                    | The managed system's profile data<br>has been corrupted. You must either<br>restore or reinitialize the profile data.                                         | You must either restore or initialize<br>the profile data. Follow the<br>procedures in this book to perform<br>this action.                                                                                                    |
| HSCL0007                    | The profile data of the managed<br>system cannot be accessed or<br>modified. Execute a rebuild managed<br>system operation                                    | <ol> <li>Perform a rebuild managed<br/>system operation.</li> <li>If the problem persists, contact<br/>your software service support<br/>representative.</li> </ol>                                                                                |
| HSCL0008                    | Could not construct or initialize profile<br>data. Perform a Rebuild Managed<br>System operation.                                                             | Perform a Rebuild Managed System<br>operation. Follow the procedures in<br>"Rebuild Managed System Indicated"<br>on page 209 to perform this action.                                                                                               |
| HSCL0009                    | Could not construct or initialize the profile data from the backup file, {0}. Repeat the operation.                                                           | Repeat the operation. Follow the procedures in this guide. If the problem persists, call for HMC software support                                                                                                    |
| HSCL000B                    | Could not get the activated LPAR<br>profile from the profile data. Perform<br>a Rebuild Managed System<br>operation.                                          | Perform a Rebuild Managed System<br>operation. Follow the procedures in<br>"Rebuild Managed System Indicated"<br>on page 209 to perform this action.                                                                                               |

| Profile Data Error<br>Codes | Message                                                                                                    | Recovery Action                                                                                                    |
|-----------------------------|----------------------------------------------------------------------------------------------------|----------------------------------------------------------------------------------------------------|
| HSCL000C                    | Could not get the activated system<br>profile from the profile data. Perform<br>a Rebuild Managed System<br>operation.        | Perform a Rebuild Managed System<br>operation. Follow the procedures in<br>"Rebuild Managed System Indicated"<br>on page 209 to perform this action. |
| HSCL000D                    | Could not get all the system profiles<br>from the profile data. Perform a<br>Rebuild Managed System operation.                | Perform a Rebuild Managed System<br>operation. Follow the procedures in<br>"Rebuild Managed System Indicated"<br>on page 209 to perform this action. |
| HSCL000E                    | Could not get the default LPAR<br>profile from the profile data. Perform<br>a Rebuild Managed System<br>operation.            | Perform a Rebuild Managed System<br>operation. Follow the procedures in<br>"Rebuild Managed System Indicated"<br>on page 209 to perform this action. |
| HSCL000F                    | Could not get the default system<br>profile from the profile data. Perform<br>a Rebuild Managed System<br>operation.          | Perform a Rebuild Managed System<br>operation. Follow the procedures in<br>"Rebuild Managed System Indicated"<br>on page 209 to perform this action. |
| HSCL0010                    | Could not get the LPAR profiles for<br>the partition from the profile data.<br>Perform a Rebuild Managed System<br>operation. | Perform a Rebuild Managed System<br>operation. Follow the procedures in<br>"Rebuild Managed System Indicated"<br>on page 209 to perform this action. |
| HSCL0011                    | Could not get the LPAR profiles at<br>this partition from the profile data.<br>Perform a Rebuild Managed System<br>operation. | Perform a Rebuild Managed System<br>operation. Follow the procedures in<br>"Rebuild Managed System Indicated"<br>on page 209 to perform this action. |
| HSCL0012                    | Could not get the system profile from<br>the profile data. Perform a Rebuild<br>Managed System operation.                     | Perform a Rebuild Managed System<br>operation. Follow the procedures in<br>"Rebuild Managed System Indicated"<br>on page 209 to perform this action. |
| HSCL0013                    | Could not remove the LPAR profile<br>from the profile data. Perform a<br>Rebuild Managed System operation.                    | Perform a Rebuild Managed System<br>operation. Follow the procedures in<br>"Rebuild Managed System Indicated"<br>on page 209 to perform this action. |
| HSCL0014                    | Could not remove the system profile<br>from the profile data. Perform a<br>Rebuild Managed System operation.                  | Perform a Rebuild Managed System<br>operation. Follow the procedures in<br>"Rebuild Managed System Indicated"<br>on page 209 to perform this action. |
| HSCL0015                    | Could not save the LPAR profile to<br>the profile data. Perform a Rebuild<br>Managed System operation.                        | Perform a Rebuild Managed System<br>operation. Follow the procedures in<br>"Rebuild Managed System Indicated"<br>on page 209 to perform this action. |
| HSCL0016                    | Could not save the system profile to<br>the profile data. Perform a Rebuild<br>Managed System operation.                      | Perform a Rebuild Managed System<br>operation. Follow the procedures in<br>"Rebuild Managed System Indicated"<br>on page 209 to perform this action. |

| Profile Data Error<br>Codes | Message                                                                                                    | Recovery Action                                                                                                    |
|-----------------------------|----------------------------------------------------------------------------------------------------|----------------------------------------------------------------------------------------------------|
| HSCL0017                    | Could not create the LPAR profile in<br>the profile data. Perform a Rebuild<br>Managed System operation.                                    | Perform a Rebuild Managed System<br>operation. Follow the procedures in<br>"Rebuild Managed System Indicated"<br>on page 209 to perform this action. |
| HSCL0018                    | Could not create the system profile in<br>the profile data. Perform a Rebuild<br>Managed System operation.                                  | Perform a Rebuild Managed System<br>operation. Follow the procedures in<br>"Rebuild Managed System Indicated"<br>on page 209 to perform this action. |
| HSCL0019                    | Could not set the activated LPAR<br>profile in the profile data. Perform a<br>Rebuild Managed System operation.                             | Perform a Rebuild Managed System<br>operation. Follow the procedures in<br>"Rebuild Managed System Indicated"<br>on page 209 to perform this action. |
| HSCL001A                    | Could not set the activated system<br>profile in the profile data. Perform a<br>Rebuild Managed System operation.                           | Perform a Rebuild Managed System<br>operation. Follow the procedures in<br>"Rebuild Managed System Indicated"<br>on page 209 to perform this action. |
| HSCL001B                    | Could not set the default LPAR<br>profile in the profile data. Perform a<br>Rebuild Managed System operation.                               | Perform a Rebuild Managed System<br>operation. Follow the procedures in<br>"Rebuild Managed System Indicated"<br>on page 209 to perform this action. |
| HSCL001C                    | Could not set the default system<br>profile in the profile data. Perform a<br>Rebuild Managed System operation.                             | Perform a Rebuild Managed System<br>operation. Follow the procedures in<br>"Rebuild Managed System Indicated"<br>on page 209 to perform this action. |
| HSCL001D                    | Could not clean up the profile data.<br>Perform a Rebuild Managed System<br>operation.                                                      | Perform a Rebuild Managed System<br>operation. Follow the procedures in<br>"Rebuild Managed System Indicated"<br>on page 209 to perform this action. |
| HSCL001E                    | Could not update the profile data<br>cache. Perform a Rebuild Managed<br>System operation.                                                  | Perform a Rebuild Managed System<br>operation. Follow the procedures in<br>"Rebuild Managed System Indicated"<br>on page 209 to perform this action. |
| HSCL001F                    | Could not check for duplicate LPAR<br>name. Perform a Rebuild Managed<br>System operation.                                                  | Perform a Rebuild Managed System<br>operation. Follow the procedures in<br>"Rebuild Managed System Indicated"<br>on page 209 to perform this action. |
| HSCL0020                    | Could not remove the LPAR profile<br>from the system profile content in the<br>profile data. Perform a Rebuild<br>Managed System operation. | Perform a Rebuild Managed System<br>operation. Follow the procedures in<br>"Rebuild Managed System Indicated"<br>on page 209 to perform this action. |
| HSCL0021                    | Could not add the LPAR profile to the<br>system profile in the profile data.<br>Perform a Rebuild Managed System<br>operation.              | Perform a Rebuild Managed System<br>operation. Follow the procedures in<br>"Rebuild Managed System Indicated"<br>on page 209 to perform this action. |

| Profile Data Error<br>Codes | Message                                                                                                    | Recovery Action                                                                                                    |
|-----------------------------|----------------------------------------------------------------------------------------------------|----------------------------------------------------------------------------------------------------|
| HSCL0022                    | Could not get the partition name from<br>the profile data. Perform a Rebuild<br>Managed System operation.                                         | Perform a Rebuild Managed System<br>operation. Follow the procedures in<br>"Rebuild Managed System Indicated"<br>on page 209 to perform this action. |
| HSCL0023                    | Could not get all the partition names<br>from the profile data. Perform a<br>Rebuild Managed System operation.                                    | Perform a Rebuild Managed System<br>operation. Follow the procedures in<br>"Rebuild Managed System Indicated"<br>on page 209 to perform this action. |
| HSCL0024                    | Could not set the partition name in<br>the profile data. Perform a Rebuild<br>Managed System operation.                                           | Perform a Rebuild Managed System<br>operation. Follow the procedures in<br>"Rebuild Managed System Indicated"<br>on page 209 to perform this action. |
| HSCL0025                    | Could not build the profile data from<br>the local file, {0}. Perform a Rebuild<br>Managed System operation.                                      | Perform a Rebuild Managed System<br>operation. Follow the procedures in<br>"Rebuild Managed System Indicated"<br>on page 209 to perform this action. |
| HSCL0026                    | Could not write the data to the<br>managed system. Perform a Rebuild<br>Managed System operation.                                                 | Perform a Rebuild Managed System<br>operation. Follow the procedures in<br>"Rebuild Managed System Indicated"<br>on page 209 to perform this action. |
| HSCL0027                    | Could not backup the profile data to<br>a file. Perform a Rebuild Managed<br>System operation.                                                    | Perform a Rebuild Managed System<br>operation. Follow the procedures in<br>"Rebuild Managed System Indicated"<br>on page 209 to perform this action. |
| HSCL0028                    | Could not read profile data from the<br>managed system. Perform a Rebuild<br>Managed System operation.                                            | Perform a Rebuild Managed System<br>operation. Follow the procedures in<br>"Rebuild Managed System Indicated"<br>on page 209 to perform this action. |
| HSCL0029                    | Could not delete profiles at the<br>partition with ID of {0} in the profile<br>data. Perform a Rebuild Managed<br>System operation.               | Perform a Rebuild Managed System<br>operation. Follow the procedures in<br>"Rebuild Managed System Indicated"<br>on page 209 to perform this action. |
| HSCL002A                    | Could not modify the system profiles<br>containing the LPAR slot ID of {0} in<br>the profile data. Perform a Rebuild<br>Managed System operation. | Perform a Rebuild Managed System<br>operation. Follow the procedures in<br>"Rebuild Managed System Indicated"<br>on page 209 to perform this action. |
| HSCL002B                    | Could not do a priority restore on the<br>profile data. Perform a Rebuild<br>Managed System operation.                                            | Perform a Rebuild Managed System<br>operation. Follow the procedures in<br>"Rebuild Managed System Indicated"<br>on page 209 to perform this action. |
| HSCL002C                    | Could not merge the profile<br>information in profile data. Perform a<br>Rebuild Managed System operation.                                        | Perform a Rebuild Managed System<br>operation. Follow the procedures in<br>"Rebuild Managed System Indicated"<br>on page 209 to perform this action. |

| Profile Data Error<br>Codes | Message                                                                                                    | Recovery Action                                                                                                    |
|-----------------------------|----------------------------------------------------------------------------------------------------|----------------------------------------------------------------------------------------------------|
| HSCL002D                    | Could not merge partition name data<br>in the profile data. Perform a Rebuild<br>Managed System operation.                                                                                                    | Perform a Rebuild Managed System<br>operation. Follow the procedures in<br>"Rebuild Managed System Indicated"<br>on page 209 to perform this action.                                                                                                    |
| HSCL002E                    | Could not merge default and<br>activated list data in profile data.<br>Perform a Rebuild Managed System<br>operation.                                                                                                    | Perform a Rebuild Managed System<br>operation. Follow the procedures in<br>"Rebuild Managed System Indicated"<br>on page 209 to perform this action.                                                                                                    |
| HSCL002F                    | Could not merge drawer and profile<br>infomation data in profile data.<br>Perform a Rebuild Managed System<br>operation.                                                                                                    | Perform a Rebuild Managed System<br>operation. Follow the procedures in<br>"Rebuild Managed System Indicated"<br>on page 209 to perform this action.                                                                                                    |
| HSCL0030                    | Unable to initialize the profile data.<br>Perform a Rebuild Managed System<br>operation.                                                                                                    | Perform a Rebuild Managed System<br>operation. Follow the procedures in<br>"Rebuild Managed System Indicated"<br>on page 209 to perform this action.                                                                                                    |
| HSCL0031                    | The profile data has been cleared.<br>Either restore or reinitialize the profile<br>data save area.                                                                                                    | Perform restore profile data task or<br>reinitialize the profile data.Follow the<br>procedures in this guide. If the<br>problem persists, call for HMC<br>software support.                                                                                                    |
| HSCL0032                    | Could not set the system profile's<br>user defined name to the profile data.<br>Perform a Rebuild Managed System<br>operation.                                                                                                    | Perform a Rebuild Managed System<br>operation. Follow the procedures in<br>"Rebuild Managed System Indicated"<br>on page 209 to perform this action.                                                                                                    |
| HSCL0033                    | This managed system version, {0}, is<br>unknown to HMC. Update to an HMC<br>release that can handle this version<br>of managed system.                                                                                                    | <ol> <li>Perform the rebuild managed<br/>system operation.</li> <li>If the same error occurrs, update<br/>to an HMC release that can<br/>handle this version of managed<br/>system.</li> <li>If you are not sure what version<br/>to use, contact software support.</li> </ol> |
| HSCL0034                    | The levels of managed system and<br>profile data area are not matching up.<br>Managed system version: {0}, profile<br>data area version: {1}. Upgrade the<br>managed system version Cannot<br>restore profile data with 2 different<br>versions of profile save data"to<br>proper level" | <ol> <li>Perform the rebuild managed<br/>system operation.</li> <li>If the same error occurrs, please<br/>update the managed system to a<br/>proper version.</li> <li>If you are not sure what version<br/>to use, contact software support.</li> </ol>                        |
| HSCL0035                    | Cannot restore profile data with 2 different versions of profile save data.                                                                                                    | <ol> <li>Perform the operation again.</li> <li>If the same error occurrs, restore<br/>using another profile data file.</li> </ol>                                                                                                    |

| Profile Data Error<br>Codes | Message                                                                                                    | Recovery Action                                                                                                    |
|-----------------------------|----------------------------------------------------------------------------------------------------|----------------------------------------------------------------------------------------------------|
| HSCL0036                    | Migrate profile data failed.                                                                                                    | <ol> <li>Perform the operation again.</li> <li>If the problem persists, contact<br/>your software service support<br/>representative.</li> </ol>                                                                                                |
| HSCL0037                    | This level of profile data, {0}, is<br>unknown to this HMC. Please update<br>to an HMC version that can handle<br>this level of profile data. | <ol> <li>Perform the operation again.</li> <li>If the problem persists, update to<br/>an HMC version that can handle<br/>this level of profile data.</li> <li>If you are not sure what version<br/>to use, contact software support.</li> </ol> |
| HSCL0038                    | Creation of affinity logical partition<br>profiles failed in profile data save<br>area.                                                       | <ol> <li>Perform the rebuild managed<br/>system operation.</li> <li>Retry the operation again.</li> <li>If the problem persists, contact<br/>your software service support<br/>representative.</li> </ol>                                       |
| HSCL0039                    | Deletion of affinity logical artitions<br>failed in profile data save area.                                                                   | <ol> <li>Perform the rebuild managed<br/>system operation.</li> <li>Retry the operation again.</li> <li>If the problem persists, contact<br/>your software service support<br/>representative.</li> </ol>                                       |
| HSCL003A                    | Removal system profiles failed at profile data save area.                                                                                     | <ol> <li>Perform the rebuild managed<br/>system operation.</li> <li>Retry the operation again.</li> <li>If the problem persists, contact<br/>your software service support<br/>representative.</li> </ol>                                       |
| HSCL003B                    | Setting of partition information failed<br>in profile data save area.                                                                         | <ol> <li>Perform the rebuild managed<br/>system operation.</li> <li>Retry the operation again.</li> <li>If the problem persists, contact<br/>your software service support<br/>representative.</li> </ol>                                       |
| HSCL003C                    | Retrieval of all affinity logical partition<br>information failed in profile data save<br>area.                                               | <ol> <li>Perform the rebuild managed<br/>system operation.</li> <li>Retry the operation again.</li> <li>If the problem persists, contact<br/>your software service support<br/>representative.</li> </ol>                                       |

| Profile Data Error<br>Codes | Message                                                                                                    | Recovery Action                                                                                                    |
|-----------------------------|----------------------------------------------------------------------------------------------------|----------------------------------------------------------------------------------------------------|
| HSCL003D                    | Retrieval of parition information failed in profile data save area.                                                                            | <ol> <li>Perform the rebuild managed<br/>system operation.</li> <li>Retry the operation again.</li> <li>If the problem persists, call for<br/>HMC software support.</li> </ol> |
| HSCL003E                    | Cannot build LPAR information from<br>profile data save area when the<br>managed system is not LPAR<br>capable.                                | The capabilities of your managed<br>system are listed onthe Machine tab<br>of the property panel.                                                                              |
| HSCL003F                    | Cannot build affinity logical partition<br>information from profile data save<br>area when the managed system is<br>not Affinity LPAR capable. | The capabilities of your managed<br>system are listed onthe Machine tab<br>of the property panel.                                                                              |
| HSCL0040                    | No more space for physical location code in the profile data save area.                                                                        | <ol> <li>Perform the rebuild managed<br/>system operation</li> <li>Retry the operation again.</li> <li>If the problem persists, call for<br/>HMC software support.</li> </ol>  |
| HSCL0041                    | Migration of partition information failed in profile data save area                                                                            | <ol> <li>Perform the rebuild managed<br/>system operation.</li> <li>If the problem persists, call for<br/>HMC software support.</li> </ol>                                     |
| HSCL0042                    | Migration of profile names failed in profile data save area                                                                                    | <ol> <li>Perform the rebuild managed<br/>system operation.</li> <li>If the problem persists, call for<br/>HMC software support.</li> </ol>                                     |
| HSCL0043                    | Migration of default profile list failed<br>in profile data save area                                                                          | <ol> <li>Perform the rebuild managed<br/>system operation.</li> <li>If the problem persists, call for<br/>HMC software support.</li> </ol>                                     |
| HSCL0044                    | Migration of activated profile list failed<br>in profile data save area                                                                        | <ol> <li>Perform the rebuild managed<br/>system operation.</li> <li>If the problem persists, call for<br/>HMC software support.</li> </ol>                                     |
| HSCL0045                    | Migration of physical location code<br>information failed in profile data save<br>area                                                         | <ol> <li>Perform the rebuild managed<br/>system operation.</li> <li>If the problem persists, call for<br/>HMC software support.</li> </ol>                                     |
| HSCL0046                    | Migration of drawer and profile<br>information failed in profile data save<br>area                                                             | <ol> <li>Perform the rebuild managed<br/>system operation.</li> <li>If the problem persists, call for<br/>HMC software support.</li> </ol>                                     |

| Profile Data Error<br>Codes | Message                                                   | Recovery Action                                                                 |
|-----------------------------|-----------------------------------------------------------|---------------------------------------------------------------------------------|
| HSCL0047                    | Migration of time stamps of profile data save area failed | 1. Perform the rebuild managed system operation.                                |
|                             |                                                           | <ol> <li>If the problem persists, call for<br/>HMC software support.</li> </ol> |
| HSCL0048                    | Migration of checksums of profile data save area failed   | 1. Perform the rebuild managed system operation.                                |
|                             |                                                           | 2. If the problem persists, call for HMC software support.                      |

| Managed System<br>Error Codes | Message                                                                                                    | Recovery Action                                                                                                    |
|-------------------------------|----------------------------------------------------------------------------------------------------|----------------------------------------------------------------------------------------------------|
| HSCL01F5                      | Unable to lock the Service Processor.<br>Perform one of the following steps:<br>(1) Check serial cable connection; (2)<br>Check if another Console is<br>communicating with the Service<br>Processor; (3) Perform the Release<br>Lock task; (4) Perform Rebuild task<br>to re-establish the connection. | <ol> <li>Wait for three minutes and retry<br/>the task.</li> <li>If the problem persists, make<br/>sure other Hardware<br/>Management Consoles and<br/>remote login sessions of the<br/>Hardware Management Consoles<br/>are not performing any task. Then<br/>perform the Release Hardware<br/>Management Console Lock Task<br/>to unlock the service processor,<br/>and then try the task again.</li> <li>Rebuild the managed system.<br/>Follow the procedures in "Rebuild<br/>Managed System Indicated" on<br/>page 209 to perform this action.</li> <li>Follow the procedures in this guide. If</li> </ol> |
|                               |                                                                                                    | the problem persists, contact the HMC support organization.                                                                                                    |
| HSCL01F6                      | Unable to unlock the managed<br>system lock. Perform the Release<br>Hardware Management Console Lock<br>to unlock the managed system.                                                                                                    | 1. Perform the Release Hardware<br>Management Console lock to<br>unlock the service processor, and<br>try the task again.                                                                                                    |
|                               |                                                                                                    | <ol> <li>If the task still fails and a<br/>redundant hardware management<br/>console is present, turn off the<br/>redundant hardware management<br/>console power and try the task<br/>again.</li> </ol>                                                                                                    |
|                               |                                                                                                    | 3. Call for HMC software support.                                                                                                    |

| Managed System<br>Error Codes | Message                                                                         | Recovery Action                                                                                                    |
|-------------------------------|---------------------------------------------------------------------------------|----------------------------------------------------------------------------------------------------|
| HSCL01F7                      | Unable to get the current time from the managed system.                         | <ol> <li>Try the task again that failed.</li> <li>Perform a Rebuild Managed<br/>System operation. Follow the<br/>procedures in "Rebuild Managed<br/>System Indicated" on page 209 to<br/>perform this action.</li> <li>Call for HMC software support.</li> </ol>                                                                                                    |
| HSCL01F8                      | This property cannot be altered.                                                | None.                                                                                                    |
| HSCL01F9                      | Unable to create managed system instance in object manager.                     | <ol> <li>Try the task again.</li> <li>Shutdown and restart the<br/>hardware management console.</li> <li>Try the task again.</li> <li>Follow the procedures in this guide.</li> </ol>                                                                                                    |
| HSCL01FA                      | The managed system is already powered off.                                      | None.                                                                                                    |
| HSCL01FC                      | The parameter specified is not valid.<br>Specify a different value.             | None.                                                                                                    |
| HSCL01FD                      | Power on failed. Try again.                                                     | Retry the Power On task. If the problem persists, call for HMC software support.                                                                                                    |
| HSCL01FE                      | The managed system is already powered on.                                       | None.                                                                                                    |
| HSCL01FF                      | Could not rebuild. Shut down and<br>restart the Hardware Management<br>Console. | <ol> <li>Before rebooting, try the task that<br/>failed again.</li> <li>Reboot the hardware<br/>management console.</li> <li>Refer to "Managed System States<br/>for the Hardware Management<br/>Console" on page 211 and check<br/>the state of the managed system.<br/>Perform the appropriate actions<br/>to recover.</li> <li>Try the task again.</li> <li>Call for HMC software support.</li> </ol> |

| Managed System | Message                                                                            | Recovery Action                                                                                                    |
|----------------|------------------------------------------------------------------------------------|----------------------------------------------------------------------------------------------------|
| HSCL0200       | Unable to communicate with Service<br>Processor. Check serial cable<br>connection. | <ol> <li>Check the serial cable connection<br/>from the hardware management<br/>console to the managed system.</li> <li>Refer to "Managed System States<br/>for the Hardware Management<br/>Console" on page 211 and check<br/>the state of the managed system.<br/>Perform the appropriate actions<br/>to put the managed system in the<br/>correct state.</li> <li>Call for HMC software support.</li> </ol>                                  |
| HSCL0201       | Service Processor Command failed after {0} attempts: Invalid Response.             | Wait several minutes and try the task again.                                                                                                    |
| HSCL0202       | Service Processor Socket is corrupted.                                             | <ol> <li>Wait two minutes and retry the<br/>command</li> <li>If the command still fails, wait an<br/>additional 2 minutes and try<br/>again.</li> <li>If both tries fail, rebuild the<br/>managed system to re-establish<br/>the socket connection. Follow the<br/>procedures in "Rebuild Managed<br/>System Indicated" on page 209 to<br/>perform this action, then try the<br/>task again.</li> <li>Call for HMC software support.</li> </ol> |
| HSCL0203       | Command sent to Service Processor<br>failed. Error Response {0}                    | <ol> <li>Try the task again.</li> <li>Refer to "Managed System States<br/>for the Hardware Management<br/>Console" on page 211 and check<br/>the state of the managed system.<br/>Perform the appropriate actions<br/>to put the managed system in the<br/>correct state.</li> <li>Call for HMC software support.</li> </ol>                                                                                                    |
| HSCL0204       | Command failed. Unknown error.                                                     | <ol> <li>Try the task again.</li> <li>Refer to "Managed System States<br/>for the Hardware Management<br/>Console" on page 211 and check<br/>the state of the managed system.<br/>Perform the appropriate actions<br/>to put the managed system in the<br/>correct state.</li> <li>Call for HMC software support.</li> </ol>                                                                                                    |

| Managed System<br>Error Codes | Message                                                                                                    | Recovery Action                                                                                                    |
|-------------------------------|----------------------------------------------------------------------------------------------------|----------------------------------------------------------------------------------------------------|
| HSCL0205                      | The Managed System is in the Error<br>State and is unable to continue with<br>the Recover Partition Data Task.                  | The recovery partition data task<br>cannot be run until the managed<br>system is no longer in error state.<br>1. Record the error mesage.                                                                                                    |
|                               |                                                                                                    | 2. Refer to the recovery procedures for the managed system.                                                                                                    |
| HSCL0206                      | Failed to Power On the Managed<br>System. Unable to continue with the<br>Power On Task                                          | <ol> <li>Check the operator panel value of<br/>the managed system to verify it is<br/>in the no power state and that the<br/>manged system is not in the error<br/>state.</li> </ol>                                                                                                    |
|                               |                                                                                                    | <ol> <li>Verify that no other task is being<br/>performed while executing this<br/>task, then retry the task.</li> </ol>                                                                                                    |
|                               |                                                                                                    | <ol> <li>If problem persists call HMC<br/>software support.</li> </ol>                                                                                                    |
| HSCL0207                      | Failed to Power On the Managed<br>System with Partition Standby.<br>Unable to continue with the Recover<br>Partition Data Task. | <ol> <li>Check the operator panel value of<br/>the managed system to verify it is<br/>not powered on and that the<br/>manged system is not in the error<br/>state.</li> </ol>                                                                                                    |
|                               |                                                                                                    | <ol> <li>Verify that no other task is being<br/>performed while executing this<br/>task, then retry the task</li> </ol>                                                                                                    |
|                               |                                                                                                    | <ol> <li>If problem persists call HMC<br/>software support.</li> </ol>                                                                                                    |
| HSCL0209                      | Remote virtual terminal sessions are<br>not allowed. Please check the remote<br>virtual terminal settings.                      | Virtual terminal cannot open remotely<br>at this point. If open virtual terminal<br>remotely is needed, enable your<br>remote virtual terminal setting. Use<br>the <b>Enable/Disable Remote Virtual</b><br><b>Terminal</b> task in the System<br>Confiuration menu to enable remote<br>connections. |

| Managed System<br>Resource Error<br>Codes | Message                                                                                                    | Recovery Action                                                                                                    |
|-------------------------------------------|----------------------------------------------------------------------------------------------------|----------------------------------------------------------------------------------------------------|
| HSCL03EA                                  | There is an insufficient number of<br>processors:<br>Obtained - {0},<br>Required - {1}. Check that there are<br>enough processors available to<br>activate the partition. If not, create a<br>new profile or modify the existing<br>profile with the available resources,<br>then activate the partition. If the<br>partition must be activated with the<br>specified number of processors,<br>deactivate any active partitions using<br>the resource, then activate the<br>partition. | <ol> <li>Check the managed system<br/>properties panel to make sure<br/>that enough CPUs are available<br/>to activate the partition.</li> <li>If there are not enough CPUs<br/>available, then create a new<br/>profile or modify the existing<br/>profile with the available<br/>resources. Then, activate the<br/>partition.</li> <li>If the partition must be activated<br/>at any cost , then deactivate any<br/>running partition that is using the<br/>resource and then activate the<br/>partition.</li> <li>Follow the procedures in this guide. If<br/>the problem persists, call for HMC<br/>software support.</li> </ol> |

| Managed System<br>Resource Error<br>Codes | Message                                                                                                    | Recovery Action                                                                                                    |
|-------------------------------------------|----------------------------------------------------------------------------------------------------|----------------------------------------------------------------------------------------------------|
| HSCL03EB                                  | Unable to allocate the I/O slot for<br>activation in {0}. Check that the<br>specified I/O is available to activate<br>the partition. If not, create a new<br>profile or modify the existing profile<br>with the available resources, then<br>activate the partition. If the partition<br>must be activated with these<br>resources, deactivate any running<br>partition(s) using the resource then<br>activate this partition. | <ol> <li>Check the managed system<br/>properties panel to make sure<br/>that enough I/O slots are<br/>available to activate the partition.</li> <li>If there are not enough I/O slots<br/>available, then create a new<br/>profile or modify the existing<br/>profile with the available<br/>resources. Then activate the<br/>partition.</li> <li>If the partition must be activated<br/>at any cost , then deactivate any<br/>running partition that is using the<br/>resource and then activate the<br/>partition.</li> <li>Note: If you have tried to recover<br/>using the above actions and you<br/>have not been successful, and you<br/>must activate the partition you are<br/>activating and remove all slots that<br/>are associated with the identified<br/>slot's PHB. See the <i>PCI Adapter</i><br/><i>Placement Reference</i>, order number<br/>SA38-0538 for information on PHB<br/>slot associations.Follow the<br/>problem persists, call for HMC<br/>software support.</li> </ol> |

| Managed System<br>Resource Error<br>Codes | Message                                                                                                    | Recovery Action                                                                                                    |
|-------------------------------------------|----------------------------------------------------------------------------------------------------|----------------------------------------------------------------------------------------------------|
| HSCL03EC                                  | There is not enough memory:<br>Obtained - {0}, Required - {1}. Check<br>that there is enough memory<br>available to activate the partition. If<br>not, create a new profile or modify<br>the existing profile with the available<br>resources, then activate the partition.<br>If the partition must be activated with<br>these resources, deactivate any<br>running partition(s) using the<br>resource then activate this partition. | <ol> <li>Check the managed system<br/>properties panel to make sure<br/>that enough memory is available<br/>to activate the partition.</li> <li>If there is not enough available<br/>memory, create a new profile or<br/>modify the existing profile with the<br/>available resources and then<br/>activate the partition.</li> <li>Check the Memory Planning<br/>section of the Hardware<br/>Management Console's <i>IBM<br/>Hardware Management Console</i><br/><i>Operations Guide for pSeries</i><br/>order number, SA38-0590.</li> <li>If the partition must be activated<br/>at any cost, deactivate any<br/>running partition using the<br/>resource and activate the<br/>partition.</li> <li>Follow the procedures in this guide. If<br/>the problem persists, call for HMC<br/>software support.</li> </ol> |
| HSCL03ED                                  | The I/O Drawer specified by this ID cannot be found and may have been deleted from the managed system. Modify the profile.                                                                                                    | The I/O drawer defined in the profile<br>may have been removed from the<br>server. Check to verify that the I/O<br>drawers defined in the profile are<br>installed. Then, modify the profile to<br>match the server configuration.<br>Follow the procedures in this guide. If<br>the problem persists, call for HMC<br>software support.                                                                                                    |
| HSCL03EE                                  | The specified slot number cannot be<br>found. Make sure the profile is not<br>using I/O drawer slots that do not<br>exist in the managed system.                                                                                                    | An I/O slot defined in the profile may<br>have been removed from the server.<br>Verify that the I/O slots defined in the<br>profile are installed. Then, modify the<br>profile to match the server<br>configuration. Follow the procedures<br>in this guide. If the problem persists,<br>call for HMC software support.                                                                                                    |

| Managed System<br>Resource Error<br>Codes | Message                                                                                                    | Recovery Action                                                                                                    |
|-------------------------------------------|----------------------------------------------------------------------------------------------------|----------------------------------------------------------------------------------------------------|
| HSCL03EF                                  | The number of drawers, slots, and<br>I/O required/desired information<br>stored in the properties do not match.<br>The profile may be corrupted.<br>Perform the Restore Profile Data<br>task.                                                                                                    | <ol> <li>The profile may be corrupted,<br/>perform the Restore Profile Data<br/>task.</li> <li>If problem persists then delete<br/>the profile and create a new<br/>profile.</li> <li>Follow the procedures in this guide. If<br/>the problem persists, call for HMC<br/>software support.</li> </ol>                                                               |
| HSCL03F0                                  | Unable to allocate the I/O slot for<br>activation in I/O drawer {0}. Slot {1} is<br>currently being used by another<br>partition. Perform one of the following<br>three actions 1) remove this I/O slot<br>from the profile or 2) change the I/O<br>slot from Required to Desired in the<br>profile or 3) remove the I/O slot from<br>the other partition.   | <ul> <li>Perform one of the following three actions</li> <li>Remove this I/O slot from the profile.</li> <li>Change the I/O slot from Required to Desired in the profile.</li> <li>Remove the I/O slot from the other partition.</li> </ul>                                                                                                    |
| HSCL03F1                                  | Unable to allocate one or more I/O<br>slots. The following slots are in error<br>state: {0} slot {1}. Please complete<br>one of the following actions: Remove<br>this I/O slot from the profile, or<br>change the I/O slot from required to<br>desired in the profile, or reboot the<br>managed system to restore the PCI<br>slots in error to normal state. | <ol> <li>Chose one of the following options:</li> <li>Remove this I/O slot from the profile.</li> <li>Change the I/O slot from required to desired in the profile.</li> <li>Reboot the managed system to restore the PCI slots in error to normal state.</li> <li>Consult hardware manuals for managed system to determine the cause of the error state.</li> </ol> |
| HSCL03F2                                  | Unable to allocate the I/O slot for<br>activation in I/O drawer {0}. Slot {1} is<br>not present. Remove this I/O slot<br>from the profile or change the I/O slot<br>from Required to Desired in the<br>profile.                                                                                                    | Remove this I/O slot from the profile<br>or change the I/O slot from Required<br>to Desired in the profile.                                                                                                    |
| HSCL03F3                                  | Unable to allocate the I/O slot for<br>activation in I/O drawer {0}. Slot {1} is<br>system deconfigured. Remove this<br>I/O slot from the profile or change the<br>I/O slot from Required to Desired in<br>the profile.                                                                                                    | Remove this I/O slot from the profile<br>or change the I/O slot from Required<br>to Desired in the profile.                                                                                                    |

| Partition Error<br>Codes | Message                                                                                                    | Recovery Action                                                                                                    |
|--------------------------|----------------------------------------------------------------------------------------------------|----------------------------------------------------------------------------------------------------|
| HSCL0591                 | Cannot activate logical partition when<br>an affinity logical partition has already<br>been activated since powering on                                 | Activation of logical partitions is not<br>allowed at this point. If you need to<br>activate this partition, do the<br>following:                |
|                          |                                                                                                    | 1. Power off the managed system.                                                                                                    |
|                          |                                                                                                    | 2. Power on the managed system to partition standby.                                                                                             |
|                          |                                                                                                    | 3. Retry the activation operation again.                                                                                                    |
| HSCL0592                 | Cannot activate a 8-processor affinity<br>logical partition when a logical<br>partition or other type of affinity<br>logical partition has already been | Activation of an 8-way affinity logical partition is not allowed at this point. If you need to activate this partition, do the following:        |
|                          | activated since powering on                                                                                                    | 1. Power off the managed system.                                                                                                    |
|                          |                                                                                                    | 2. Power on the managed system to partition standby.                                                                                             |
|                          |                                                                                                    | 3. Retry the activation operation again.                                                                                                    |
| HSCL0593                 | Cannot activate a 4-processor affinity<br>logical partition when a logical<br>partition or other type of affinity<br>logical partition has already been | Activation of a 4-way affinity logical<br>partition is not allowed at this point. If<br>you need to activate this partition, do<br>the following |
|                          | activated since powering on                                                                                                    | 1. Power off the managed system.                                                                                                    |
|                          |                                                                                                    | 2. Power on the managed system to partition standby.                                                                                             |
|                          |                                                                                                    | 3. Retry the activation operation.                                                                                                    |
| HSCL0594                 | Managed system is not capable of activating a 4-processor affinity logical partition                                                                    | The capabilities of your managed system are listed on the Machine tab of the property panel.                                                     |
| HSCL0595                 | Managed system is not capable of<br>activating a 8-processor affinity<br>logical partition                                                              | The capabilities of your managed<br>system are listed onthe Machine tab<br>of the property panel.                                                |
| HSCL0596                 | Cannot activate a Full Machine<br>Partition in a non-SMP capable<br>managed system                                                                      | The capabilities of your managed<br>system are listed onthe Machine tab<br>of the property panel.                                                |
| HSCL0597                 | Cannot activate a logical partition in a non-LPAR capable managed system                                                                                | The capabilities of your managed<br>system are listed onthe Machine tab<br>of the property panel.                                                |
| HSCL0598                 | Cannot activate an affinity logical<br>partition in a non-Affinity-LPAR<br>capable managed system                                                       | The capabilities of your managed system are listed on the Machine tab of the property panel.                                                     |
| HSCL05DD                 | Unable to get partition state. Repeat the operation.                                                                                                    | Repeat the operation. If the problem persists, call for HMC software support.                                                                    |

| Partition Error<br>Codes | Message                                                                                                    | Recovery Action                                                                                                    |
|--------------------------|----------------------------------------------------------------------------------------------------|----------------------------------------------------------------------------------------------------|
| HSCL05DE                 | A partition in the managed system<br>already uses the name {0}. Provide<br>another name for this partition.                                                                                                    | Rename the partition to another<br>name that is not yet used by other<br>partitions in the same managed<br>system. Follow the procedures in this<br>guide. If the problem persists, call for<br>HMC software support.                                                                    |
| HSCL05DF                 | The partition is not in a state under<br>which this operation can be<br>performed. Check the state of the<br>partition.                                                                                                    | Verify that the operation is allowable<br>under this partition state. Follow the<br>procedures in this guide. If the<br>problem persists, call for HMC<br>software support.                                                                                                    |
| HSCL05E0                 | The partition {0} is in an undefined state. Rebuild the managed system.                                                                                                    | Perform a Rebuild Managed System<br>operation. Follow the procedures in<br>"Rebuild Managed System Indicated"<br>on page 209 to perform this action.                                                                                                    |
| HSCL05E1                 | Only 16 partitions per managed<br>system can be allocated. There are<br>no more unallocated partitions<br>available. Delete unused or unwanted<br>partitions for this managed system<br>and retry the operation. Partitions in<br>the ready state are currently not in<br>use. | Delete unused or unwanted<br>partitions. Partitions in the ready<br>state are currently not in use. Follow<br>the procedures in this guide. If the<br>problem persists, call for HMC<br>software support.                                                                                |
| HSCL05E4                 | Unable to delete a full system<br>partition. You do not have the<br>necessary permission to delete a full<br>system partition.                                                                                                    | You do not have the necessary<br>permission to delete a full system<br>partition.                                                                                                    |
| HSCL05E5                 | Unable to create partition when the managed system is in {0} state. Make sure that the managed system is in the ready state and was powered on with Partition Standby.                                                                                                    | Verify the managed system is in the<br>ready state and in Partition Standby.<br>Follow the procedures in this guide. If<br>the problem persists, call for HMC<br>software support.                                                                                                    |
| HSCL05E6                 | Partition {0} delete failed. Cannot<br>delete a partition when its state is in<br>{1}. If the partition is not in the ready<br>error state, perform a hard reset<br>operation then delete the partition.                                                                       | Verify the partition is not in running or<br>booting state. If the state is ready or<br>error state, perform a Rebuild<br>Managed System operation. Follow<br>the procedures in "Rebuild Managed<br>System Indicated" on page 209 to<br>perform this action, then try the task<br>again. |
| HSCL05E7                 | The profile you tried to activate does<br>not belong to the partition {0} you<br>specified. Select the correct LPAR<br>profile.                                                                                                    | Verify that you selected the correct LPAR profile to activate.                                                                                                    |
| Partition Error<br>Codes | Message                                                                                                    | Recovery Action                                                                                                    |
|--------------------------|----------------------------------------------------------------------------------------------------|----------------------------------------------------------------------------------------------------|
| HSCL05E8                 | Cannot delete partition {0}. A partition<br>cannot be deleted when the<br>managed system is at the {1} state.<br>Delete the LPAR when the managed<br>system is in the Ready state and in<br>Partition Standby. | If the managed system is in the<br>Ready state and Partition Standby,<br>do a rebuild of the managed system,<br>follow the procedures in "Rebuild<br>Managed System Indicated" on<br>page 209 to perform this action, and<br>then try the task again. Also refer to<br>partition error message HSCL05H6.                                                                                                    |
| HSCL05E9                 | Could not activate the partition. Make<br>sure that the partition is not already<br>activated and that the managed<br>system is running.                                                                       | Verify that the partition is not already<br>activated, and the state and<br>power-on condition of the managed<br>system are correct, try the operation<br>again. Follow the procedures in this<br>guide. If the problem persists, call for<br>HMC software support.                                                                                                    |
| HSCL05EA                 | Cannot activate the partition when it<br>is in state {0}. Make sure the partition<br>is not running, booting or in the open<br>firmware state.                                                                 | Verify the LPAR is not in the running,<br>booting, or open firmware state.<br>Follow the procedures in this guide. If<br>the problem persists, call for HMC<br>software support.                                                                                                    |
| HSCL05EB                 | Could not create partition. Make sure<br>that all requirements are met for<br>creating a logical partition.                                                                                                    | Cannot create a partition. To verify<br>that all the requirements for creating<br>a logical partition are met, refer to<br>"Creating Partitions" on page 73. If all<br>requirements are met, do a rebuild of<br>the managed system, follow the<br>procedures in "Rebuild Managed<br>System Indicated" on page 209 to<br>perform this action, and try the task<br>again. If the failure still occurs, call<br>for HMC software support. |
| HSCL05EC                 | Could not delete partition {0}. Make<br>sure that all requirements are met for<br>deleting a logical partition.                                                                                                | Cannot delete a partition. Verify that<br>all the requirements for deleting a<br>partition are met, refer to "Deleting<br>Partitions" on page 79. If all<br>requirements are met, do a rebuild of<br>the managed system, follow the<br>procedures in "Rebuild Managed<br>System Indicated" on page 209 to<br>perform this action, and try the task<br>again. If it still fails, call for HMC<br>software support.                      |
| HSCL05ED                 | Could not set the properties for partition {0}. Try again                                                                                                    | Repeat the operation. If the operation<br>still fails, call for HMC software<br>support. Follow the procedures in this<br>guide. If the problem persists, call for<br>HMC software support.                                                                                                    |

| Partition Error<br>Codes | Message                                                                                                    | Recovery Action                                                                                                    |
|--------------------------|----------------------------------------------------------------------------------------------------|----------------------------------------------------------------------------------------------------|
| HSCL05EE                 | Could not get the managed system's service processor log entry. Try again                                                                                                    | Repeat the operation. Follow the<br>procedures in this guide. If the<br>problem persists, call for HMC<br>software support.                                                                                                    |
| HSCL05EF                 | This new partition does not have a user defined name. Specify a name for the partition.                                                                                                    | Set the user defined name for this<br>partition. Follow the procedures in<br>this guide. If the problem persists,<br>call for HMC software support.                                                                                                    |
| HSCL05F0                 | Cannot create the partition when the managed system was powered on with {0}. Make sure the managed system is powered on with Partition Standby.                                                      | Verify that the managed system is in<br>Partition Standby. Follow the<br>procedures in this guide. If the<br>problem persists, call for HMC<br>software support.                                                                                                    |
| HSCL05F1                 | Could not delete partition {0}. A<br>partition cannot be deleted when the<br>managed system was power on with<br>{1}. Make sure that the managed<br>system was powered on with<br>Partition Standby. | Verify that the managed system is in<br>running in Partition Standby. Follow<br>the procedures in this guide. If the<br>problem persists, call for HMC<br>software support.                                                                                                    |
| HSCL05F2                 | No port or session number<br>information for opening a virtual<br>terminal partition on {0} with id {1}.<br>Try again.                                                                               | <ol> <li>Wait for two minutes and then try<br/>the task again.</li> <li>If the problem persists, refer to<br/>"Managed System States for the<br/>Hardware Management Console"<br/>on page 211 to check the state<br/>of the managed system. Perform<br/>the appropriate actions to<br/>recover.</li> <li>If the operation still fails, call for<br/>HMC software support.</li> </ol> |
| HSCL05F3                 | Could not display the OS reset dialog for partition {0}. Try again.                                                                                                    | <ol> <li>Log off and then log back on to<br/>the hardware management<br/>console and try the operation<br/>again.</li> <li>If this does not correct the<br/>problem, call for HMC software<br/>support.</li> </ol>                                                                                                    |
| HSCL05F4                 | Could not display the partition<br>activate dialog for partition {0}. Try<br>again.                                                                                                    | <ol> <li>Log off and then log back on to<br/>the hardware management<br/>console and try the operation<br/>again.</li> <li>If this does not correct the<br/>problem, call for HMC software<br/>support.</li> </ol>                                                                                                    |

| Partition Error<br>Codes | Message                                                                                                    | Recovery Action                                                                                                    |
|--------------------------|----------------------------------------------------------------------------------------------------|----------------------------------------------------------------------------------------------------|
| HSCL05F5                 | Could not display the create partition<br>dialog for the managed system: {0}.<br>Try again.                                                                                             | <ol> <li>Log off and then log back on to<br/>the hardware management<br/>console and try the operation<br/>again.</li> <li>If this does not correct the<br/>problem, call for HMC software<br/>support.</li> </ol>                                                                                                |
| HSCL05F6                 | Could not create the partition on the managed system {0} with partition name {1}. Refresh the interface and check whether the operation was performed. If not, try the operation again. | Check to see if the newly created<br>partition is displayed on the graphical<br>user interface. If not, retry the create<br>partition task and check the graphical<br>user interface again. If the task still<br>fails, log off and log back on to the<br>hardware management console, and<br>try the task again. |
| HSCL05F7                 | Could not open the virtual terminal for partition {0} with ID {1}.                                                                                                    | <ol> <li>Refresh the interface and check<br/>whether the operation was<br/>performed.</li> </ol>                                                                                                    |
|                          |                                                                                                    | 2. Reboot the hardware management console, and try the task again.                                                                                                    |
|                          |                                                                                                    | <ol> <li>If the operation still fails, call for<br/>HMC software support.</li> </ol>                                                                                                    |
| HSCL05F8                 | Could not perform the OS reset {0} reset on partition {1} with ID {2}.                                                                                                    | <ol> <li>Refresh the interface and check<br/>whether the operation was<br/>performed. If not, try the<br/>operation again.</li> </ol>                                                                                                    |
|                          |                                                                                                    | 2. If the partition has been reset. (If<br>you performed a soft reset, check<br>to see if the partition rebooted. If<br>you performed a hard reset, verify<br>that the partition state changed to<br>ready.)                                                                                                    |
|                          |                                                                                                    | 3. Retry the OS reset operation.                                                                                                    |
|                          |                                                                                                    | <ol> <li>If a hard reset was performed,<br/>rebuild the managed system see<br/>"Rebuild Managed System<br/>Indicated" on page 209 and check<br/>the state, see"Managed System<br/>States for the Hardware<br/>Management Console" on<br/>page 211.</li> </ol>                                                     |

| Partition Error<br>Codes | Message                                                                                                    | Red                | covery Action                                                                                                    |
|--------------------------|----------------------------------------------------------------------------------------------------|--------------------|----------------------------------------------------------------------------------------------------|
| HSCL05F9                 | Could not delete partition {0}. Refresh<br>the interface and check whether the<br>operation was performed. If not, try<br>the operation again.                                              | 1.                 | Check to see if the partition is displayed on the graphical user interface.                                                                                                    |
|                          |                                                                                                    | 2.                 | Retry the delete partition and<br>check the graphical user interface<br>to see if it is updated<br>appropriately.                                                                                          |
|                          |                                                                                                    | 3.                 | Log off and log back on to the Hardware Management Console.                                                                                                    |
|                          |                                                                                                    | 4.                 | Call for HMC software support.                                                                                                    |
| HSCL058A                 | Could not activate the partition on<br>partition {0} with ID {1}. Refresh the<br>interface and check whether the<br>operation was performed. If not, try<br>the operation again.            | 1.                 | Refresh the graphical user interface.                                                                                                    |
|                          |                                                                                                    | 2.                 | Perform a rebuild of the managed<br>system, following the procedures<br>in "Rebuild Managed System<br>Indicated" on page 209 to perform<br>this action                                                     |
|                          |                                                                                                    | 3.                 | Try the task again.                                                                                                    |
|                          |                                                                                                    | 4.                 | Call for HMC software support.                                                                                                    |
| HSCL058B                 | Could not read the boot error value<br>task on partition {0} with ID {1}.<br>Refresh the interface and check<br>whether the operation was<br>performed. If not, try the operation<br>again. | 1.<br>2.           | Try the task again.<br>Perform a Rebuild Managed<br>System operation. Follow the<br>procedures in "Rebuild Managed<br>System Indicated" on page 209 to<br>perform this action, then try the<br>task again. |
|                          |                                                                                                    | Fol<br>the<br>soft | low the procedures in this guide. If problem persists, call for HMC tware support.                                                                                                    |

| Profile Error<br>Codes | Message                                                                                                    | Recovery Action                                                                                                    |
|------------------------|----------------------------------------------------------------------------------------------------|----------------------------------------------------------------------------------------------------|
| HSCL07D1               | This partition profile is currently<br>active in its logical partition and<br>cannot be modified or deleted. To<br>make the profile inactive, perform a<br>hard operating system reset on the<br>partition to bring it to the Ready<br>state, then repeat the operation. | Partition Profiles that are active in a<br>Logical Partition cannot be modified<br>or deleted. Perform a Hard Operating<br>System Reset on the Partition to<br>bring it to the Ready state, at which<br>time the profile will no longer be<br>active. Follow the procedures in this<br>guide. If the problem persists, call for<br>HMC software support. |

| Profile Error<br>Codes | Message                                                                                                    | Recovery Action                                                                                                    |
|------------------------|----------------------------------------------------------------------------------------------------|----------------------------------------------------------------------------------------------------|
| HSCL07D2               | This partition profile is the logical<br>partition's default profile and cannot<br>be deleted. If you still want to delete<br>it, change the default profile for this<br>logical partition or, if necessary,<br>create another partition profile to be<br>the default profile.             | All Logical Partitions must have at<br>least one Partition Profile, which is<br>designated as the Default Profile<br>because it is the Profile implicitly<br>used when the Partition is activated<br>with no Profile specified. If you still<br>wish to delete it, change the Default<br>Profile for this Logical Partition<br>(create another Partition Profile if<br>necessary). Follow the procedures in<br>this guide. If the problem persists,<br>call for HMC software support. |
| HSCL07D3               | The partition profile could not be<br>found in the Hardware Management<br>Console save area. The Hardware<br>Management Console is either out of<br>sync with the console save area or<br>the console save area has been<br>corrupted. Rebuild this partition<br>profile's managed system. | <ol> <li>The two main causes of this condition are:</li> <li>The Hardware Management Console is out of sync with the profile data.</li> <li>The profile data has been corrupted. This might cause the loss of the Partition Profile. Rebuild the Partition Profiles for the managed system.</li> <li>Follow the procedures in this guide. If the problem persists, call for HMC software support.</li> </ol>                                                                          |
| HSCL07D4               | A profile named {0} already exists for<br>this partition in the Hardware<br>Management Console save area.<br>Choose a different name for the new<br>system profile.                                                                                                    | All Partition Profiles for a Logical<br>Partition must have unique names.<br>Choose a different name for the new<br>profile. Follow the procedures in this<br>guide. If the problem persists, call for<br>HMC software support.                                                                                                    |
| HSCL07D5               | Creation of partition profiles for the<br>full system partition is not allowed.<br>You must use one of the predefined<br>partition profiles for the full system<br>partition.                                                                                                    | You must use one of the predefined<br>partition profiles for the Full System<br>Partition. Follow the procedures in<br>this guide. If the problem persists,<br>call for HMC software support.                                                                                                    |
| HSCL07D6               | You cannot delete full system partition profiles.                                                                                                    | None, follow the procedures in this guide. If the problem persists, call for HMC software support.                                                                                                    |
| HSCL07D7               | You cannot modify the full system partition profile's properties.                                                                                                    | None                                                                                                    |

| Profile Error<br>Codes | Message                                                                           | Recovery Action                                                                                                    |
|------------------------|-----------------------------------------------------------------------------------|----------------------------------------------------------------------------------------------------|
| HSCL07D8               | Deleting default profile associations within the current context is not           | You can delete the DefaultLparProfile Association only by:                                                                                                    |
|                        | allowed.                                                                          | 1. Deleting the Partition<br>CIMInstance to which the<br>Association connects. This will<br>also delete the LparProfile<br>CIMInstance to which the<br>Association connects the<br>Partition.                                           |
|                        |                                                                                   | <ol> <li>Use createInstance to change the<br/>DefaultLparProfile Association.<br/>This will overwrite the previous<br/>Association you intended to<br/>delete.</li> </ol>                                                               |
|                        |                                                                                   | Follow the procedures in this guide. If<br>the problem persists, call for HMC<br>software support.                                                                                                    |
| HSCL07D9               | Setting a default profile association is only allowed during create.              | You can alter the DefaultLparProfile<br>Association only through<br>createInstance, which overwrites the<br>previous association. Follow the<br>procedures in this guide. If the<br>problem persists, call for HMC<br>software support. |
| HSCL07DA               | The partition profile used for the operation cannot be found in the profile data. | Verify that you enter the correct<br>information. Follow the procedures in<br>this guide. If the problem persists,<br>call for HMC software support.                                                                                    |
| HSCL07DB               | An attempt to create a profile failed.                                            | Try the task again.                                                                                                    |
| HSCL07DC               | An attempt to modify a profile failed.                                            | Try the task again.                                                                                                    |

| System Profile<br>Error Codes               | Message                                                                                           | Recovery Action                                                                                    |
|---------------------------------------------|---------------------------------------------------------------------------------------------------|----------------------------------------------------------------------------------------------------|
| HSCL09C6 Could not<br>memory.<br>Restore th | Could not find the system profile in<br>memory. It may be corrupted.<br>Restore the profile data. | The System Profile may be<br>corrupted.<br>1. Perform the Restore Profile Data                     |
|                                             |                                                                                                   | <ol> <li>If problem persists delete and<br/>recreate a new system profile.</li> </ol>              |
|                                             |                                                                                                   | Follow the procedures in this guide. If<br>the problem persists, call for HMC<br>software support. |

| System Profile<br>Error Codes | Message                                                                                                    | Recovery Action                                                                                                    |
|-------------------------------|----------------------------------------------------------------------------------------------------|----------------------------------------------------------------------------------------------------|
| HSCL09C7                      | A system profile named {0} already<br>exists for this managed system in the<br>Hardware Management Console save<br>area. Choose a different name for the<br>new system profile. | Every System Profile created for an<br>individual managed system must<br>have a unique name. Choose a<br>different name for the new System<br>Profile. Follow the procedures in this<br>guide. If the problem persists, call for<br>HMC software support.                                                                                                    |
| HSCL09C8                      | Could not open the Copy System<br>Profile dialog. Try again.                                                                                                    | <ol> <li>Try the task again.</li> <li>Log off the hardware<br/>management console, and log<br/>back on.</li> <li>Try the task again.</li> <li>If the problem persists, call your<br/>HMC software support.</li> </ol>                                                                                                    |
| HSCL09C9                      | Could not copy the system profile {0}.<br>Try again.                                                                                                    | <ol> <li>Try the task again.</li> <li>Log off the hardware<br/>management console, and log<br/>back on.</li> <li>Try the task again.</li> <li>If the problem persists, call for<br/>HMC software support.</li> </ol>                                                                                                    |
| HSCL09CA                      | Could not delete the system profile.<br>Try again.                                                                                                    | <ol> <li>Try the task again.</li> <li>Log off the hardware<br/>management console, and log<br/>back on.</li> <li>Try the task again.</li> <li>If the problem persists, call for<br/>HMC software support.</li> </ol>                                                                                                    |
| HSCL09CC                      | Cannot activate a Full System<br>Partition profile when the managed<br>system is powered on with Partition<br>Standby.                                                          | Check the status of the Managed<br>System from the properties panel and<br>verify that the system was powered<br>on as Full System Partition. If not in<br>Full System Partition, switch the<br>managed system from Partition<br>Standby to Full System Partition. To<br>switch these power-on options, turn<br>the power for the managed system<br>off. Then, turn the power on and<br>select Full System Partition during<br>the power-on process. |

| System Profile<br>Error Codes | Message                                                                                                    | Recovery Action                                                                                                    |
|-------------------------------|----------------------------------------------------------------------------------------------------|----------------------------------------------------------------------------------------------------|
| HSCL09CD                      | Cannot activate user defined partition<br>profiles when the managed system is<br>powered on with Full System<br>Partition. | Check the status of the Managed<br>System from the properties panel and<br>verify that the system was<br>powered-on as Partition Standby. If<br>not in Partition Standby, switch the<br>managed system from Full System<br>partition to Partition Standby. To<br>switch these power-on options, turn<br>the power to the managed system<br>off. Then, turn the power on and<br>select Partition Standby during the<br>power-on process. |
| HSCL09CE                      | You cannot have LPAR and affinity<br>LPAR profiles in the same System<br>Profile.                                          | Ensure the System Profile contains<br>only profiles that belong to the same<br>partition type. To determine the<br>partition type, select the logical<br>partition and view its properties.                                                                                                    |

| Operating<br>System Reset<br>Error Codes | Message                                                                                                    | Recovery Action                                                                                                    |
|------------------------------------------|----------------------------------------------------------------------------------------------------|----------------------------------------------------------------------------------------------------|
| HSCLODAE                                 | The Hardware Management Console<br>was unable to successfully issue an<br>Operating System Reset request to<br>the managed system or Logical<br>Partition | <ol> <li>Try the task again.</li> <li>Perform a Rebuild Managed<br/>System operation. Follow the<br/>procedures in "Rebuild Managed<br/>System Indicated" on page 209 to<br/>perform this action, then try the<br/>task again.</li> <li>Follow the procedures in this guide. If<br/>the problem persists, call for HMC<br/>software support.</li> </ol> |
| HSCL0DAF                                 | A Hard Operating System Reset can<br>be issued only on a logical partition,<br>not on the managed system.                                                 | None                                                                                                    |

| Operating<br>System Reset<br>Error Codes | Message                                                                                                    | Recovery Action                                                                                                    |
|------------------------------------------|----------------------------------------------------------------------------------------------------|----------------------------------------------------------------------------------------------------|
| HSCL0DB0                                 | A Soft Operating System Reset can<br>be issued for the managed system<br>when it is in the Ready state only if it<br>was powered on in Full System<br>Partition. | If the managed system was not<br>powered on in Full System Partition,<br>turn the power off to the managed<br>system, and then turn the power on<br>in Full System Partition. If the<br>managed system is in the No-Power<br>state, perform just the power-on<br>operation. The managed system<br>should transition to the Initializing<br>state then to the Ready state.<br>If the managed system is in the Error<br>state, or No-Communication state,<br>refer to "Managed System States for<br>the Hardware Management Console"<br>on page 211 and check the state of<br>the managed system. Perform the<br>appropriate actions to recover. |
| HSCL0DB1                                 | A Soft Operating System Reset can<br>be issued for the managed system<br>only if it is in the Initializing or Ready<br>state.                                    | If the managed system is in the<br>No-Power state, apply power to the<br>system. The managed system should<br>transition to the Initializing state then<br>to the Ready state.<br>If the managed system is in an Error<br>state or No-Communication state,<br>refer to "Managed System States for<br>the Hardware Management Console"<br>on page 211 and check the state of<br>the managed system. Perform the<br>appropriate actions to recover.                                                                                                    |
| HSCL0DB2                                 | An Operating System Reset can be<br>issued for a logical partition only if<br>the partition is in the Running or<br>Starting state.                              | <ol> <li>Refresh the graphical user<br/>interface.</li> <li>Try the task again.</li> <li>Perform a Rebuild Managed<br/>System operation. Follow the<br/>procedures in "Rebuild Managed<br/>System Indicated" on page 209 to<br/>perform this action, then try the<br/>task again.</li> <li>Follow the procedures in this guide. If<br/>the problem persists, call for HMC</li> </ol>                                                                                                    |

| Virtual Terminal<br>Error Codes | Message                                                                                                    | Recovery Action                                                                                                    |
|---------------------------------|----------------------------------------------------------------------------------------------------|----------------------------------------------------------------------------------------------------|
| HSCL0FA1                        | The managed system's service processor could not open a virtual                                                                                                    | 1. Verify that the managed system is connected and has power.                                                                                                    |
|                                 |                                                                                                    | 2. Try the task again.                                                                                                    |
|                                 |                                                                                                    | <ol> <li>Perform a Rebuild Managed<br/>System operation. Follow the<br/>procedures in "Rebuild Managed<br/>System Indicated" on page 209 to<br/>perform this action, then try the<br/>task again.</li> </ol>                                                                            |
|                                 |                                                                                                    | <ol> <li>If the problem persists, call for<br/>HMC software support.</li> </ol>                                                                                                    |
| HSCL0FA2                        | All available virtual terminal sessions<br>have been opened and are in use. To<br>force a new open session, perform a<br>Close Terminal Session operation<br>which frees up the session. | There are no more Virtual Terminal<br>Sessions available to be opened.<br>Perform a Close Terminal Session to<br>forcefully close an open session and<br>free it up to be opened. Follow the<br>procedures in this guide. If the<br>problem persists, call for HMC<br>software support. |
| HSCL0FA3                        | Unable to close the virtual terminal<br>session. Issue a Close Virtual<br>Terminal Connection operation.                                                                                 | An internal error occurred while<br>attempting to close the Virtual<br>Terminal Session. Issue a Close<br>Virtual Connection; if this fails, call for<br>HMC software support.                                                                                                    |
| HSCL0FA4                        | There is no virtual terminal session with session number {0} open.                                                                                                    | None                                                                                                    |

| Backup and<br>Restore Error<br>Codes | Message                                                                                        | Recovery Action                                                                                                    |
|--------------------------------------|------------------------------------------------------------------------------------------------|----------------------------------------------------------------------------------------------------|
| HSCL1195                             | Unable to back up the profile data to the backup file. Try again.                              | <ol> <li>Try the task again.</li> <li>Reboot thehardware management<br/>console, and then try the task<br/>again.</li> <li>Try the task with new media.</li> <li>If the operation still fails, call for<br/>HMC software support.</li> </ol> |
| HSCL1196                             | You do not have read access<br>permission on the backup file, {0}.<br>Try the operation again. | <ol> <li>Try the task again.</li> <li>If the operation still fails, call for<br/>HMC software support.</li> </ol>                                                                                                    |

| Backup and<br>Restore Error<br>Codes | Message                                                                                                    | Recovery Action                                                                                                    |  |
|--------------------------------------|----------------------------------------------------------------------------------------------------|----------------------------------------------------------------------------------------------------|--|
| HSCL1197                             | Unable to read the profile data's backup file, {0}. Try the operation again.                                                                                                    | <ol> <li>Try the task again.</li> <li>Reboot thehardware management<br/>console, and then try the task<br/>again.</li> <li>If the operation still fails, call for<br/>HMC software support.</li> </ol>                                                                                                    |  |
| HSCL1198                             | Cannot find backup file, {0}, for<br>profile data. Select a valid, existing<br>backup file.                                                                                                    | <ol> <li>Try the task again.</li> <li>If the operation still fails, call for<br/>HMC software support.</li> </ol>                                                                                                    |  |
| HSCL1199                             | A full restore is not permitted when<br>there are logical partitions in the {0}<br>state. A full restore can only be<br>issued when the managed system<br>was powered on with Partition<br>Standby and there are no partitions<br>running, booting, or in the open<br>firmware state. | <ol> <li>Verify the managed system was<br/>powered-on to run in Partition<br/>Standby.</li> <li>Try the task again.</li> <li>If the operation still fails, call for<br/>HMC software support.</li> </ol>                                                                                                    |  |
| HSCL119A                             | There was an I/O error while backing<br>up the profile data. Try again.                                                                                                    | <ol> <li>Try the task again.</li> <li>Reboot thehardware management<br/>console, and then try the task<br/>again.</li> <li>If the operation still fails, call for<br/>HMC software support.</li> </ol>                                                                                                    |  |
| HSCL119B                             | The restore profile data operation failed. Try again.                                                                                                    | <ol> <li>Try the task again.</li> <li>Reboot thehardware management<br/>console, and then try the task<br/>again.</li> <li>If the operation still fails, call for<br/>HMC software support.</li> </ol>                                                                                                    |  |
| HSCL119C                             | Cannot initialize profile data when a<br>partition is in the {0} state and when<br>the managed system is not powered<br>on with Partition Standby, or when<br>there are partitions running, booting,<br>or in the open firmware state.                                                | Cannot initialize the profile data whe<br>managed system is not running<br>logical partitions and in the ready<br>state. Also, there should be no<br>partition in running, booting, or open<br>firmware state. Follow the procedure<br>in this guide. If the problem persists,<br>call for HMC software support. |  |
| HSCL119D                             | Cannot restore the profile data if the managed system is in the {0} state.                                                                                                    | <ol> <li>Verify the managed system is in<br/>ready state and running logical<br/>partitions or Partition Standby.</li> <li>Try the task again.</li> </ol>                                                                                                    |  |

| Backup and<br>Restore Error<br>Codes | Message                                                                                                    | Recovery Action                                                                                                    |  |
|--------------------------------------|----------------------------------------------------------------------------------------------------|----------------------------------------------------------------------------------------------------|--|
| HSCL119E                             | Cannot initialize the profile data if the managed system is in the {0} state.                                                                                               | <ol> <li>Verify the managed system is in<br/>ready state and running logical<br/>partitions or partition standby.</li> <li>Try the task again.</li> </ol>                                                                                               |  |
| HSCL119F                             | The backup file {0} used to restore<br>the profile data is not valid. Its file<br>size ({1}) is not correct. Select a valid<br>backup file.                                 | <ol> <li>The backup file selected is not valid.</li> <li>The File may be corrupted.</li> <li>Try the task again.</li> <li>Select another backup file and try the task again.</li> <li>If the problem persists, call for HMC software support</li> </ol> |  |
| HSCL11A0                             | Cannot restore the profile data if the<br>managed system is in the {0} state.<br>The managed system must be in the<br>Ready state and powered on with<br>Partition Standby. | <ol> <li>Verify the managed system is in<br/>ready state and running logical<br/>partitions or Partition Standby.</li> <li>Try the task again.</li> </ol>                                                                                               |  |
| HSCL11A1                             | Cannot initialize the profile data if the managed system is in the {0} state. The managed system must be in the Ready state and powered on with Partition Standby.          | <ol> <li>Verify the managed system is in<br/>ready state and running logical<br/>partitions or partition standby.</li> <li>Try the task again.</li> </ol>                                                                                               |  |
| HSCL11A2                             | Could not display the backup dialog<br>for the managed system: {0}. Try<br>again.                                                                                           | <ol> <li>Try the task again.</li> <li>Log off the hardware<br/>management console, then log<br/>back on.</li> <li>Try the task again.</li> <li>Call your software support.</li> </ol>                                                                   |  |
| HSCL11A3                             | Could not back up the profile data for<br>the managed system: {0} to file: {1}.                                                                                             | <ol> <li>Refresh the graphical user<br/>interface.</li> <li>Try the task again.</li> <li>Reboot thehardware management<br/>console, then try the task again.</li> <li>If the problem persists, call for<br/>HMC software support.</li> </ol>            |  |
| HSCL11A4                             | Cannot back up profile data to the default backup file name: {0}.                                                                                                    | Cannot back up the profile data to<br>the default backup file. Choose a<br>different backup file name. Follow the<br>procedures in this guide. If the<br>problem persists, call for HMC<br>software support.                                            |  |

| Backup and<br>Restore Error<br>Codes | Message                                                                                                    | Recovery Action                                                                                                    |
|--------------------------------------|----------------------------------------------------------------------------------------------------|----------------------------------------------------------------------------------------------------|
| HSCL11A5                             | Could not display the remove backup<br>dialog for the managed system: {0}.<br>Try again.                                                                                                   | <ol> <li>Try the task again.</li> <li>Log off the hardware<br/>management console, and log<br/>back on.</li> <li>Try the task again.</li> <li>Call for HMC software support.</li> </ol>                                                                                         |
| HSCL11A6                             | Could not remove the backup file {0} from the managed system {1}.                                                                                                    | <ol> <li>Refresh the graphical user<br/>interface.</li> <li>Try the task again.</li> <li>Reboot thehardware management<br/>console, then try the task again.</li> <li>If the problem persists, call for<br/>HMC software support.</li> </ol>                                    |
| HSCL11A7                             | No backup file has been selected for<br>the operation. Select a backup file.                                                                                                    | Follow the procedures in this guide. If<br>the problem persists, call for HMC<br>software support.                                                                                                    |
| HSCL11A8                             | Could not display the restore profile<br>data dialog for the managed system:<br>{0}. Try again.                                                                                            | <ol> <li>Try the task again.</li> <li>Log off the hardware<br/>management console, then log<br/>back on.</li> <li>Try the task again.</li> <li>If the problem persists, call for<br/>HMC software support.</li> </ol>                                                           |
| HSCL11A9                             | Could not initialize the profile data<br>task on the managed system {0}.<br>Refresh the interface and check<br>whether the operation was<br>performed. If not, try the operation<br>again. | Refresh the graphical user interface.<br>Check whether the operation has<br>been performed and displays on the<br>graphical user interface. If not, repeat<br>the operation. Follow the procedures<br>in this guide. If the problem persists,<br>call for HMC software support. |

| Backup and<br>Restore Error<br>Codes | Message                                                                                                    | Recovery Action                                                                                                    |
|--------------------------------------|----------------------------------------------------------------------------------------------------|----------------------------------------------------------------------------------------------------|
| HSCL11AA                             | Could not restore the profile data<br>task on the managed system {0} with<br>backup file {1} of {2} option. Refresh<br>the interface and check whether the<br>operation was performed. If not, try<br>the operation again. | <ol> <li>Refresh the graphical user<br/>interface.</li> <li>Try the task again.</li> <li>Perform a Rebuild Managed<br/>System operation. Follow the<br/>procedures in "Rebuild Managed<br/>System Indicated" on page 209 to<br/>perform this action, then try the<br/>task again.</li> <li>If the problem persists, call for<br/>HMC software support.</li> </ol> |
| HSCL11AB                             | Could not display the recover<br>partition data dialog for the managed<br>system {0}.                                                                                                    | <ol> <li>Try the task again.</li> <li>Log off the hardware<br/>management console, then log<br/>back on.</li> <li>Try the task again.</li> <li>If the problem persists, call for<br/>HMC software support.</li> </ol>                                                                                                    |
| HSCL11AC                             | Could not perform the recover<br>partition data task on the managed<br>system {0}.                                                                                                    | <ol> <li>Refresh the graphical user<br/>interface.</li> <li>Try the task again.</li> <li>Perform a Rebuild Managed<br/>System operation. Follow the<br/>procedures in "Rebuild Managed<br/>System Indicated" on page 209 to<br/>perform this action, then try the<br/>task again.</li> <li>If the problem persists, call for<br/>HMC software support.</li> </ol> |
| HSCL11AD                             | Could not display the Rebuild the<br>Managed System dialog for the<br>managed system {0}.                                                                                                    | None                                                                                                    |
| HSCL11AE                             | The backup profile data name must start with a numeric or alphabetic character.                                                                                                    | Specify the name correctly.                                                                                                    |
| HSCL11AF                             | The backup profile data name must not contain / \ ' or " characters.                                                                                                    | Specify the name correctly.                                                                                                    |

| Utility Class<br>Error Codes | Message                                                                                                    | Recovery Action                                                                                                    |
|------------------------------|----------------------------------------------------------------------------------------------------|----------------------------------------------------------------------------------------------------|
| HSCL138A                     | Unable to a get the socket<br>connection to the managed system.<br>Shut down and restart the Hardware<br>Management Console.                                                                                                    | Shutdown and restart the hardware<br>management console. Follow the<br>procedures in this guide. If the<br>problem persists, call for HMC<br>software support.                                                                                                    |
| HSCL138C                     | Unable to find the machine type,<br>model, serial number of this HMC.                                                                                                    | <ol> <li>Reboot the hardware<br/>management console. Follow the<br/>procedures in this guide. If the<br/>problem persists, call for HMC<br/>software support.</li> </ol>                                                                                                    |
| HSCL138D                     | Could not release the management framework socket.                                                                                                    | Reboot the hardware management<br>console,Follow the procedures in this<br>guide. If the problem persists, call for<br>HMC software support.                                                                                                    |
| HSCL138F                     | Unable to get the Hardware<br>Management Console hostname.<br>Check the network settings within the<br>system configuration.                                                                                                    | Check the network setting under<br>system configuration, then try the<br>task again. Follow the procedures in<br>this guide. If the problem persists,<br>call for HMC software support.                                                                                                    |
| HSCL1390                     | The managed system is not<br>registered in the management<br>framework. Shut down and restart the<br>Hardware Management Console.                                                                                                 | Shutdown and restart the Hardware<br>Management Console. Follow the<br>procedures in this guide. If the<br>problem persists, call for HMC<br>software support.                                                                                                    |
| HSCL1391                     | The management framework socket<br>is not registered. Make sure to not<br>attempt any operations while the<br>delete, rebuild, or restore profile data<br>tasks are being performed. Perform<br>the Rebuild Managed System task.  | <ol> <li>Make sure to not perform any<br/>operation while the Delete,<br/>Rebuild and Restore Profile Data<br/>tasks are performed.</li> <li>Perform the Rebuild Managed<br/>System task.</li> <li>Follow the procedures in this guide. If<br/>the problem persists, call for HMC<br/>software support.</li> </ol> |
| HSCL1392                     | The management framework socket<br>is either deleted or changed. Do not<br>perform any operations while the<br>delete, rebuild, or restore profile data<br>tasks are being performed. Perform<br>the Rebuild Managed System task. | Make sure not to perform any<br>operation while the Delete, Rebuild,<br>and Restore Profile Data tasks are<br>performed. Follow the procedures in<br>this guide. If the problem persists,<br>call for HMC software support.                                                                                        |
| HSCL1393                     | Unable to load the list of IBM PC product names.                                                                                                    | <ol> <li>Reboot the hardware<br/>management console</li> <li>If the problem persists, call for<br/>HMC software support.</li> </ol>                                                                                                    |

| Utility Class<br>Error Codes | Message                                                                                                    | Recovery Action                                                                                                    |
|------------------------------|----------------------------------------------------------------------------------------------------|----------------------------------------------------------------------------------------------------|
| HSCL1395                     | Unable to launch the confirmation dialog. Try again.                                                                                         | 1. Refresh the graphical user interface.                                                                                                    |
|                              |                                                                                                    | 2. Try the task again.                                                                                                    |
|                              |                                                                                                    | <ol> <li>Perform a Rebuild Managed<br/>System operation. Follow the<br/>procedures in "Rebuild Managed<br/>System Indicated" on page 209 to<br/>perform this action, then try the<br/>task again.</li> </ol> |
|                              |                                                                                                    | <ol> <li>If the problem persists, call for<br/>HMC software support.</li> </ol>                                                                                                    |
| HSCL1396                     | Unable to initialize the HMC-CSP Version compatibility table.                                                                                | Try the operation again. If it fails, contact HMC Software Support.                                                                                                    |
| HSCL1397                     | Unable to determine what version of firmware is loaded on the service processor.                                                             | Try the operation again. If it fails, contact HMC Software Support.                                                                                                    |
| HSCL1398                     | Unable to determine what versions of<br>service processor firmware is<br>compatible with this version of the<br>Hardware Management Console. | Retry the operation. If the error persists, contact HMC software support.                                                                                                    |

| CIMOM Error<br>Codes | Message                                                                                                    | Recovery Action                                                                                                    |
|----------------------|----------------------------------------------------------------------------------------------------|----------------------------------------------------------------------------------------------------|
| HSCL157F             | Cannot find an instance of the object specified.                                                                               | <ol> <li>Perform a Rebuild Managed<br/>System operation. Follow the<br/>procedures in "Rebuild Managed<br/>System Indicated" on page 209 to<br/>perform this action, then try the<br/>task again.</li> </ol> |
|                      |                                                                                                    | <ol> <li>If the problem persists, call for<br/>HMC software support.</li> </ol>                                                                                                    |
| HSCL1584             | You do not have the proper<br>authorization or permission to<br>perform this task. Log in as the<br>proper user and try again. | Login as proper user to perform the task. Follow the procedures in this guide. If the problem persists, call for HMC software support.                                                                       |
| HSCL1585             | There was an unknown error while<br>querying the object manager<br>database.                                                   | <ol> <li>Try the task again.</li> <li>Reboot the hardware<br/>management console</li> <li>If the problem persists, call for<br/>HMC software support.</li> </ol>                                             |

| CIMOM Error<br>Codes | Message                                             | Recovery Action                                                                                                    |
|----------------------|-----------------------------------------------------|----------------------------------------------------------------------------------------------------|
| HSCL1586             | Cannot find an Instance with object manager of {0}. | 1. Perform a Rebuild Managed<br>System operation. Follow the<br>procedures in "Rebuild Managed<br>System Indicated" on page 209 to<br>perform this action, then try the<br>task again. |
|                      |                                                     | <ol> <li>If the problem persists, call for<br/>HMC software support.</li> </ol>                                                                                                    |

| Hardware<br>Management<br>Console Console<br>Error Codes | Message                                                                                                    | Recovery Action                                                                                                    |
|----------------------------------------------------------|----------------------------------------------------------------------------------------------------|----------------------------------------------------------------------------------------------------|
| HSCL1771                                                 | Unable to create console information<br>and set it with the managed system.<br>Perform the Rebuild Managed<br>System operation.                    | Perform a Rebuild Managed System<br>operation. Follow the procedures in<br>"Rebuild Managed System Indicated"<br>on page 209 to perform this action. |
| HSCL1772                                                 | Could not set Hardware Management<br>Console information. Perform the<br>Rebuild Managed System operation.                                         | Perform a Rebuild Managed System<br>operation. Follow the procedures in<br>"Rebuild Managed System Indicated"<br>on page 209 to perform this action. |
| HSCL1773                                                 | Invocation of the Hardware<br>Management Console information<br>method failed. Perform the Rebuild<br>Managed System operation.                    | Perform a Rebuild Managed System<br>operation. Follow the procedures in<br>"Rebuild Managed System Indicated"<br>on page 209 to perform this action. |
| HSCL1774                                                 | Unable to get the defined slot<br>number for Hardware Management<br>Console information slots. Perform<br>the Rebuild Managed System<br>operation. | Perform a Rebuild Managed System<br>operation. Follow the procedures in<br>"Rebuild Managed System Indicated"<br>on page 209 to perform this action. |
| HSCL1775                                                 | Could not get host Hardware<br>Management Console information<br>slot ID. Perform the Rebuild<br>Managed System operation.                         | Perform a Rebuild Managed System<br>operation. Follow the procedures in<br>"Rebuild Managed System Indicated"<br>on page 209 to perform this action. |
| HSCL1776                                                 | Could not get the Hardware<br>Management Console information.<br>Perform the Rebuild Managed<br>System operation.                                  | Perform a Rebuild Managed System<br>operation. Follow the procedures in<br>"Rebuild Managed System Indicated"<br>on page 209 to perform this action. |
| HSCL1777                                                 | Failed to construct the Hardware<br>Management Console information<br>string. Perform the Rebuild Managed<br>System operation.                     | Perform a Rebuild Managed System<br>operation. Follow the procedures in<br>"Rebuild Managed System Indicated"<br>on page 209 to perform this action. |

| Hardware<br>Management<br>Console Console<br>Error Codes | Message                                                       | Re | ecovery Action                                                                                                    |
|----------------------------------------------------------|---------------------------------------------------------------|----|----------------------------------------------------------------------------------------------------|
| HSCL177F                                                 | Could not delete the Hardware<br>Management Console instance. | 1. | Perform a Rebuild Managed<br>System operation. Follow the<br>procedures in "Rebuild Managed<br>System Indicated" on page 209 to<br>perform this action, then try the<br>task again. |
|                                                          |                                                               | 2. | Reboot the hardware<br>management console, and then<br>try the task again.                                                                                                    |
|                                                          |                                                               | 3. | If the problem persists, call for HMC software support.                                                                                                    |

| WEBSM/AUIML<br>Error Codes | Message                                                                                                    | Recovery Action                                                                                                    |
|----------------------------|----------------------------------------------------------------------------------------------------|----------------------------------------------------------------------------------------------------|
| HSCL1965                   | Unable to determine the Hardware<br>Management Console server's host<br>name. Check the Hardware<br>Management Console network<br>settings under System Configuration<br>and verify that they are correct. | Check the Hardware Management<br>Console Network Settings under<br>System Configuration and verify the<br>settings are correct, and that you<br>have a valid host name for the<br>hardware management console.<br>Contact your System/Network<br>Administrator for network settings<br>help. Follow the procedures in this<br>guide. If the problem persists, call for<br>HMC software support. |
| HSCL1966                   | You must select one profile for powering on the Full System Partition or select Cancel.                                                                                                    | Select a profile from the Power-on panel or select Cancel to close the panel.                                                                                                    |
| HSCL1967                   | You must select one system profile to power on with or select Cancel.                                                                                                    | Select a system profile from the panel or select Cancel to close the panel.                                                                                                    |
| HSCL1968                   | You must select a power on option or select Cancel.                                                                                                    | Select either Full System Partition or<br>Partition Standby to turn on the<br>power or select Cancel to close the<br>panel.                                                                                                    |
| HSCL1969                   | Could not retrieve information from<br>the GUI server. Check your network<br>configuration and connection.                                                                                                 | Check the HMC network settings<br>under System Configuration and<br>verify the settings are correct. Follow<br>the procedures in this guide. If the<br>problem persists, contact the HMC<br>support organization.                                                                                                    |
| HSCL196A                   | Choose a new default profile from the list or select Cancel.                                                                                                    | None                                                                                                    |

| WEBSM/AUIML<br>Error Codes | Message                                                                 | Recovery Action                                                                                                    |
|----------------------------|-------------------------------------------------------------------------|----------------------------------------------------------------------------------------------------|
| HSCL196B                   | The object is not found in the data area. Please refresh the interface. | <ol> <li>Perform the refresh task.</li> <li>If the problem persists, call for<br/>HMC software support.</li> </ol>                                                                                                |
| HSCL196C                   | Problem obtaining object information.<br>Please refresh the interface   | <ol> <li>Perform the refresh task.</li> <li>If the same error occurrs, then<br/>preform the rebuild managed<br/>system operation.</li> <li>If the problem persists, call for<br/>HMC software support.</li> </ol> |

| User<br>Management<br>Error Codes | Message                                                                                                    | Recovery Action                                                                                                    |
|-----------------------------------|----------------------------------------------------------------------------------------------------|----------------------------------------------------------------------------------------------------|
| HSCL2329                          | The following characters cannot be<br>used in the login name: space , : ( ) [<br>] '   & ; * \$ "                                  | Specify a login name using valid<br>characters. Follow the procedures in<br>this guide. If the problem persists,<br>call for HMC software support.                  |
| HSCL232A                          | The user name already exists or may<br>be a user name reserved by the<br>Hardware Management Console.<br>Choose another user name. | User names must be unique. Choose<br>a different user name. Follow the<br>procedures in this guide. If the<br>problem persists, call for HMC<br>software support.   |
| HSCL232B                          | The user login name cannot be<br>longer than 32 characters. Choose<br>another login name with less than 32<br>characters.          | Choose a new login name that uses<br>less than 32 characters. Follow the<br>procedures in this guide. If the<br>problem persists, call for HMC<br>software support. |
| HSCL232C                          | The user must have a role. Select a role from the list.                                                                            | User must have a role. Choose a role<br>from the menu list. Follow the<br>procedures in this guide. If the<br>problem persists, call for HMC<br>software support.   |
| HSCL232D                          | Could not modify user's property.                                                                                                  | <ol> <li>Try the task again.</li> <li>If the problem persists, call for<br/>HMC software support.</li> </ol>                                                        |
| HSCL232E                          | Could not create user.                                                                                                    | Check to see the create command in<br>debug print. Follow the procedures in<br>this guide. If the problem persists,<br>call for HMC software support.               |
| HSCL232F                          | The Hardware Management Console user cannot be deleted.                                                                            | None                                                                                                    |
| HSCL2330                          | The new password and confirmation password do not match. Try again.                                                                | New password and confirmation password must match. Enter the new password again.                                                                                    |

| User<br>Management<br>Error Codes | Message                                                                                                    | Recovery Action                                                                                                    |
|-----------------------------------|----------------------------------------------------------------------------------------------------|----------------------------------------------------------------------------------------------------|
| HSCL2331                          | Change user password failed.                                                                                                    | <ol> <li>Try the task again.</li> <li>If the problem persists, call for<br/>HMC software support.</li> </ol>                                                                                          |
| HSCL2332                          | The Hardware Management Console user properties cannot be changed.                                                                                                    | Cannot change the Hardware<br>Management Console special user<br>properties. Follow the procedures in<br>this guide. If the problem persists,<br>call for HMC software support.                       |
| HSCL2333                          | Multiple roles are not allowed. Select<br>only one role from the role list.                                                                                                    | Select only one role from the role list.<br>Follow the procedures in this guide. If<br>the problem persists, call for HMC<br>software support.                                                        |
| HSCL2334<br>HSCL2336              | <ul> <li>Cannot create or modify the user due to the following reasons:</li> <li>1. May not be able to locate the file 'rmcadduser' in /opt/hsc/bin directory.</li> <li>2. May not be able to locate the file "ctrmc.acls" file in /var/ct/cfg directory.</li> <li>3. Service Focal Point functionality may not be installed.</li> <li>The user name is not valid. The user name cannot start with: space, !, @, #, \$, %, ^, &amp;, *, (, ), -, +, =.</li> </ul> | If the problem persists, call for HMC<br>software support.<br>Specify a user name that contains<br>valid characters. Follow the<br>procedures in this guide. If the<br>problem persists, call for HMC |
| HSCL2337                          | <ul> <li>Cannot delete the user due to the following reasons:</li> <li>1. May not be able to locate the file 'rmcremoveuser' in /opt/hsc/bin directory.</li> <li>2. May not be able to locate the file 'ctrmc.acls' in /var/ct/cfg directory.</li> <li>3. Service Focal Point functionality may not be installed.</li> </ul>                                                                                                    | software support.<br>If the problem persists, call for HMC<br>software support.                                                                                                    |
| HSCL251E                          | Failed to set the 'enable remote virtual terminal' option                                                                                                    | <ol> <li>Retry the operation again.</li> <li>If the problem persists, call for<br/>HMC software support.</li> </ol>                                                                                   |

| 8                                                                                                    |                                                                                                    |
|----------------------------------------------------------------------------------------------------|----------------------------------------------------------------------------------------------------|
|                                                                                                    |                                                                                                    |
| An affinity LPAR configuration<br>already exists. You must remove this<br>configuration before setting up a new<br>affinity LPAR configuration.                                                                     | <ol> <li>Check to see if affinity LPARs are<br/>displayed on the graphical user<br/>interface. If no affinity LPARs can<br/>be seen, refresh the console. If<br/>the affinity LPARs are still not<br/>displayed, rebuild the managed<br/>system.</li> </ol>                                                                                                    |
|                                                                                                    | <ol> <li>Make sure that no affinity logical<br/>partitions are in the Running or<br/>Initializing state.</li> </ol>                                                                                                    |
|                                                                                                    | 3. Remove the existing affinity LPAR configuration.                                                                                                    |
|                                                                                                    | 4. Retry the operation.                                                                                                    |
|                                                                                                    | <ol> <li>If problem persists, contact HMC<br/>software support.</li> </ol>                                                                                                    |
| The operation failed. It is possible<br>that another user is in the process of<br>creating or updating affinity logical<br>partitions. If this is not the case,<br>restore profile data and retry the<br>operation. | <ol> <li>Make sure that another user is<br/>not in the process of creating or<br/>updating affinity LPARs.</li> </ol>                                                                                                    |
|                                                                                                    | <ol> <li>If another user is not creating<br/>affinity LPARs, restore the profile<br/>data. Choose the Managed<br/>System Priority option, and<br/>restore from the file labeled<br/>backupFile.</li> </ol>                                                                                                    |
|                                                                                                    | 3. Retry the operation.                                                                                                    |
| Your partition names are not all<br>unique. No partitions have been<br>created. Make sure that all partition<br>names are different from each other<br>and those of already created<br>partitions.                  | Retry setting up an affinity LPAR<br>configuration again, using unique<br>names for every partition, both LPAR<br>and affinity LPAR.                                                                                                    |
| Affinity LPAR creation failed. Retry the operation.                                                                                                    | <ol> <li>Ensure affinity partitions do not<br/>already exist.</li> </ol>                                                                                                    |
|                                                                                                    | 2. Retry the operation.                                                                                                    |
| An error occurred in partition<br>creation. Default profiles and the<br>system profile may have to be<br>created manually. First, rebuild the<br>managed system, and then create<br>items if needed.                | <ol> <li>Rebuild the managed system.</li> <li>You may have to manually create<br/>missing items (default profiles,<br/>system profile).</li> </ol>                                                                                                    |
|                                                                                                    | An affinity LPAR configuration<br>already exists. You must remove this<br>configuration before setting up a new<br>affinity LPAR configuration.<br>The operation failed. It is possible<br>that another user is in the process of<br>creating or updating affinity logical<br>partitions. If this is not the case,<br>restore profile data and retry the<br>operation.<br>Your partition names are not all<br>unique. No partitions have been<br>created. Make sure that all partition<br>names are different from each other<br>and those of already created<br>partitions.<br>Affinity LPAR creation failed. Retry<br>the operation.<br>An error occurred in partition<br>created manually. First, rebuild the<br>managed system, and then create<br>items if needed. |

| User<br>Management | Message                                                                                                    | Recovery Action                                                                                                    |
|--------------------|----------------------------------------------------------------------------------------------------|----------------------------------------------------------------------------------------------------|
| HSCL272B           | An error occurred in default profile<br>creation. Default profiles and the<br>system profile will have to be created<br>manually. First rebuild the managed<br>system, and then create the needed<br>items.                                    | <ol> <li>Rebuild the managed system.</li> <li>Create the missing affinity LPAR<br/>default profiles manually. Create<br/>a system profile that includes<br/>each affinity partition's default<br/>profile.</li> </ol> |
| HSCL272D           | An error occurred in default profile<br>creation. The system profile will have<br>to be created manually. First rebuild<br>the managed system, and then<br>create the missing system profile.                                                  | <ol> <li>Rebuild the managed system.</li> <li>Create a system profile that<br/>includes each affinity partition's<br/>default profile.</li> </ol>                                                                     |
| HSCL272E           | An unknown error occurred during partition creation.                                                                                                    | Contact HMC software support .                                                                                                    |
| HSCL272F           | An error occurred in partition<br>creation. Affinity partitions have been<br>created, but default profiles and the<br>system profile may have to be<br>created manually. First, recover<br>partition data, and then create items<br>if needed. | <ol> <li>Recover partition data - choose<br/>the Restore option.</li> <li>Manually create any missing<br/>affinity LPAR items</li> </ol>                                                                              |
| HSCL2730           | Unable to get the resources of the partition since it is not an affinity logical partition                                                                                                    | <ol> <li>Retry the task.</li> <li>Rebuild the managed system.</li> </ol>                                                                                                    |
| HSCL2731           | The addition of affinity logical<br>partitions exceeds the maximum limit.<br>Delete other partitions and retry the<br>task.                                                                                                    | Delete enough logical partitions and then retry the task.                                                                                                    |
| HSCL2734           | Cannot create only one affinity logical partition.                                                                                                    | The user must create as many<br>affinity LPAR partitions as resources<br>will allow at the same time. To create<br>an affinity LPAR configuration, use<br>the <b>Affinity Partition</b> option.                       |
| HSCL2735           | Cannot delete only one affinity logical partition.                                                                                                    | The user must delete all affinity<br>LPAR partitions at the same time. To<br>delete an affinity LPAR configuration,<br>use the <b>Affinity Partition</b> option.                                                      |
| HSCL2736           | The update operation cannot be<br>performed since there are no affinity<br>logical partitions                                                                                                    | <ol> <li>Refresh the interface and check if<br/>affinity logical partitions exist. If<br/>so, retry the operation.</li> <li>If the problem persists, call HMC<br/>software support.</li> </ol>                        |
| HSCL2737           | The operation failed since the update parameter is invalid.                                                                                                    | <ol> <li>Retry the task.</li> <li>If the problem persists call HMC software support.</li> </ol>                                                                                                    |

| User<br>Management<br>Error Codes | Message                                                                                                    | Recovery Action                                                                                                    |
|-----------------------------------|----------------------------------------------------------------------------------------------------|----------------------------------------------------------------------------------------------------|
| HSCL2738                          | The operation failed since the cluster size parameter is invalid.                                                                                       | <ol> <li>Retry the task.</li> <li>If the problem persists call HMC software support.</li> </ol>                                                                                 |
| HSCL2739                          | The update operation failed since the hardware resources have not changed.                                                                              | <ol> <li>If the hardware resources<br/>(processor and memory) have<br/>changed, retry the task.</li> <li>If the problem persists, call the<br/>HMC software support.</li> </ol> |
| HSCL273A                          | The managed system is not affinity LPAR capable.                                                                                                    | None. If you are certain that the managed system is or should be affinity LPAR capable, contact software support.                                                               |
| HSCL273B                          | The managed system cannot handle<br>the creation of partitions with the<br>specified cluster size.                                                      | None. If you are certain that the managed system supports partitions of the specified cluster size, contact software support.                                                   |
| HSCL273C                          | Affinity LPAR deletion failed. Rebuild the managed system and retry the operation.                                                                      | <ol> <li>Rebuild the managed system.</li> <li>Retry the operation.</li> <li>If problem persists, contact<br/>software support.</li> </ol>                                       |
| HSCL273D                          | Deletion of affinity logical partitions<br>failed. Recover partition data and<br>retry the operation.                                                   | <ol> <li>Recover partition data - choose<br/>the Restore option.</li> <li>Retry the operation.</li> <li>If problem persists, contact HMC<br/>software support.</li> </ol>       |
| HSCL273E                          | Deletion of partition {0} failed. The<br>partition cannot be deleted in the<br>Running or Initializing state. Stop the<br>partition and retry the task. | <ol> <li>Make sure that all partitions are<br/>stopped.</li> <li>Retry the deletion operation.</li> </ol>                                                                       |

| Platform<br>Management<br>Error Codes | Message                                                                                    | Recovery Action                                                                            |
|---------------------------------------|--------------------------------------------------------------------------------------------|--------------------------------------------------------------------------------------------|
| HSCP0001                              | The Backup Critical Data request completed successfully.                                   | None                                                                                       |
| HSCP0002                              | Please make sure that the media is inserted properly in the drive and retry the operation. | Verify that the media is inserted<br>properly in the drive and try the<br>operation again. |
| HSCP0003                              | The Backup Critical Data request failed.                                                   | Internal HMC Error Call for HMC software support.                                          |
| HSCP0004                              | The media is write protected.<br>Remove the write protection and retry<br>the operation.   | Remove the write protection and try the operation again.                                   |

| Platform<br>Management<br>Error Codes | Message                                                                                                   | Recovery Action                                                                                                    |
|---------------------------------------|----------------------------------------------------------------------------------------------------|----------------------------------------------------------------------------------------------------|
| HSCP0005                              | The Backup Critical Data request is in progress. Please wait.                                             | None                                                                                                    |
| HSCP0010                              | The Format Removable Media request completed successfully.                                                | None                                                                                                    |
| HSCP0011                              | Please make sure the media is<br>inserted properly in the drive and<br>retry the operation.               | None                                                                                                    |
| HSCP0012                              | The media is write protected.<br>Remove the write protection and retry<br>the operation.                  | None                                                                                                    |
| HSCP0013                              | An unknown error occurred. Replace the media and retry the operation.                                     | Replace the media and try the operation again. If the error persists call for HMC software support.                                                        |
| HSCP0014                              | The Format Removable Media request failed.                                                                | <ol> <li>Verify that the removable media<br/>is properly inserted in the drive<br/>and try the operation again.</li> </ol>                                 |
|                                       |                                                                                                    | <ol> <li>Try the operation with different media.</li> </ol>                                                                                                |
|                                       |                                                                                                    | <ol> <li>Run PC Doctor to determine if<br/>there is a problem with the<br/>hardware.</li> </ol>                                                            |
|                                       |                                                                                                    | <ol> <li>If the error persists, call for HMC software support.</li> </ol>                                                                                  |
| HSCP0015                              | Please wait while the media is being formatted.                                                           | None                                                                                                    |
| HSCP0020                              | The Save Upgrade Data request completed successfully.                                                     | None                                                                                                    |
| HSCP0021                              | The Save Upgrade Data request failed.                                                                     | <ol> <li>Verify that the removable media<br/>is properly inserted in the drive<br/>and try the operation again.</li> </ol>                                 |
|                                       |                                                                                                    | <ol> <li>Try the operation with different media.</li> </ol>                                                                                                |
|                                       |                                                                                                    | <ol> <li>Run PC Doctor to determine if<br/>there is a problem with the<br/>hardware.</li> </ol>                                                            |
|                                       |                                                                                                    | <ol> <li>If the problem persists, call for<br/>HMC software support.</li> </ol>                                                                            |
| HSCP0022                              | The Save Upgrade Data request<br>failed. Ensure the removable media<br>is properly inserted in the drive. | Verify the removable media is<br>properly inserted in the drive and try<br>the operation again. If the error<br>persists call for HMC software<br>support. |

| Platform<br>Management<br>Error Codes | Message                                                                                                    | Recovery Action                                                                                                    |
|---------------------------------------|----------------------------------------------------------------------------------------------------|----------------------------------------------------------------------------------------------------|
| HSCP0023                              | The media is write protected.<br>Remove the write protection and retry<br>the operation.                                                         | None                                                                                                    |
| HSCP0024                              | An error occurred while copying the<br>upgrade data. Ensure the removable<br>media is properly inserted in the drive<br>and retry the operation. | Verify the removable media is<br>properly inserted in the drive and try<br>the operation again. If the error<br>persists call for HMC software<br>support.                                                                                                    |
| HSCP0025                              | An error occurred while compressing<br>the upgrade data. Please retry the<br>operation.                                                          | <ol> <li>Verify that the removable media<br/>is properly inserted in the drive<br/>and try the operation again.</li> <li>Try the operation with different<br/>media.</li> <li>Run PC Doctor to determine if<br/>there is a problem with the<br/>hardware.</li> <li>If the problem persists, call for<br/>HMC software support.</li> </ol> |
| HSCP0026                              | An error occurred while trying to<br>mount the media. Ensure the<br>removable media is properly inserted<br>in the drive.                        | <ol> <li>Verify that the removable media<br/>is properly inserted in the drive<br/>and try the operation again.</li> <li>Try the operation with different<br/>media.</li> <li>Run PC Doctor to determine if<br/>there is a problem with the<br/>hardware.</li> <li>If the problem persists, call for<br/>HMC software support.</li> </ol> |
| HSCP0027                              | An error occurred while trying to<br>unmount the media.                                                                                          | <ol> <li>Verify that the removable media<br/>is properly inserted in the drive<br/>and try the operation again.</li> <li>Try the operation with different<br/>media.</li> <li>Run PC Doctor to determine if<br/>there is a problem with the<br/>hardware.</li> <li>If the problem persists, call for<br/>HMC software support.</li> </ol> |

| Platform                  | Message                                                                                                    | Recovery Action                                                                                                    |
|---------------------------|----------------------------------------------------------------------------------------------------|----------------------------------------------------------------------------------------------------|
| Management<br>Error Codes |                                                                                                    |                                                                                                    |
| HSCP0028                  | An error occurred while creating the list of files to save.                                                                                                    | <ol> <li>Verify that the removable media<br/>is properly inserted in the drive<br/>and try the operation again.</li> </ol>                                           |
|                           |                                                                                                    | 2. Try the operation with different media.                                                                                                    |
|                           |                                                                                                    | <ol> <li>Run PC Doctor to determine if<br/>there is a problem with the<br/>hardware.</li> </ol>                                                                      |
|                           |                                                                                                    | <ol> <li>If the problem persists, call for<br/>HMC software support.</li> </ol>                                                                                      |
| HSCP0029                  | An error occurred while instantiating the save upgrade data target class.                                                                                                    | <ol> <li>Verify that the removable media<br/>is properly inserted in the drive<br/>and try the operation again.</li> </ol>                                           |
|                           |                                                                                                    | 2. Try the operation with different media.                                                                                                    |
|                           |                                                                                                    | <ol> <li>Run PC Doctor to determine if<br/>there is a problem with the<br/>hardware.</li> </ol>                                                                      |
|                           |                                                                                                    | <ol> <li>If the problem persists, call for<br/>HMC software support.</li> </ol>                                                                                      |
| HSCP0030                  | An error occurred while attempting to create the restore trigger file.                                                                                                    | <ol> <li>Verify that the removable media<br/>is properly inserted in the drive<br/>and try the operation again.</li> <li>Try the operation with different</li> </ol> |
|                           |                                                                                                    | media.                                                                                                    |
|                           |                                                                                                    | <ol> <li>Run PC Doctor to determine if<br/>there is a problem with the<br/>hardware.</li> </ol>                                                                      |
|                           |                                                                                                    | <ol> <li>If the problem persists, call for<br/>HMC software support.</li> </ol>                                                                                      |
| HSCP0040                  | The corrective service file was<br>successfully downloaded to this<br>system console. Press OK to<br>continue and install this update.                                           | None                                                                                                    |
| HSCP0041                  | The corrective service file was<br>successfully applied. Please quiesce<br>the system console and reboot for<br>the changes to take effect.                                      | None                                                                                                    |
| HSCP0042                  | An unrecoverable error occurred<br>during the corrective service file<br>download. Retry the operation. If the<br>operation fails again, contact your<br>support representative. | Try the operation again. If the error persists call for HMC software support.                                                                                        |

| Platform<br>Management<br>Error Codes | Message                                                                                                    | Recovery Action                                                                                                    |
|---------------------------------------|----------------------------------------------------------------------------------------------------|----------------------------------------------------------------------------------------------------|
| HSCP0043                              | An unrecoverable error occurred<br>during the corrective service<br>installation. Retry the operation. If the<br>operation fails again, contact your<br>service representative.      | Try the operation again. If the error persists, call for HMC software support.                                                                                       |
| HSCP0044                              | The removable media cannot be<br>mounted. Please make sure the<br>media is inserted properly in the drive<br>and retry the operation.                                                | <ol> <li>Verify that the removable media<br/>is properly inserted in the drive<br/>and try the operation again.</li> <li>Try the operation with different</li> </ol> |
|                                       |                                                                                                    | <ul><li>media.</li><li>3. Run PC Doctor to determine if there is a problem with the hardware.</li></ul>                                                              |
|                                       |                                                                                                    | 4. If the error persists, call software support.                                                                                                    |
| HSCP0045                              | The corrective service data is corrupt.<br>Please ensure the correct media is<br>inserted properly in the drive and<br>retry the operation.                                          | Verify the removable media is<br>properly inserted in the drive and try<br>the operation again. If the error<br>persists, call for HMC software<br>support.          |
| HSCP0046                              | An error occurred while attempting to<br>remotely connect to the server.<br>Please try the operation again. If the<br>operation fails again, contact your<br>service representative. | Verify that the remote site is<br>operational and try the operation<br>again. If the error persists, call for<br>HMC software support.                               |
| HSCP0047                              | An error occurred while downloading<br>the corrective service file. Please try<br>the operation again. If the operation<br>fails again, contact your service<br>representative.      | Verify that the remote site is<br>operational and try the operation<br>again. If the error persists, call for<br>HMC software support.                               |
| HSCP0048                              | An unknown error occurred. Retry the operation. If the operation fails again, contact your support representative.                                                                   | Try the operation again. If the error persists, call for HMC software support.                                                                                       |
| HSCP0049                              | The Install Corrective Service request is in progress. Please wait.                                                                                                    | None                                                                                                    |
| HSCP0060                              | The Customize Date/Time request completed successfully.                                                                                                    | None                                                                                                    |

| Platform<br>Management | Message                                              | Recovery Action                                                                                                    |
|------------------------|------------------------------------------------------|----------------------------------------------------------------------------------------------------|
| Error Codes            |                                                      |                                                                                                    |
| HSCP0061               | The Customize Date/Time request failed.              | <ol> <li>Verify that the removable media<br/>is properly inserted in the drive<br/>and try the operation again.</li> </ol> |
|                        |                                                      | 2. Try the operation with different media.                                                                                 |
|                        |                                                      | <ol> <li>Run PC Doctor to determine if<br/>there is a problem with the<br/>hardware.</li> </ol>                            |
|                        |                                                      | <ol> <li>If the problem persists, call for<br/>HMC software support.</li> </ol>                                            |
| HSCP0070               | Please enter an integer value between 1 and 99.      | None                                                                                                    |
| HSCP0080               | There are no system events.                          | None                                                                                                    |
| HSCP0081               | Unable to display the log data.                      | <ol> <li>Verify that the removable media<br/>is properly inserted in the drive<br/>and try the operation again.</li> </ol> |
|                        |                                                      | <ol> <li>Try the operation with different media.</li> </ol>                                                                |
|                        |                                                      | <ol> <li>Run PC Doctor to determine if<br/>there is a problem with the<br/>hardware.</li> </ol>                            |
|                        |                                                      | <ol> <li>If the problem persists, call for<br/>HMC software support.</li> </ol>                                            |
| HSCP0082               | Unable to retrieve log data.                         | <ol> <li>Verify that the removable media<br/>is properly inserted in the drive<br/>and try the operation again.</li> </ol> |
|                        |                                                      | <ol> <li>Try the operation with different media.</li> </ol>                                                                |
|                        |                                                      | <ol> <li>Run PC Doctor to determine if<br/>there is a problem with the<br/>hardware.</li> </ol>                            |
|                        |                                                      | <ol> <li>If the problem persists, call for<br/>HMC software support.</li> </ol>                                            |
| HSCP0083               | An error occurred while processing the exit request. | <ol> <li>Verify that the removable media<br/>is properly inserted in the drive<br/>and try the operation again.</li> </ol> |
|                        |                                                      | 2. Try the operation with different media.                                                                                 |
|                        |                                                      | <ol> <li>Run PC Doctor to determine if<br/>there is a problem with the<br/>hardware.</li> </ol>                            |
|                        |                                                      | 4. If the problem persists, call for HMC software support.                                                                 |

| Platform<br>Management<br>Error Codes | Message                                                                           | Recovery Action                                                           |
|---------------------------------------|-----------------------------------------------------------------------------------|---------------------------------------------------------------------------|
| HSCP0090                              | Cannot check both the 'Export default gateway' and 'Silent' options for 'routed'. | Select either 'Export default gateway' or 'Silent' for the Routed option. |
| HSCP0091                              | You may need to reboot for all<br>Network Settings changes to take<br>effect.     | Restart the hardware management console.                                  |

| Service Focal<br>Point Error<br>Codes | Message                                                                                | Recovery Action                                                                                                    |
|---------------------------------------|----------------------------------------------------------------------------------------|----------------------------------------------------------------------------------------------------|
| HSCS0001                              | Unable to access RMC to obtain Serviceable Events.                                     | The HMC could not retrieve the<br>Serviceable Events. Wait and try the<br>previous function again. If error<br>continues, shutdown and restart the<br>HMC. If error persists, call for HMC<br>software support.                                  |
| HSCS0002                              | Unable to process request.                                                             | The HMC could not process your request. Wait and try the previous function again. If error continues, shutdown and restart the HMC. If error persists, call for HMC software support.                                                            |
| HSCS0003                              | Unable to update the attribute on the Serviceable Event.                               | The HMC could not process your<br>request to make changes to the<br>Serviceable Event. Wait and try the<br>previous function again. If error<br>continues, shutdown and restart the<br>HMC. If error persists, call for HMC<br>software support. |
| HSCS0004                              | Unable to locate Serviceable Event to update.                                          | The HMC could not locate the<br>Serviceable Event you are trying to<br>view or update. It may have expired<br>or otherwise been closed. Exit the<br>Select Serviceable Event dialog and<br>retry.                                                |
| HSCS0005                              | Function Failed: Error occurred<br>attempting to display a Serviceable<br>Event panel. | <ul> <li>The HMC was unable to locate or<br/>launch a panel you have requested.</li> <li>This is an internal HMC error.</li> <li>Perform Backup Critical Data<br/>task.</li> <li>Call for HMC software support.</li> </ul>                       |
| HSCS0008                              | Function Failed: An error occurred when retrieving machine names.                      | Not all functions may be operating.<br>Wait and try the previous function<br>again. If error continues, shutdown<br>and restart the HMC. If error persists,<br>call for HMC software support.                                                    |

| Service Focal<br>Point Error<br>Codes | Message                                                                                              | Recovery Action                                                                                                    |
|---------------------------------------|----------------------------------------------------------------------------------------------------|----------------------------------------------------------------------------------------------------|
| HSCS0020                              | Function Failed: An error occurred when launching Call Home panel.                                   | Not all functions may be operating.<br>Wait and try the previous function<br>again. If error continues, shutdown<br>and restart the HMC. If error persists,<br>call for HMC software support.                                                                                                    |
| HSCS0021                              | Function Failed: Error occurred<br>getting information to display Call<br>Home Enable/Disable Panel. | Not all functions may be operating.<br>Wait and try the previous function<br>again. If error continues, shutdown<br>and restart the HMC. If error persists,<br>call for HMC software support.                                                                                                    |
| HSCS0022                              | Function Failed: An error occurred<br>when updating Call Home<br>Enable/Disable settings.            | <ol> <li>Verify that the removable media<br/>is properly inserted in the drive<br/>and try the operation again.</li> <li>Try the operation with different<br/>media.</li> <li>Run PC Doctor to determine if<br/>there is a problem with the<br/>hardware.</li> <li>If the problem persists, call for<br/>HMC software support.</li> </ol> |
| HSCS0023                              | Function Failed: Error occurred<br>processing button for Call Home<br>Enable/Disable Panel.          | <ol> <li>Verify that the removable media<br/>is properly inserted in the drive<br/>and try the operation again.</li> <li>Try the operation with different<br/>media.</li> <li>Run PC Doctor to determine if<br/>there is a problem with the<br/>hardware.</li> <li>If the problem persists, call for<br/>HMC software support.</li> </ol> |
| HSCS0024                              | Function Failed: Error occurred<br>processing Sort for Call Home<br>Enable/Disable Panel.            | <ol> <li>Verify that the removable media<br/>is properly inserted in the drive<br/>and try the operation again.</li> <li>Try the operation with different<br/>media.</li> <li>Run PC Doctor to determine if<br/>there is a problem with the<br/>hardware.</li> <li>If the problem persists, call for<br/>HMC software support.</li> </ol> |

| Service Focal<br>Point Error<br>Codes | Message                                                                                                    | Recovery Action                                                                                                    |
|---------------------------------------|----------------------------------------------------------------------------------------------------|----------------------------------------------------------------------------------------------------|
| HSCS0025                              | Function Failed: Error occurred<br>processing Double Click for Call<br>Home Enable/Disable Panel.            | <ol> <li>Verify that the removable media<br/>is properly inserted in the drive<br/>and try the operation again.</li> <li>Try the operation with different<br/>media.</li> <li>Run PC Doctor to determine if<br/>there is a problem with the<br/>hardware.</li> <li>If the problem persists, call for<br/>HMC software support.</li> </ol> |
| HSCS0030                              | Function Failed: An error occurred<br>when launching Extended Error<br>Enable/Disable panel.                 | Not all functions may be operating.<br>Wait and try the previous function<br>again. If error continues, shutdown<br>and restart the HMC. If error persists,<br>call for HMC software support.                                                                                                    |
| HSCS0031                              | Function Failed: Error occurred<br>getting information to display<br>Extended Error Enable/Disable<br>Panel. | Action: Not all functions may be<br>operating. Wait and try the previous<br>function again. If the error continues,<br>shutdown and restart the HMC. If the<br>error persists, call for HMC software<br>support.                                                                                                    |
| HSCS0032                              | Function Failed: An error occurred<br>when updating Extended Error<br>Enable/Disable settings.               | <ol> <li>Verify that the removable media<br/>is properly inserted in the drive<br/>and try the operation again.</li> <li>Try the operation with different<br/>media.</li> <li>Run PC Doctor to determine if<br/>there is a problem with the<br/>hardware.</li> <li>If the problem persists, call for<br/>HMC software support.</li> </ol> |
| HSCS0033                              | Function Failed: Error occurred<br>processing button for Extended Error<br>Enable/Disable Panel.             | <ol> <li>Verify that the removable media<br/>is properly inserted in the drive<br/>and try the operation again.</li> <li>Try the operation with different<br/>media.</li> <li>Run PC Doctor to determine if<br/>there is a problem with the<br/>hardware.</li> <li>If the problem persists, call for<br/>HMC software support.</li> </ol> |

| Service Focal<br>Point Error<br>Codes | Message                                                                                                    | Recovery Action                                                                                                    |
|---------------------------------------|----------------------------------------------------------------------------------------------------|----------------------------------------------------------------------------------------------------|
| HSCS0034                              | Function Failed: Error occurred<br>processing Sort for Extended Error<br>Enable/Disable Panel.                                                                                                    | <ol> <li>Verify that the removable media<br/>is properly inserted in the drive<br/>and try the operation again.</li> <li>Try the operation with different<br/>media.</li> <li>Run PC Doctor to determine if<br/>there is a problem with the<br/>hardware.</li> <li>If the problem persists, call for<br/>HMC software support.</li> </ol> |
| HSCS0035                              | Function Failed: Error occurred<br>processing Double Click for Extended<br>Error Enable/Disable Panel.                                                                                                    | <ol> <li>Verify that the removable media<br/>is properly inserted in the drive<br/>and try the operation again.</li> <li>Try the operation with different<br/>media.</li> <li>Run PC Doctor to determine if<br/>there is a problem with the<br/>hardware.</li> <li>If the problem persists, call for<br/>HMC software support.</li> </ol> |
| HSCS0040                              | New FRU Location Code and Part<br>Number must be entered.                                                                                                    | Enter the requested Location Code and Part Number.                                                                                                    |
| HSCS0041                              | A New FRU Part Number must be entered.                                                                                                    | Enter the requested Part Number.                                                                                                    |
| HSCS0042                              | There was nothing to apply.                                                                                                    | There were no changes to the FRU list to be added to the Serviceable Event.                                                                                                    |
| HSCS0043                              | The No FRUs to Update box was<br>checked but there are updated FRUs<br>in the in the pending table. If there<br>are no FRUs to update, remove the<br>ones from the pending table. If you<br>want to update the FRUs from the<br>pending table, uncheck the check<br>box. | None                                                                                                    |
| HSCS0044                              | The No FRUs to Update box was<br>unchecked and there are no updated<br>FRUs in the in the pending table. If<br>there are no FRUs to update, check<br>the check box to indicate this.                                                                                     | None                                                                                                    |

| Service Focal<br>Point Error<br>Codes | Message                                                                                           | Recovery Action                                                                                                    |
|---------------------------------------|---------------------------------------------------------------------------------------------------|----------------------------------------------------------------------------------------------------|
| HSCS0045                              | Function Failed: An error occurred<br>when updating FRU information for<br>the Serviceable Event. | <ol> <li>Verify that the removable media<br/>is properly inserted in the drive<br/>and try the operation again.</li> <li>Try the operation with different<br/>media.</li> <li>Run PC Doctor to determine if<br/>there is a problem with the<br/>hardware.</li> <li>If the problem persists, call for<br/>HMC software support.</li> </ol> |
| HSCS0046                              | Function Failed: An error occurred<br>when attempting to remove an item<br>from the list.         | <ol> <li>Verify that the removable media<br/>is properly inserted in the drive<br/>and try the operation again.</li> <li>Try the operation with different<br/>media.</li> <li>Run PC Doctor to determine if<br/>there is a problem with the<br/>hardware.</li> <li>If the problem persists, call for<br/>HMC software support.</li> </ol> |
| HSCS0047                              | Function Failed: An error occurred<br>when attempting to Close the<br>Serviceable Event           | <ol> <li>Verify that the removable media<br/>is properly inserted in the drive<br/>and try the operation again.</li> <li>Try the operation with different<br/>media.</li> <li>Run PC Doctor to determine if<br/>there is a problem with the<br/>hardware.</li> <li>If the problem persists, call for<br/>HMC software support.</li> </ol> |
| HSCS0048                              | Function Failed: An error occurred<br>when adding FRU information for the<br>Serviceable Event.   | <ol> <li>Verify that the removable media<br/>is properly inserted in the drive<br/>and try the operation again.</li> <li>Try the operation with different<br/>media.</li> <li>Run PC Doctor to determine if<br/>there is a problem with the<br/>hardware.</li> <li>If the problem persists, call for<br/>HMC software support.</li> </ol> |

| Service Focal<br>Point Error<br>Codes | Message                                                          | Recovery Action                                                                                                    |
|---------------------------------------|------------------------------------------------------------------|----------------------------------------------------------------------------------------------------|
| HSCS0049                              | Function Failed: An error occurred<br>when processing the panel. | <ol> <li>Verify that the removable media<br/>is properly inserted in the drive<br/>and try the operation again.</li> <li>Try the operation with different<br/>media.</li> <li>Run PC Doctor to determine if<br/>there is a problem with the<br/>hardware.</li> <li>If the problem persists, call for<br/>HMC software support.</li> </ol> |
| HSCS0050                              | Function Failed: An error occurred<br>when launching panel.      | <ol> <li>Verify that the removable media<br/>is properly inserted in the drive<br/>and try the operation again.</li> <li>Try the operation with different<br/>media.</li> <li>Run PC Doctor to determine if<br/>there is a problem with the<br/>hardware.</li> <li>If the problem persists, call for<br/>HMC software support.</li> </ol> |
| HSCS0060                              | Cannot change state from Unknown for machine                     | The requested machine state is not<br>allowed at this time. Close and then<br>restart the Enable/Disable panels for<br>updated machine information.                                                                                                    |
| HSCS0061                              | Insert scratch diskette number {0} of {1}.                       | Insert a scratch diskette and select the appropriate button.                                                                                                    |
| HSCS0062                              | Insert DVD cartridge and press the<br>{0} button.                | Insert a formatted DVD cartridge and push the appropriate button.                                                                                                    |
| HSCS0063                              | Save Extended Error Data                                         | No action. This message is used as<br>a title of a status panel to indicate<br>what function is currently being<br>performed.                                                                                                    |
| HSCS0064                              | No extended error data available.                                | Select a serviceable event that has extended error data associated with it.                                                                                                    |
| HSCS0065                              | Error writing to floppy diskette: {0}                            | Make sure there is a floppy diskette<br>in the diskette drive. Try the<br>operation again.                                                                                                    |
| HSCS0066                              | Error writing to DVD cartridge: {0}                              | Make sure there is a formatted DVD cartridge in the DVD drive. Try the operation again.                                                                                                    |

| Service Focal<br>Point Error | Message                                               | Recovery Action                                                                                                    |
|------------------------------|-------------------------------------------------------|----------------------------------------------------------------------------------------------------|
| Codes                        |                                                       |                                                                                                    |
| HSCS0067                     | Error reading extended error data: {0}                | <ol> <li>Verify that the removable media<br/>is properly inserted in the drive<br/>and try the operation again.</li> <li>Try the operation with different<br/>media</li> </ol> |
|                              |                                                       | <ol> <li>Run PC Doctor to determine if<br/>there is a problem with the<br/>hardware.</li> </ol>                                                                                |
|                              |                                                       | <ol> <li>If the problem persists, call for<br/>HMC software support.</li> </ol>                                                                                                |
| HSCS0068                     | Error creating temporary file: {0}                    | <ol> <li>Verify that the removable media<br/>is properly inserted in the drive<br/>and try the operation again.</li> </ol>                                                     |
|                              |                                                       | 2. Try the operation with different media.                                                                                                    |
|                              |                                                       | 3. Run PC Doctor to determine if there is a problem with the hardware.                                                                                                    |
|                              |                                                       | <ol> <li>If the problem persists, call for<br/>HMC software support.</li> </ol>                                                                                                |
| HSCS0069                     | Error writing to temporary file: {0}                  | <ol> <li>Verify that the removable media<br/>is properly inserted in the drive<br/>and try the operation again.</li> </ol>                                                     |
|                              |                                                       | 2. Try the operation with different media.                                                                                                    |
|                              |                                                       | 3. Run PC Doctor to determine if there is a problem with the hardware.                                                                                                    |
|                              |                                                       | <ol> <li>If the problem persists, call for<br/>HMC software support.</li> </ol>                                                                                                |
| HSCS0070                     | Error formatting floppy diskette: {0}                 | Make sure there is a floppy diskette<br>in the diskette drive. Try the<br>operation again.                                                                                     |
| HSCS0071                     | Extended error data has been saved successfully.      | None                                                                                                    |
| HSCS0072                     | The saving of extended error data has been cancelled. | No action. The operation was cancelled as a result of your request.                                                                                                    |

| Service Focal<br>Point Error<br>Codes | Message                                                            | Recovery Action                                                                                                    |
|---------------------------------------|--------------------------------------------------------------------|----------------------------------------------------------------------------------------------------|
| HSCS0080                              | Error encountered while getting the partition information.         | <ol> <li>Verify that the removable media<br/>is properly inserted in the drive<br/>and try the operation again.</li> <li>Try the operation with different<br/>media.</li> <li>Run PC Doctor to determine if<br/>there is a problem with the<br/>hardware.</li> <li>If the problem persists, call for<br/>HMC software support.</li> </ol> |
| HSCS0081                              | Error encountered while reading the partition information.         | <ol> <li>Verify that the removable media<br/>is properly inserted in the drive<br/>and try the operation again.</li> <li>Try the operation with different<br/>media.</li> <li>Run PC Doctor to determine if<br/>there is a problem with the<br/>hardware.</li> <li>If the problem persists, call for<br/>HMC software support.</li> </ol> |
| HSCS0082                              | Error encountered while getting the extended error data.           | <ol> <li>Verify that the removable media<br/>is properly inserted in the drive<br/>and try the operation again.</li> <li>Try the operation with different<br/>media.</li> <li>Run PC Doctor to determine if<br/>there is a problem with the<br/>hardware.</li> <li>If the problem persists, call for<br/>HMC software support.</li> </ol> |
| HSCS0083                              | Unexpected error encountered while saving the extended error data. | <ol> <li>Verify that the removable media<br/>is properly inserted in the drive<br/>and try the operation again.</li> <li>Try the operation with different<br/>media.</li> <li>Run PC Doctor to determine if<br/>there is a problem with the<br/>hardware.</li> <li>If the problem persists, call for<br/>HMC software support.</li> </ol> |
| Service Focal | Message                                                                                                    | Recovery Action                                                                                                    |  |  |
|---------------|----------------------------------------------------------------------------------------------------|----------------------------------------------------------------------------------------------------|--|--|
| Codes         |                                                                                                    |                                                                                                    |  |  |
| HSCS0084      | Error encountered while attempting to call home with the extended error information.                                                                                       | <ol> <li>Verify that the removable media<br/>is properly inserted in the drive<br/>and try the operation again.</li> </ol> |  |  |
|               |                                                                                                    | <ol> <li>Try the operation with different media.</li> </ol>                                                                |  |  |
|               |                                                                                                    | <ol> <li>Run PC Doctor to determine if<br/>there is a problem with the<br/>hardware.</li> </ol>                            |  |  |
|               |                                                                                                    | <ol> <li>If the problem persists, call for<br/>HMC software support.</li> </ol>                                            |  |  |
| HSCS0085      | Error encountered while attempting to<br>call home with the extended error<br>information. The call program<br>returned a value of {0}.                                    | <ol> <li>Verify that the removable media<br/>is properly inserted in the drive<br/>and try the operation again.</li> </ol> |  |  |
|               |                                                                                                    | <ol> <li>Try the operation with different media.</li> </ol>                                                                |  |  |
|               |                                                                                                    | <ol> <li>Run PC Doctor to determine if<br/>there is a problem with the<br/>hardware.</li> </ol>                            |  |  |
|               |                                                                                                    | <ol> <li>If the problem persists, call for<br/>HMC software support.</li> </ol>                                            |  |  |
| HSCS0086      | Request to call home the extended<br>error information has been<br>successfully submitted. See the<br>Service Agent application to monitor<br>the progress of the request. | The operation was successful. Use<br>the Service Agent application to<br>monitor the progress of the request.              |  |  |
| HSCS0090      | Unexpected return code encountered<br>while creating a temporary packaging<br>file: {0}                                                                                    | <ol> <li>Verify that the removable media<br/>is properly inserted in the drive<br/>and try the operation again.</li> </ol> |  |  |
|               |                                                                                                    | <ol> <li>Try the operation with different media.</li> </ol>                                                                |  |  |
|               |                                                                                                    | <ol> <li>Run PC Doctor to determine if<br/>there is a problem with the<br/>hardware.</li> </ol>                            |  |  |
|               |                                                                                                    | <ol> <li>If the problem persists, call for<br/>HMC software support.</li> </ol>                                            |  |  |

| Service Focal<br>Point Error<br>Codes | Message                                                         | Recovery Action                                                                                                    |  |
|---------------------------------------|-----------------------------------------------------------------|----------------------------------------------------------------------------------------------------|--|
| HSCS0096                              | No items selected when button was pressed.                      | <ol> <li>Verify that the removable media<br/>is properly inserted in the drive<br/>and try the operation again.</li> </ol> |  |
|                                       |                                                                 | 2. Try the operation with different media.                                                                                 |  |
|                                       |                                                                 | <ol> <li>Run PC Doctor to determine if<br/>there is a problem with the<br/>hardware.</li> </ol>                            |  |
|                                       |                                                                 | <ol> <li>If the problem persists, call for<br/>HMC software support.</li> </ol>                                            |  |
| HSCS0100                              | Please wait while the extended error data is being saved.       | The extended error data is being saved to the appropriate removable media.                                                 |  |
| HSCS0101                              | Error writing to DVD cartridge.                                 | Ensure there is a formatted DVD cartridge in the DVD drive. Try the operation again.                                       |  |
| HSCS0102                              | Error unmounting DVD cartridge after writing data successfully. | Ensure there is a formatted DVD cartridge in the DVD drive. Try the operation again.                                       |  |

## Virtual Terminal Errors

When using a virtual terminal (VTERM), you might see an error code displayed in the bottom left corner of the VTERM window. The following table lists the error codes and the recovery actions for each.

| Virtual Terminal<br>(VTERM) Error<br>Codes | Message                                                                                                    | Recovery Action                                                   |  |
|--------------------------------------------|----------------------------------------------------------------------------------------------------|-------------------------------------------------------------------|--|
| Comm 654                                   | The virtual terminal server is unable<br>to process this type of request.<br>An unknown error occurred during<br>virtual terminal device-type<br>negotiations. | If the error persists, contact the system administrator for help. |  |
| Comm 655                                   | The socket connection to the Virtual<br>Terminal server has been established<br>and the session is waiting for<br>negotiation to finish.                       | If the error persists, contact the system administrator for help. |  |

| Virtual Terminal<br>(VTERM) Error<br>Codes | Message                                                                                                    | Recovery Action                                                                                                    |  |
|--------------------------------------------|----------------------------------------------------------------------------------------------------|----------------------------------------------------------------------------------------------------|--|
| Comm 657                                   | The session is in the process of<br>establishing the TCP/IP connection to<br>the virtual terminal server.<br>When you close a session that<br>displays COMM 657, there may be<br>some delay before it closes. | The delay varies. If you are in a hurry, close the browser.                                                             |  |
| Comm 658                                   | The session is initializing the TCP/IP connection to the HMC.                                                                                                    | If the error persists, contact the system administrator for help.                                                       |  |
| Comm 659                                   | The Virtual Terminal TCP connection to the session has not succeeded or has failed.                                                                                                    | The TCP/IP connection to the virtual terminal server could not be established                                           |  |
|                                            |                                                                                                    | You clicked Disconnect on the Communication menu                                                                        |  |
|                                            |                                                                                                    | The virtual terminal server closed the TCP/IP connection either by application control or because it detected an error. |  |

## **Operating States**

In the Contents area, an operating state is listed next to your managed system. Read the next section to learn more about what each of these states mean, and the actions you should take to recover.

### **Managed System Operating States**

These operating states have to do with the managed system itself.

| State        | Description                                                               | Recovery Action                                                                                                    |  |
|--------------|---------------------------------------------------------------------------|----------------------------------------------------------------------------------------------------|--|
| Initializing | The managed system is powered on and is initializing.                     | Wait for initialization to complete.<br>Initialization can take up to an hour,<br>depending on the managed system's<br>hardware and boot configuration.              |  |
| Ready        | The managed system is powered on and functioning normally.                | None                                                                                                    |  |
| No Power     | The managed system is powered off.                                        | None                                                                                                    |  |
| Error        | The managed system's operating system or hardware is experiencing errors. | If the managed system is set up to<br>run as a Full System Partition, the<br>system will also indicate an Error<br>state. Read the managed system<br>operator panel. |  |

| State          | Description                                                                                                   | Recovery Action                                                                                                    |  |
|----------------|----------------------------------------------------------------------------------------------------|----------------------------------------------------------------------------------------------------|--|
| Incomplete     | The HMC cannot gather complete<br>partition, profile, and resource<br>information from the managed<br>system. | In the Contents area, highlight the managed system icon and select <b>Rebuild the Managed System</b> from the menu.                                                                                                    |  |
| Connectionless | HMC cannot contact the managed system.                                                                        | Delete the managed system from the<br>Navigation area by, highlighting the<br>managed system icon and selecting<br><b>Delete</b> from the menu. Follow the<br>instructions to delete the managed<br>system from the Navigation area.<br>Next, reconnect to the managed<br>system by checking that the cable<br>connections are secure.                                                                              |  |
| Recovery       | The partition and profile data stored<br>in the managed system is corrupted.                                  | <ul> <li>In the Contents area, select the managed system icon and choose <b>Recover Partition Data</b> from the menu.</li> <li>If you want to restore the data from a backup, choose <b>Restore</b> from the menu. If your system is not currently powered on in Partition Standby, restoring data can take up to an hour. When the data is restored, the managed system powers on to Partition Standby.</li> </ul> |  |
|                |                                                                                                    | <ul> <li>If you do not want to restore data<br/>from a backup source, choose<br/>Initialize from the menu.</li> </ul>                                                                                                    |  |
| Incompatible   | Your managed system's service<br>processor level is higher than your<br>HMC's code level.                     | Contact your service representative<br>to upgrade your HMC's level so that<br>the levels match.                                                                                                    |  |

## **Partition Operating States**

These operating states describe the logical partition you have created.

| State    | Description                                                                                                    | Recovery Action |  |
|----------|----------------------------------------------------------------------------------------------------|-----------------|--|
| Ready    | The partition is not yet active but is ready for activation.                                                                                             | None            |  |
| Starting | The partition is activated and is going through its booting routines.                                                                                    | None            |  |
| Running  | The partition has finished its booting<br>routines. The operating system can<br>be performing its booting routines or<br>is in its normal running state. | None            |  |

| State         | Description                                                                                                    | Recovery Action                                                                                                    |
|---------------|----------------------------------------------------------------------------------------------------|----------------------------------------------------------------------------------------------------|
| Error         | Activation of this partition failed due<br>to a hardware or operating system<br>error.                                                                                                    | Select the partition and choose the <b>Read Boot Error Value</b> task from the menu to see the reasons for the activation failure."Boot Error Values" on page 212 You can also try to activate the partition again. |
| Not Available | <ul> <li>This partition is not available for use.<br/>Reasons can include:</li> <li>The managed system is powered off.</li> <li>The Full System Partition is not available when the managed system is powered on with the Partition Standby power-on option.</li> <li>Logical partitions are not available when the managed system is powered on with the Full System Partition power-on option.</li> <li>Affinity partitions are not available when the managed system is powered on and non-affinity partitions are activated first.</li> <li>Non-affinity partitions are not available when the managed system is powered on and non-affinity partitions are not available when the managed system is powered on and affinity partitions are powered on and affinity partitions are powered on and affinity partitions are powered on first.</li> </ul> | Turn the power to the managed<br>system on and select either Full<br>System Partition or Partition Standby<br>during the power-on process.                                                                          |
| Open Firmware | The partition was activated by a profile that specified an OPEN_FIRMWARE boot mode.                                                                                                    | None                                                                                                    |

## **Error Recovery Actions**

The recovery action for many error messages is to perform a rebuild managed system operation. This section has procedures to help perform a rebuild managed system operation. References to this procedure appears throughout the error messages tables as appropriate.

### **Rebuild Managed System Indicated**

For messages that indicate that a rebuild managed system operation is needed, do the following to be sure that the operation is necessary:

- 1. Verify you have the correct authority to perform the task that failed.
  - If you do not, log in with the correct user authority and try the task again.
  - If you do have the correct authority, retry the task that failed. If it still fails, continue with step 2 on page 210.

- Perform the Rebuild Managed System task (see "Steps to Rebuild Managed System") then retry the failing task. If the task still fails, continue with step 3.
- 3. Reboot the hardware management console, then verify that the managed system is in Ready state.
  - If the managed system is in Ready state, retry the failing task. If the task still fails, call for HMC software support.
  - If the managed system is in any state other than ready, (for example, not in Connection state, Error state, or another state) refer to "Managed System States for the Hardware Management Console" on page 211 for the recovery procedure for the current state.

### Steps to Rebuild Managed System

To rebuild a managed system, do the following:

- 1. In the hardware management console contents area, select the managed system that you want to rebuild.
- 2. Select Rebuild Managed System from the Select menu or by clicking the right mouse button in the content area.
- 3. A confirmation window displays a message asking you to confirm whether you want to perform this task.

While this task is running, you cannot perform any other hardware management console functions. This task can take up to several minutes to complete.

#### Steps for Rebooting the Hardware Management Console

To Reboot the hardware management console, do the following:

- 1. From the Select menu, select **Console**.
- 2. Select Exit.
- When you exit from your hardware management console session, you can choose to shutdown, reboot, or logout from your session. Using the pulldown bar, select reboot.
- 4. Select **Exit** now. The hardware management console reboots.

#### Performing a File System Check on HMC Reboot

In the event of an unexpected power loss or if the white reset button on the HMC is pressed, the system runs a file system check (fsck) on the next system reboot. If the automatic file system check fails, the HMC prompts the user to enter the HMC's root password so that is can perform a manual file system maintenance operation. If the following message displays: Enter the root password or hit Control-D to reboot., do the following to recover the HMC:

- 1. Type the following root password: passw0rd
- To run a file-system check, type fsck <file system> where <file system> is the name of the file system that fails the file system check, such as / and /var in the field. When the checking is done, a prompt window opens.
- 3. Type reboot

OR

Press Ctrl-D to reboot the HMC interface.

#### Managed System States for the Hardware Management Console

The states for a managed system that show on the hardware management console are described in the following section. Follow the procedures in this section to attempt to recover management of a system in one of the following states.

### No Connection State

The hardware management console has lost contact with the managed system or power to the service processor has been removed.

Check the following:

- 1. Check the operator panel on the managed system to verify that the power is on.
  - a. If the power light indicates that there is no power on the managed system operator panel, refer to the @server *pSeries 690 User's Guide* for problem determination procedures.
  - b. Once power is restored, wait 5 minutes for the service processor to re-IPL and the hardware management console to re-establish contact. If the hardware management console can access partitions using a virtual terminal (VTERM) but the state is still "no connection", call for HMC support.
- 2. If the power indicator is on, wait 5 minutes for the Hardware Management Console to attempt to reestablish contact. The service processor in the managed system may be in the process of turning power on. If partitions no longer respond, the system power is off.
- 3. From a telnet session from another system, attempt to ping or contact active partitions on this managed system.

If the partitions are active:

- a. Verify that the serial cable on the Hardware Management Console is firmly connected and that it is not damaged.
- b. Reboot the Hardware Management Console.
- c. Reset the Service Processor.
- 4. If the managed system is running and restarting the Hardware Management Console did not resolve the problem, call for HMC software support.

#### **Incomplete State**

The HMC is unable to collect information required to build a complete representation of the managed system. Do the following:

1. Select **Rebuild Managed System** from the Managed System Task list. If the state goes to Recovery, see the steps for Recovery State. If the state does not go to Recovery, continue with the next step.

**Note:** This operation performed in the next step may take up to ten minutes to complete.

2. Reboot the Hardware Management Console. If state goes to recovery, see Recovery State actions.

If the status remains Incomplete, verify whether there is a redundant Hardware Management Console and verify that nobody is entering commands from the alternate Hardware Management Console.

Issue another Rebuild task. If it still fails, go to the next step.

- 3. Restore the profile data (see task list). The profile data restore task is a full restore from a backup copy.
- 4. Verify that the Hardware Management Console serial cable is securely attached to the Hardware Management Console and that it is not damaged.
- 5. Reset the service processor.
- 6. If the problem persists, call for service.

#### **Recovery State**

Profile data stored in the managed server has been cleared or corrupted.

- 1. Select the Recover partition data from the managed system task list to restore or initialize profile data.
- If the state changes to incomplete, see "Incomplete State" on page 211 for recovery procedures.
- If the state changes to No Connection, go to "No Connection State" on page 211 for recovery procedures.
- 4. If the restore fails, reset the service processor.
- 5. Clear NMVRAM and retry the recovery partition data task.
- 6. If the problem persists, call for HMC software support.

### **Error State**

Error state automatically generates a call to the service support center if the function is enabled. If the function is not enabled, call for HMC software support.

### **Open Firmware State**

The partition has been activated and is in the Open Firmware state. You can open a virtual terminal to the partition and enter open firmware commands.

### **Boot Error Values**

The following table contains the boot error values and messages that might be displayed on the hardware management console if a problem occurs during the boot process and initial loading of the console software.

| Boot Error Values | Message                                |
|-------------------|----------------------------------------|
| 0x00              | NO_ERROR                               |
| 0x01              | NO_GLOBAL_SERVER                       |
| 0x02              | NO_CONTIGUOUS_PAGE_TABLE_MEMORY        |
| 0x03              | NO_CONTIGUOUS_REAL_MODE_MEMORY         |
| 0x04              | NOT_ENOUGH_PARTITION_LOGICAL_MEMORY    |
| 0x05              | ALL_ASSIGNED_PROCESORS_ARE_NOT_WORKING |

| Boot Error Values | Message                                        |  |
|-------------------|------------------------------------------------|--|
| 0x06              | NO_PROCESSORS_ASSIGNED                         |  |
| 0x07              | INVALID_PROCESSOR_ASSIGNED_FOR_ALPAR_PARTITION |  |
| 0x08              | NO_MEMORY_AVAILABLE_FOR_ALPAR_PARTITIONS       |  |
| 0x60              | ANOTHER_SERVICE_AUTHORITY_PARTITION_IS_ACTIVE  |  |
| 0x7F              | FAIL_TO_BOOT                                   |  |
| 0x80              | I/O_SLOT_ASSIGNMENT_ERROR                      |  |
| 0xAC              | AIX_OS_TERM_WITH_CRASH_CODE                    |  |

### Releasing an HMC Lock on the Managed System

If you have two HMCs connected to your managed system, one HMC temporarily locks the other out while it is performing operations. This prevents the other HMC from operating on the managed system because simultaneous operations could cause conflicting results. If the interface is locked, most console operations automatically wait for the lock to release. However, in the rare event that an HMC has a problem that prevents the lock from being properly released, you may need to manually unlock the connection to the managed system. Typically, if one HMC has locked the connection, you must unclock it from the other HMC, which then allows other HMCs to communicate with the managed system and issue further commands.

To release a lock on a managed system, you must be a member of one of the following roles:

- System Administrator
- Advanced Operator

To release an HMC lock, do the following:

- 1. In the Contents area, select the managed system.
- 2. In the menu, click Selected.
- 3. Select Release Console Lock.

# Index

# Α

activating partitions 77 specific partition profile 78 system profiles 84 adding FRUs 109 IP addresses and host names 28 serviceable event comments 106 affinity partitions activating 77 changing default profiles 82 copying profiles 81 creating 76 creating additional profiles 80 deleting 79 deleting profiles 83 profiles 80 understanding boot errors 82 updating 77 viewing profile properties 81 application overview 21 automatic call home overview 102

# B

backing up critical console data 91 priorities 68 profile data 67 backups scheduling 30 boot errors understanding 82

## С

changing IP addresses and host names 28 passwords 61 the predefined HMC root password 7 changing keyboard settings 6 closing a virtual terminal window 90 command line high-level 111 concepts partitioning 7 configuring service agent 96 system manager security 41 console events viewing 36

console menu 23 contents area description 20 copying default partition profiles 82 partition profiles 81 system profiles 84 text in a virtual terminal window 90 corrective service installing 92 creating additional partition profiles 80 partitions 73 system profiles 83 users 58 critical console data backing up 91 customizing network settings 26

## D

date and time setting 25 default user ID and password 6 deleting managed system 69 partition profiles 83 partitions 79 system profiles 84 users 60 device attributes, setting 29 domain names setting 28 download corrective service 92

## Ε

editing user information 59 environment system management 19 error messages 147 errors virtual terminal 206 extended error data managing 106

## F

first-time login procedures 19 fixes, downloading and installing 92

FRU updating information 107 FRUs adding 109 replacing 108 full system partition 9, 64 tasks 63

# Η

halting the HMC interface 19 help menu 24 high-level command line 111 HMC introduction 5 HMC environment 19 HMC lock releasing 70 host names adding and changing 28 setting 28 hscroot password changing 7

# 

installing AIX in full system partition 89 AIX on a partition 89 inventory scout 47 collecting data for microcode discovery service 48 collecting vital product data 48 restarting the daemon 49 setting up for a managed system 47 setting up for a managed system 47 setting up for a partition 47 using the configuration assistant 47 inventory scout services overview 22 IP addresses adding and changing 28 setting 27

## L

logging in to the HMC for the first time 6 logging out of the HMC 19 logical partitions activating 77 changing default profiles 82 copying profiles 81 creating 73 creating additional profiles 80 deleting 79 deleting profiles 83 profiles 80 understanding boot errors 82 viewing profile properties 81 login procedures 19

## Μ

managed system 10 deleting from the contents area 69 operating states 16, 207 powering off 66 powering on 63 rebuilding information about 69 setting up inventory scout 47 managed system properties viewing 67 managing extended error data 106 managing the system 63 matrix of roles and tasks 54 MDS, collecting data for 48 menu actions 23 menu options console 23 help 24 object 24 selected 24 view 24 window 24 microcode discovery service collecting data for 48 modes partition 64 modes of operation 5 modifying partition profile properties 81 system profiles 84 more than one HMC 51 mouse, using 19

## Ν

navigation area description 20 network settings customizing 26 setting device attributes 29 setting domain names 28 setting routing information 29 setting the IP addresses 27 testing 37

# 0

object menu 24 online publications ix opening a virtual terminal window 88 operating modes 5 operating states error 212 HMC 211 incomplete 211

operating states (continued) managed system 16, 207 no connection 211 overview 16 partition 17, 208 recovery 212 recovery information 207 operating system resetting in a partition 79 overview application 21 HMC 5 inventory scout services application 22 problem determination application 23 server management application 21 service agent 23 service focal point 23, 101 software maintenance 22 system configuration 21, 24 system manager security 21 user management application 22 user roles 53

# Ρ

partition 10 activating 77 changing default profiles 82 concepts 7 copying profiles 81 creating 73 creating additional profiles 80 creating affinity 76 creating logical 73 deleting 79 deleting profiles 83 full system 9, 64 modes 64 naming the host name 15 operating states 17, 208 preparing 13 preparing your system for 73 profiles 10, 80 reactivating with a partition profile 78 requirements 13 resetting the operating system on 70 resources 13 scenarios for creating multiple 9 setting up inventory scout for 47 understanding boot errors 82 updating affinity 77 viewing profile properties 81 partition management application 63 tasks 73 partition planning advanced 119

partition planning (continued) basic 117 intermediate 118 using multiple system profiles 119 with alternate partition profiles 118 partition profile activating 78 changing defaults 82 copying 81 modifying properties 81 viewing properties 81 password changing 61 changing root 7 pasting text in a virtual terminal window 90 policy settings description 67 powering off managed system 66 system after all logical partitions are powered off 67 powering on the managed system 63 using a system profile 85 predefined user and password 19 preparing for logical partitioning 13 problem determination overview 23 profile system 83 profiles backing up profile data 67 partition 10, 80 restoring profile data 67 system 11 publications, online ix

# R

reactivating a partition with a partition profile 78 rebooting the HMC 19 rebuilding the managed system 69 recovery information 147 error 209 error state 212 incomplete state 211 managed system operating states 207 no connection state 211 operating states 207, 208, 211 rebooting the HMC 210 rebuilding a managed system 209 recovery state 212 virtual terminal errors 206 redundant HMCs 51 releasing an HMC lock on the managed system 70 remote commands enabling and disabling 38 remote connections 141 using scripts 143 remote virtual terminal connections enabling 25 removable media formatting 93 replacing FRUs 108 resets soft and hard 80 resettina operating system on a partition 70 partition operating systems 79 restoring profile data 67 reviewing scheduled backup 34 roles and tasks matrix 54 root password changing 7 routing information changing 29 deleting 29 entering new 29 setting 29

## S

saving upgrade data 91 scheduled backup reviewing 34 viewing 35 scheduling backups 30 security 40 selected menu 24 server management application overview 21 service agent 95 changing the mode 97 configuring 96 customizing and registering 96 overview 23 starting processes 97 status indicators 98 stopping processes 98 stopping the user interface 97 service authority 15 service authority, setting 75, 81 service focal point 6 call home overview 102 extended error data collection 103 overview 23, 101

service focal point (continued) serviceable events 103 serviceable event viewing partition information 109 serviceable events adding comments 106 selecting and viewing 103 updating FRU information 107 viewing comments 106 viewing details 104 viewing error details 105 viewing service processor error details 105 working with 103 setting domain names 28 host names 28 IP addresses 27 managed system policies 67 routing information 29 surveillance policies 67 the date and time 25 soft and hard resets 80 software maintenance overview 22, 91 states operating 16 system configuration customizing network settings 26 overview 21, 24 setting the date and time 25 system management environment 19 system manager security configuring a system as a secure server 43 configuring for secure operation 41 configuring your HMC to have certificate authority 41 configuring your servers as secure system manager servers 42 copying private key ring files to diskette 42 copying the certificate authority's public key ring file from diskette to an HMC client 44 copying the certificate authority's public key ring file to diskette 44 distributing the certificate authority's public key to your clients 43 generating private key ring files for your servers 42 installing the private key ring file on a server 43 installing the private key ring files 42 overview 21 viewing configuration properties 45 system profile 66 powering on using 85 viewing properties 83 system profiles 11 activating 84

system profiles *(continued)* activating when other partition profiles are running 85 copying 84 creating 83 modifying 84 overview 66, 83 removing data 69, 84

# T

tasks full system management 63 partition management application 73 testing network settings 37 time and date setting 25 time range viewing scheduled backup 35 toolbar actions 23

# U

updating firmware 15 FRU information 107 upgrade data saving 91 user creating 58 deleting 60 editing information 59 predefined 19 viewing definitions 60 user environment 19 user management changing passwords 61 creating users 58 deleting a user 60 editing user information 59 overview 22, 52 roles 53 roles and task table 54 viewing user properties 60 user roles overview 53

## V

view menu 24 viewing console events 36 managed system properties 67 partition profile properties 81 serviceable event comments 106 serviceable event details 104 serviceable event error details 105 serviceable event partition information 109 viewing (continued) system manager security configuration properties 45 system profile properties 83 the date and time 25 the scheduled backup time range 35 user definitions 60 virtual terminal AIX device drivers 88 closing 90 copying and pasting in a window 90 enabling remote connections 25 errors 206 in full system partition 88 installing AIX in full system partition 89 installing AIX on a partition 89 opening 88 opening on a partition 88 overview 85 VPD collecting data for 48

## W

window menu 24 worksheets I/O drawer resource worksheet 122 partition properties worksheet 121 system profile worksheet 140

# Readers' Comments — We'd Like to Hear from You

IBM Hardware Management Console for pSeries Operations Guide

Publication No. SA38-0590-01

#### Overall, how satisfied are you with the information in this book?

|                          | Very Satisfied     | Satisfied        | Neutral | Dissatisfied | Very<br>Dissatisfied |
|--------------------------|--------------------|------------------|---------|--------------|----------------------|
| Overall satisfaction     |                    |                  |         |              |                      |
| How satisfied are you th | at the information | in this book is: |         |              |                      |
|                          | Very Satisfied     | Satisfied        | Neutral | Dissatisfied | Very<br>Dissatisfied |
| Accurate                 |                    |                  |         |              |                      |
| Complete                 |                    |                  |         |              |                      |
| Easy to find             |                    |                  |         |              |                      |
| Easy to understand       |                    |                  |         |              |                      |
| Well organized           |                    |                  |         |              |                      |
| Applicable to your tasks |                    |                  |         |              |                      |

Please tell us how we can improve this book:

Thank you for your responses. May we contact you?

When you send comments to IBM, you grant IBM a nonexclusive right to use or distribute your comments in any way it believes appropriate without incurring any obligation to you.

Name

Address

Company or Organization

Phone No.

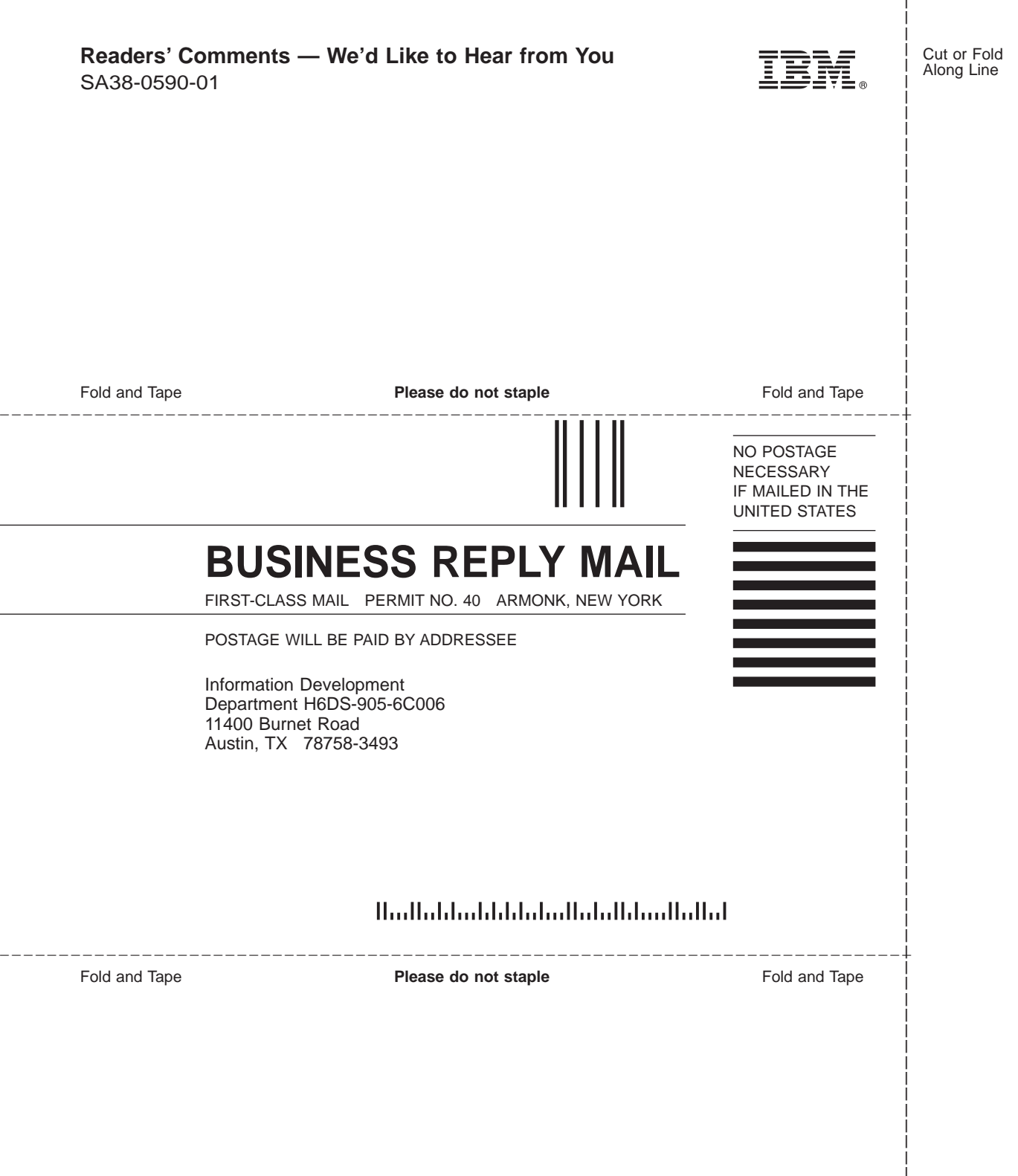

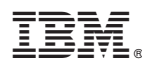

Part Number: 09P4496

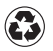

Printed in the United States of America on recycled paper containing 10% recovered post-consumer fiber.

April 2002

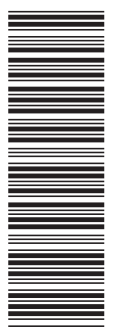

(1P) P/N: 09P4496

SA38-0590-01

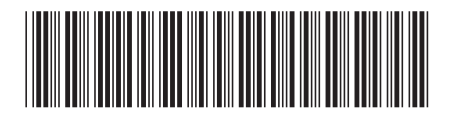

Spine information:

IBM Hardware Management Console for pSeries Operations Guide

SA38-0590-01